Міністерство освіти і науки України Черкаський національний університет імені Богдана Хмельницького

ГАЛИНА ЛУЦЕНКО

# АНАЛІЗ І ВІЗУАЛІЗАЦІЯ ДАНИХ

Навчально-методичний посібник для виконання лабораторних робіт

Сторінка 🕇

ЧЕРКАСИ 2024

### УДК 378.1 Л86

Автор і укладач: Луценко Г.В., д.п.н., доцент

Рецензенти: Трифонова О. М., д.п.н., професор, Подолян О.М., к.ф.-м.н., доцент

Л86 Луценко Г.В. (2024). Аналіз і візуалізація даних: навчально-методичний посібник для студентів закладів вищої освіти спеціальності 014 Середня освіта (014.09 Інформатика). Черкаси: ЧНУ ім. Б. Хмельницького. – 90 с.

У навчально-методичному посібнику подано методичні вказівки для виконання лабораторних робіт з дисципліни «Аналіз і візуалізація даних» для здобувачів вищої освіти першого (бакалаврського) рівня за спеціальністю 014 Середня освіта (014.09 Інформатика) денної форми навчання.

Затверджено на засіданні кафедри автоматизації та комп'ютерно-інтегрованих технологій, протокол №9 від 15 березня 2024 р.

Затверджено на засіданні вченої ради Черкаського національного університету імені Богдана Хмельницького, протокол №12 від 20 червня 2024 р.

> ©ЧНУ, 2024 рік ©Луценко Г. 2024 рік

## ЗМІСТ

| Вступ                                                                                                    | .5      |
|----------------------------------------------------------------------------------------------------|---------|
| Опис курсу                                                                                                    | .6      |
| Лабораторна робота 1 Варіаційні ряди. Незгруповані розподіли частот                                                        | .7      |
| Лабораторна робота2 Згруповані розподіли частот                                                                            | 13      |
| Лабораторна робота 3 Атрибутивні та ранжирувані розподіли                                                                  | 17      |
| Лабораторна робота 4 Розрахунок статистичних параметрів вибірок                                                            | 20      |
| Лабораторна робота № 5 Довірчі інтервали й довірча імовірність                                                             | 27      |
| Лабораторна робота № 6 Перевірка статистичної гіпотези про вигляд закону<br>розподілу досліджуваної величини               | 32      |
| Лабораторна робота № 7 Перевірка статистичних гіпотез про рівність параметрів                                              | 37      |
| Лабораторна робота № 8 Перевірка статистичних гіпотез про рівність параметрів з<br>використанням непараметричних критеріїв | 3<br>42 |
| Лабораторна робота № 9 Однофакторний дисперсійний аналіз                                                                   | 46      |
| Лабораторна робота № 10 Лінійна кореляція                                                                                  | 50      |
| Лабораторна робота № 11 Нелінійна кореляція                                                                                | 55      |
| Лабораторна робота № 12 Оцінка мір взаємозв'язку ознак                                                                     | 59      |
| Лабораторна робота № 13 Одновимірна лінійна регресія                                                                       | 63      |
| Лабораторна робота № 14 Множинна лінійна регресія                                                                          | 67      |
| Лабораторна робота № 15 Сервіси веб-скрейпінгу та їх застосування в аналізі<br>даних7                                      | 73      |
| Лабораторна робота № 16 Візуалізація даних. Типи графіків                                                                  | 32      |
| Джерела та рекомендована література                                                                                        | 38      |

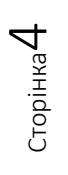

Відповідно до освітньо-професійної програми «Інформатика» підготовки здобувачів першого (бакалаврського) рівня вищої освіти за спеціальністю 014 Середня освіта (014.09 Інформатика) до переліку обов'язкових компонентів ОПП входить дисципліна «Аналіз і візуалізація даних».

Аналіз даних є процесом перетворення даних, отриманих різними способами, у корисну інформацію. Аналіз даних включає виявлення патернів для досліджуваних наборів значень, взаємозв'язків та трендів у даних, що допомагає приймати обґрунтовані рішення та робити прогнози. Візуалізація даних – це процес представлення даних і їх поведнки у вигляді графіків, діаграм, карт, що допомагає презентувати інформацію у доступнішій та зрозумілішій для аудиторії формі. Візуалізація дозволяє відобразити складні зв'язки та закономірності даних, шляхом графічного зображення, що також полегшує прийняття рішень.

Дисципліна «Аналіз і візуалізація даних» спрямована на формування у майбутніх учителів інформатики здатності орієнтуватися в інформаційному просторі, шукати, обробляти, організовувати, візуалізувати й критично оцінювати інформацію, оперувати нею у професійній діяльності. Ключовим інструментарієм цього курсу є теорія, принципи і методи математичної статистики, використання яких забезпечує якісне проведення комп'ютерних експериментів у частині очищення, обробки й представлення даних.

Силабус дисципліни «Аналіз і візуалізація даних» передбачає проведення лабораторних занять, у ході яких студенти детально опрацьовують теоретичних матеріал і набувають практичних навичок із застосування статистичних методів при обробці експериментальних даних. У навчально-методичному посібнику детально висвітлюються практичні аспекти використання цифрових інструментів для аналізу й візуалізації даних. Він містить необхідні теоретичні матеріали, типові приклади та завдання для кожного з розділів, які охоплюють первинну статистичну обробку результатів спостережень та перевірку статистичних гіпотез щодо законів розподілу, вибірок та числових характеристик.

## ОПИС КУРСУ

Метою дисципліни «Аналіз і візуалізація даних» є забезпечення формування теоретичних знань й навичок практичного застосування у професійній діяльності понятійного апарату, принципів, методів та програмного забезпечення аналізу та візуалізації даних. Вивчення дисципліни "Аналіз і візуалізація даних" дозволить студентам краще зрозуміти специфіку роботи з даними різної природи. Під час вивчення курсу студенти навчатимуться працювати з наборами даних, отриманими з відкритих джерел й методами формування статистичних вибірок, форматувати дані, відповідно до встановлених критерії, обирати оптимальні методи статистичної обробки, оцінювати й критично аналізувати отримані результати, візуалізувати їх.

Аналіз даних як дисципліна оперує поняттями математичної статистики, вимагає розуміння предметної області дослідження та засад програмування. У курсі «Аналіз і візуалізація даних» розкриваються предмет, методи та базові категорії математичної статистики; вивчаються міри центральної тенденції та мінливості вибірок, статистичне оцінювання, перевірка статистичних гіпотез з використанням параметричних і непараметричних критеріїв, кореляційний і регресійний аналіз. Розглядаються технологічні прийоми і способи комп'ютерної реалізації аналізу й візуалізації даних на базі табличного процесора Google Таблиці. Також у курсі розглядаються сучасні підходи до отримання, очищення, структурування та збереження даних за фаховою спрямованістю.

Завданнями курсу визначено:

1. Аналіз розподілу даних: Використовуючи набір даних, студенти повинні побудувати гістограму та визначити тип розподілу (нормальний, рівномірний тощо). Додатково, обчислити середнє значення, медіану та стандартне відхилення.

2. Оцінка кореляції: На основі реального набору даних, студенти повинні провести кореляційний аналіз між кількома змінними, побудувати матрицю кореляції та візуалізувати її за допомогою теплової карти.

3. Регресійний аналіз: Студенти мають провести лінійний регресійний аналіз для передбачення значення однієї змінної на основі іншої. Візуалізувати отриману регресійну модель на графіку та проаналізувати похибки прогнозування.

4. Тестування гіпотез: З використанням даних, студенти повинні сформулювати та перевірити статистичну гіпотезу (наприклад, щодо середніх значень двох вибірок), застосовуючи t-тест або інший відповідний тест, і проаналізувати результати.

## ЛАБОРАТОРНА РОБОТА 1

## ВАРІАЦІЙНІ РЯДИ. НЕЗГРУПОВАНІ РОЗПОДІЛИ ЧАСТОТ

**Мета роботи:** ознайомитися з використанням незгрупованих емпіричних розподілів частот у практиці аналізу даних.

Основні поняття: емпіричні дані, вибірка, емпіричний розподіл, варіаційний ряд, диференціальні й інтегральні розподіли.

#### Теоретичні відомості та хід виконання роботи

Основним етапом аналізу даних є збір, класифікація та вивчення їх закономірностей. У ході роботи дослідники оперують поняттями **генеральної** сукупності, до якої належать усі досліджувані об'єкти, та **вибірки (вибіркової** сукупності), до якої належать об'єкти довільно або випадково відібрані з генеральної сукупності. Вибірка повинна бути репрезентативною, тобто максимально повно й коректно відображати ті властивості генеральної сукупності, що вивчаються в ході дослідження (Огірко & Галайко, 2017).

Залежно від того, чи використовується кількісна чи якісна ознака групування, дані можуть бути представлені як якісні (атрибутивні) або кількісні (варіаційні). Варіація визначає можливість ознаки приймати різні числові значення, які називаються **варіантами**. Таким чином, на початковому етапі статистичного дослідження необхідно створити варіаційний ряд.

Варіаційний ряд — це упорядкований список усіх унікальних значень, що містяться у вибірці або наборі даних, з подальшим визначенням частоти кожного з цих значень (тобто скільки разів вони зустрічаються у вибірці). Це дозволяє отримати уявлення про розподіл значень та їх частоту в досліджуваній групі.

**Приклад:** Нехай у нас є набір даних про вік учасників дослідження: 25, 30, 28, 35, 30, 25, 28, 32, 30, 25. Варіаційний ряд у цьому випадку буде: 25, 28, 30, 32, 35.

Незгруповані варіаційні розподіли застосовують до емпіричних даних, властивості яких виміряні за інтервальними або відносними шкалами і набувають дискретних у вузькому діапазоні значень (Руденко, 2012). У незгрупованому розподілі кожне окреме значення змінної відображається поруч з його частотою (або кількістю випадків) у вибірці. Це може бути вигляд довгого списку чисел та їхніх відповідних частот, або представлення у вигляді таблиці, де перший стовпчик/рядок містить значення, а другий – відповідні частоти.

Наприклад, якщо ми маємо набір даних про вік учасників дослідження, то незгрупований розподіл абсолютних частот може виглядати, як наведено у таблиці.

| Вік                  | 25  | 28  | 30  | 32  | 35  |
|----------------------|-----|-----|-----|-----|-----|
| Абсолютна<br>частота | 3   | 2   | 3   | 1   | 1   |
| Відносна<br>частота  | 0,3 | 0,2 | 0,3 | 0,1 | 0,1 |

Сторінка 🖊

Відношення абсолютної частоти варіанти до об'єму вибірки називають відносною частотою. Залежність між упорядкованим рядом варіант і відповідними їм відносними частотами називається статистичним розподілом відносних частот вибірки.

Розглянемо послідовність виконання розрахунків для незгрупованих розподілів частот засобами MS Excel або Google Таблиць (Руденко, 2012). Інструкції, що відрізняються для кожної з програм, будуть наводитися послідовно.

Таблиця містить інформацію про результати тестування 20 студентів. Записуємо значення від 1 до 20 у стовпчик А таблиці, а у стовпчик В записуємо значення, яких набуває змінна *х*<sub>*j*</sub>.

|    | Кількість правильних відповідей |    |    |    |    |    |    |    |    |    |  |  |
|----|---------------------------------|----|----|----|----|----|----|----|----|----|--|--|
| j  | 1                               | 2  | 3  | 4  | 5  | 6  | 7  | 8  | 9  | 10 |  |  |
| Xj | 3                               | 5  | 4  | 4  | 2  | 6  | 3  | 5  | 4  | 4  |  |  |
| j  | 11                              | 12 | 13 | 14 | 15 | 16 | 17 | 18 | 19 | 29 |  |  |
| Xj | 4                               | 2  | 3  | 5  | 5  | 3  | 4  | 4  | 3  | 5  |  |  |

Впорядковуємо значення за зростанням. У MS Excel для цього можна скопіювати невідсортовані дані в стовпчик С, виділити всі значення мишкою та застосувати операцію **Сортувати й фільтрувати**. Програма може видати попередження. У вікні діалогу слід обрати **Сортувати в межах указаного виділення**.

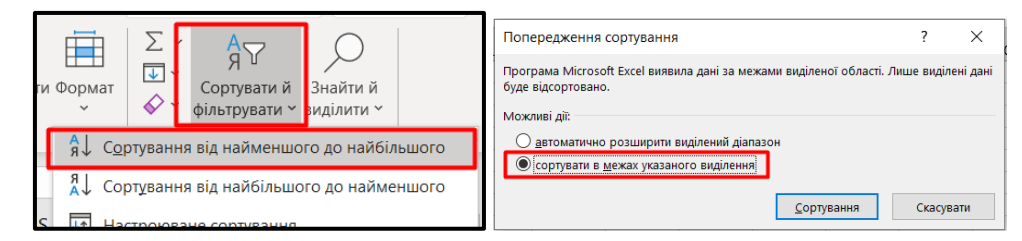

У Google Таблицях виділяєте дані й обираєте Дані – Відсортувати діапазон.

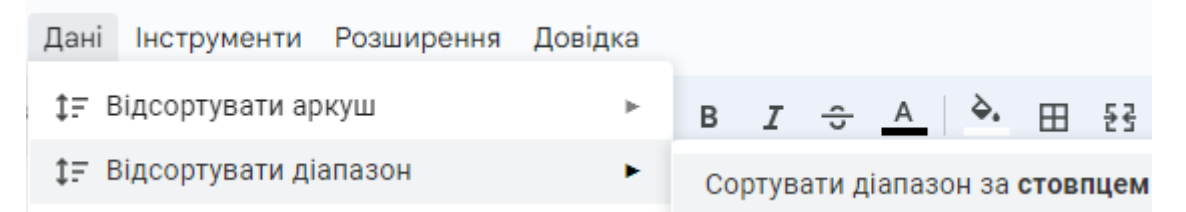

Ряди розподілу можуть бути **диференціальними** та **інтегральними** і можуть складатися з абсолютних і відносних частот. Як зазначалося вище, абсолютна частота вказує скільки разів повторюється певна варіанта, а відносна частота – яку частку сукупності складає ця варіанта по відношенню до всієї сукупності.

Диференціальні розподіли описують значення частот окремо (диференційовано) для кожної варіанти. Диференціальні абсолютні частоти – це кількості об'єктів  $m_i$  з однаковими значеннями  $x_i$  (кількість однакових значень). Диференціальні відносні частоти – це відношення диференціальних абсолютних частот  $m_i$  до загальної кількості об'єктів n, тобто,  $f_i = m_i/n$ .

У комірках E2:E7 записуємо всі можливі варіанти X={2, 3, 4, 5, 6} та визначаємо частоти їх появи *m*<sub>i</sub>.

Сторінка 🞖

| E3 |       | -       | × ✓        | fx =        | FREQUENC          | CY(C3:C22;E  | B:E7)       |               |              |               |         |            | ×             |
|----|-------|---------|------------|-------------|-------------------|--------------|-------------|---------------|--------------|---------------|---------|------------|---------------|
|    | А     | В       | С          | D           | E                 | F            | G           | н             | I.           | J             |         | К          |               |
|    | Певин | ні лані | Варіаційни |             | Варіанти          | Кількість    |             |               |              |               |         |            |               |
| 1  |       | A       | й ряд      |             | X                 | варіант      |             |               |              |               |         |            |               |
| 2  | j     | Xj      |            |             | Xi                | mi           |             |               |              |               |         |            |               |
| 3  | 1     | 3       | 2          | 2           |                   | =FREQUEN     | CY(C3:C2    | 2;E3:E7)      |              |               |         |            |               |
| 4  | 2     | 5       | 2          |             | 3                 |              |             |               |              |               |         |            |               |
| 5  | 3     | 4       | 3          |             | 4                 |              |             |               |              |               |         |            |               |
| 6  | 4     | 4       | 3          |             | 5                 |              |             |               |              |               |         |            |               |
| 7  | 5     | 2       | 3          |             | 6                 |              |             |               |              |               | _       |            |               |
| 8  | 6     | 6       | 3          |             |                   |              |             |               |              |               |         |            |               |
| 9  | 7     | 3       | 3          | Аргумен     | ти функції        |              |             |               |              |               |         |            |               |
| 10 | 8     | 5       | 4          | _           |                   |              |             |               |              |               |         |            |               |
| 11 | 9     | 4       | 4          | FREQUE      | NCY               |              |             |               |              |               |         |            |               |
| 12 | 10    | 4       | 4          | _           |                   | Масив_дани   | x C3:C22    |               |              | Ť             | =       | {2:2:3:3:3 | :3:3:4        |
| 13 | 11    | 4       | 4          | _           |                   | Масив_секці  | й ЕЗ:Е7     |               |              | Î             | =       | {2:3:4:5:6 | 8             |
| 14 | 12    | 2       | 4          | _           |                   |              |             |               |              |               |         |            |               |
| 15 | 13    | 3       | 4          | 0600000     |                   |              |             | 22000 202000  | i nonontac n | ดการหลาย แหล้ | =       | {2:5:7:5:1 | :0}<br>i.orao |
| 16 | 14    | 5       | 4          | елемент (   | більше ніж ма     | асив_секцій. | лаготу діан | ason shavena  | - nosepiae s | сромальний    | muchb   | KU INKOCI  | chae          |
| 17 | 15    | 5       | 5          | _           |                   | м            | сир сехий   | Marup año     | посилания и  |               | 22 9244 |            | SHO DI        |
| 18 | 16    | 3       | 5          | _           |                   |              | acrio_centi | - macine auto | посклання н  | а птервали,   | Ju Akan | an norpic  | nie p         |
| 19 | 17    | 4       | 5          | -           |                   |              |             |               |              |               |         |            |               |
| 20 | 18    | 4       | 5          | _           |                   |              |             |               |              |               |         |            |               |
| 21 | 19    | 3       | 5          | Значення    | : 2               |              |             |               |              |               |         |            |               |
| 22 | 20    | 5       | 6          | / Aopiara a | ແມ່ດີ ອ້າງສາດເມີດ |              |             |               |              |               |         |            |               |
| 23 |       |         |            | довідка з   | цієї функції      |              |             |               |              |               |         |            |               |
| 24 |       |         |            | -           |                   |              |             |               |              |               |         |            |               |

Для розрахунку частот використовується функція FREQUENCY(). Для її застосування у MS Excel потрібно:

- виділити діапазон F3:F7;
- натиснути F2;
- за допомогою майстра функцій обрати =FREQUENCY();
- задати аргументи функції у вікні діалогу;

• натиснути разом CTRL+SHIFT+ENTER і отримати у комірках F3:F7 значення абсолютних диференціальних частот.

У Google Таблицях вводите в комірці F3 =FREQUENCY(C3:C22;E3:E7).

Для того, щоб розрахувати диференціальні відносні частоти, потрібно поділити кожну з частот *m*<sub>i</sub> на обсяг вибірки *n*=20.

| E          | F G                              |              |  |  |  |
|------------|----------------------------------|--------------|--|--|--|
|            | Диференціальні                   |              |  |  |  |
| Варіанти Х | Кількість варіант<br>(абсолютні) | Відносні     |  |  |  |
| xi         | mi                               | fi           |  |  |  |
| 2          | =FREQUENCY(C4:C23;E4:E8)         | =F4/\$F\$9 : |  |  |  |
| 3          | =FREQUENCY(C4:C23;E4:E8)         | =F5/\$F\$9 : |  |  |  |
| 4          | =FREQUENCY(C4:C23;E4:E8)         | =F6/\$F\$9 : |  |  |  |
| 5          | =FREQUENCY(C4:C23;E4:E8)         | =F7/\$F\$9 : |  |  |  |
| 6          | =FREQUENCY(C4:C23;E4:E8)         | =F8/\$F\$9 : |  |  |  |
| Суми       | =SUM(F4:F8)                      | =F9/\$F\$9   |  |  |  |

| E             | F                                   | G        |  |  |  |
|---------------|-------------------------------------|----------|--|--|--|
|               | Диференціальні                      |          |  |  |  |
| Варіанти<br>Х | Кількість<br>варіант<br>(абсолютні) | Відносні |  |  |  |
| xi            | mi                                  | fi       |  |  |  |
| 2             | 2                                   | 0,10     |  |  |  |
| 3             | 5                                   | 0,25     |  |  |  |
| 4             | 7                                   | 0,35     |  |  |  |
| 5             | 5                                   | 0,25     |  |  |  |
| 6             | 1                                   | 0,05     |  |  |  |
| Суми          | 20                                  | 1        |  |  |  |

Інтегральні розподіли («накопичувальні» або «кумулятивні») формуються як доданки попередніх диференціальних частот.

Інтегральні абсолютні частоти  $m_j^* = \sum_{i=1}^j m_i$  — це накопичена сума диференціальних частот від першої до *j*-ї варіанти. Інтегральні відносні частоти  $F_j = \sum_{i=1}^j f_i$  — це накопичена суча диференціальних відносних частот від першої до *j*-ї варіанти.

Приклад розрахунків інтегральних абсолютних і відносних частот наведено на рисунку нижче.

| E          | F                                        | G           | Н         | I          |
|------------|------------------------------------------|-------------|-----------|------------|
|            | Диференціал                              | ьні         | I         | нтегральні |
| Варіанти Х | Варіанти Х Кількість варіант (абсолютні) |             | Абсолютні | Відносні   |
| Xi         | mi                                       |             |           |            |
| 2          | =FREQUENCY(C4:C23;E4:E8)                 | =F4/\$F\$9  | =F4       | =G4        |
| 3          | =FREQUENCY(C4:C23;E4:E8)                 | =F5/\$F\$9  | =H4+F5    | =I4+G5     |
| 1          | =FREQUENCY(C4:C23;E4:E8)                 | =F6/\$F\$9  | =H5+F6    | =I5+G6     |
| 5          | =FREQUENCY(C4:C23;E4:E8)                 | =F7/\$F\$9  | =H6+F7    | =I6+G7     |
| 5          | =FREQUENCY(C4:C23;E4:E8)                 | =F8/\$F\$9  | =H7+F8    | =17+G8     |
| Суми:      | =SUM(F4:F8)                              | =SUM(G4:G8) |           |            |

Для перевірки розрахунків потрібно знайти суми частот. Сума диференціальних відносних частот дорівнює одиниці, а сума диференціальних абсолютних частот дорівнює обсягу вибірки.

| E             | F                                   | G        | Н         | I        |
|---------------|-------------------------------------|----------|-----------|----------|
|               | Диференц                            | іальні   | r         | ni       |
| Варіанти<br>Х | Кількість<br>варіант<br>(абсолютні) | Відносні | Абсолютні | Відносні |
| xi            | mi                                  | fi       | m*i       | Fi       |
| 2             | 2                                   | 0,10     | 2         | 0,1      |
| 3             | 5                                   | 0,25     | 7         | 0,35     |
| 4             | 7                                   | 0,35     | 14        | 0,7      |
| 5             | 5                                   | 0,25     | 19        | 0,95     |
| 6             | 1                                   | 0,05     | 20        | 1        |
| Суми          | 20                                  | 1        |           |          |

Статистичні розподіли можуть бути представлені у вигляді *аналітичної емпіричної функції розподілу.* Така функція визначає для кожного значення *x* відносну частоту події.

Для нашого прикладу функції диференціального та інтегрального розподілу відносних частот описуються виразами, наведеними нижче.

|                    | $(0,00 \ x < 2)$     |                      | $(0,00 \ x_1 < 2)$  |
|--------------------|----------------------|----------------------|---------------------|
|                    | $0,102 \le x < 3$    |                      | $0,102 \le x < 3$   |
|                    | $0,25 \ 3 \le x < 4$ |                      | $0,35\ 3 \le x < 4$ |
| $f_i(x_i) = \cdot$ | $0,35 4 \le x < 5$   | $F_i(x_i) = \langle$ | $0,704 \le x < 5$   |
|                    | $0,25  5 \le x < 6$  |                      | $0,95  5 \le x < 6$ |
|                    | $0,05 \ 6 \le x$     |                      | $1.6 \le x$         |
|                    |                      |                      |                     |

Графік  $F_i(x_i)$  називається функцією розподілу, а  $f_i(x_i)$  – функцією густини розподілу. Густина розподілу – це кількість випадків, що припадають на певне дискретне значення ознаки (або інтервал варіювання ознаки).

Побудуємо гістограми для диференціального та інтегрального розподілів частот. У MS Excel для цього виділяєте стовпчик даних і (як показано на рисунку) й обираєте тип діаграми. Отриману діаграму редагуєте, за допомогою опції **Вибрати дані**. У випадку незгрупованих розподілів даних, по осі абсцис відкладаються значення варіант, а по осі ординат – абсолютні чи відносні частоти.

| іадбу,<br>ови<br>дови | дови 🧐<br>🗾<br>* 🚮     | Рекомендовані<br>діаграми |                       | га діаграма  | 0,4   Назва діаграми      0,4        0,3       0,2                                                                                                    |
|-----------------------|------------------------|---------------------------|-----------------------|--------------|----------------------------------------------------------------------------------------------------|
| ренці<br>ь<br>г       | G<br>альні<br>Відносні | Н<br>Інтегр<br>Абсолютні  | Об'ємна стовпча       | ста діаграма | 0,15<br>0,1<br>0,1<br>0,5<br>0<br>1<br>2<br>3<br>4<br>6<br>6<br>6<br>6<br>6<br>6<br>6<br>7 рупувати<br>1<br>1<br>2<br>3<br>4<br>3<br>6 дрегти як зображення                                                                                                    |
| тні)<br>2<br>5<br>7   | 0,1<br>0,25<br>0,35    | 2<br>7<br>14              | Плоска гістограм      | a            | Вибір джерела даних ? ×<br>Діапазон даних діаграми: =Аркуш3/5G54:5G58 2                                                                                                    |
| 5<br>1<br>20          | 0,25<br>0,05<br>1      | 19<br>20                  | Об'ємна гістогра      | via          | Записи легенди (улаго)<br>Шадарати Ш Дералувати Калалити /<br>Рад1<br>Рад1<br>Рад2<br>Рад2<br>Рад3<br>Рад4<br>Рад4 |
|                       |                        |                           | <u>Ін</u> ші стовпчас | ті діаграми  | Прдховані та пусті клітинки ОК Скасувати                                                                                                    |

У Google Таблиці, затиснувши клавішу Ctrl, виділяєте мишкою дані у стовпчиках Е, F і H. Далі обираєте **Вставити – Діаграма**. За замовчуванням буде додано Стовпчасту діаграму. Тип діаграми й оформлення ви можете змінити за допомогою панелі, що відображена зліва.

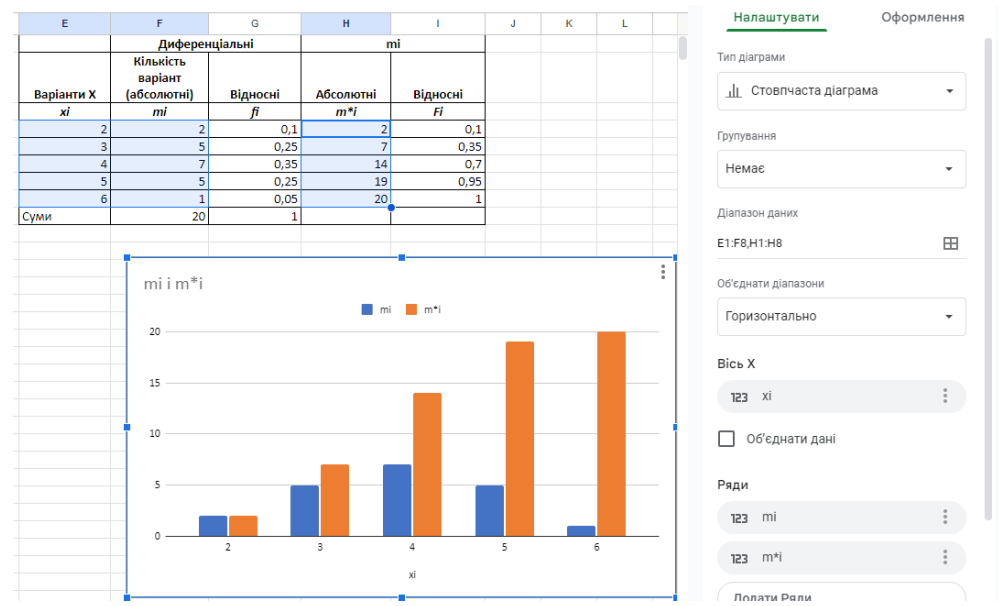

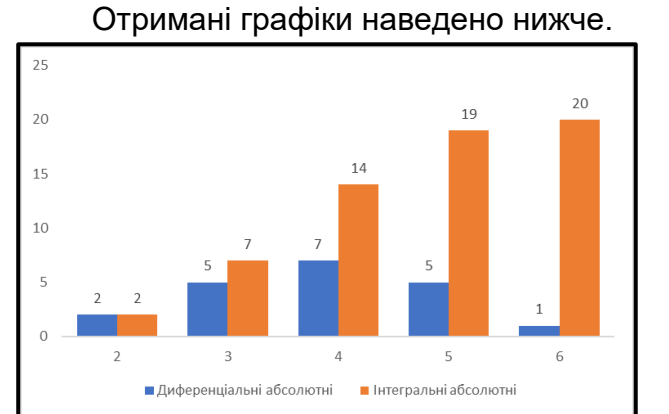

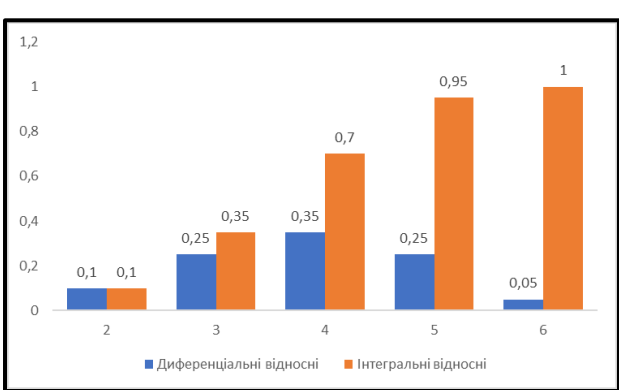

сторінка 🕇 🕇

### Завдання для самостійного виконання

Завдання виконується за варіантами, що відповідають списку групи.

Для заданої вибірки із генеральної сукупності потрібно здійснити розрахунок диференціальних та інтегральних абсолютних і відносних частот. Побудувати відповідні гістограми незгрупованих розподілів.

| Варіант | Завдання                                                          |
|---------|-------------------------------------------------------------------|
| 1       | 126 128 120 124 120 128 126 126 120 124 122 126 122 122 122 124   |
|         | 124 119 119 120 124 126 119 126 124 128 122 125 119 120           |
| 2       | 34 33 36 34 34 32 35 34 34 33 34 34 35 33 34 35 32 32 36 34 34 33 |
|         | 34 32 34 33 35 36 35 32 33 32 36                                  |
| 3       | 114 114 115 114 114 115 118 115 117 118 115 116 116 116 118 118   |
|         | 117 116 116 116 115 118 117 119 119 115 116 114 116 114           |
| 4       | 383 388 386 386 388 383 386 388 384 385 386 388 385 384 385 386   |
|         | 388 385 386 388 383 386 384 385 385 386 385 388 384               |
| 5       | 159 156 154 158 154 159 157 154 155 156 157 157 158 157 156       |
|         | 159 154 154 159 157 157 154 154 155 156                           |
| 6       | 65 68 69 68 67 70 70 64 67 69 71 71 70 69 67 68 66 66 67 65 70 71 |
|         | 71 65 66 68 67 65 66 70 65 70 68 69 67 66 66 65 68 69 66 67       |
| 7       | 146 147 150 148 150 146 148 145 148 150 149 148 149 147 145 150   |
|         | 147 146 150 150 148 147 150 145 146 150 148 150 146 148 150       |
| 8       | 93 95 90 91 94 95 91 92 90 90 91 92 93 93 92 95 91 91 92 91 90 91 |
|         | 94 90 90 90 90 95 94 93 93 92 94 95 92 92 90 91 95                |
| 9       | 20 20 22 20 21 21 25 22 24 21 26 20 22 24 23 22 23 26 24 24 22 23 |
|         | 21 21 20 21 21 20 22 20 22 20 21 24 24 20 20 21 23 22 23 24 24    |
| 10      | 43 44 45 40 41 44 43 43 42 44 45 42 42 40 41 45 44 45 41 42 40 40 |
|         | 41 42 43 43 42 45 41 41 42 41 40 41 44 40 40 40 40 45             |

За результатами виконання завдання сформувати звіт зі скріншотами обрахунків й отриманих результатів та завантажити в Google Classroom.

## **ΠΑΕΟΡΑΤΟΡΗΑ ΡΟΕΟΤΑ2**

## ЗГРУПОВАНІ РОЗПОДІЛИ ЧАСТОТ

Мета: ознайомитися з використанням у практиці аналізу даних згрупованих розподілів частот.

**Основні поняття:** вибірка, варіаційний ряд, інтервальні вимірювання, згрупований розподіл частот.

#### Теоретичні відомості та хід виконання роботи

Розподіли згрупованих частот використовуються тоді, коли набір даних дуже великий або коли ми хочемо спростити аналіз шляхом групування значень у відповідні інтервали чи категорії. Це особливо корисно, коли маємо справу з неперервними змінними такими як вік, зріст чи вага, де може бути велика кількість унікальних значень.

Також, коли набір даних великий, групування значень дозволяє зменшити кількість окремих категорій, спрощуючи подальший аналіз. Розподіли згрупованих частот дозволяють створити гістограми або полігони частот, які наглядно відображають розподіл даних і дозволяють виявити будь-які відмінності чи тенденції.

Розглянемо послідовність виконання розрахунків для згрупованих розподілів частот засобами електронних таблиць. Потрібно розрахувати розподіли коефіцієнта інтелекту IQ вибірки обсягом у 80 осіб за емпіричними даними у балах (див. таблицю) (Руденко, 2012).

| A                | В                        | С                                                                                                    | D                        | E                  | F                                  | G                    | Н                                     |
|------------------|--------------------------|----------------------------------------------------------------------------------------------------|--------------------------|--------------------|------------------------------------|----------------------|---------------------------------------|
|                  |                          |                                                                                                    | Резул                    | ьтати тестува      | ння (80 осі                        | 5)                   |                                       |
| 120              | 104                      | 102                                                                                                    | 96                       | 121                | 97                                 | 106                  | 93                                    |
| 83               | 115                      | 109                                                                                                    | 119                      | 96                 | 114                                | 91                   | 92                                    |
| 95               | 112                      | 104                                                                                                    | 116                      | 85                 | 106                                | 89                   | 102                                   |
| 111              | 85                       | 113                                                                                                    | 97                       | 115                | 105                                | 90                   | 94                                    |
| 92               | 95                       | 118                                                                                                    | 104                      | 94                 | 97                                 | 109                  | 99                                    |
| 117              | 97                       | 80                                                                                                    | 99                       | 86                 | 96                                 | 112                  | 102                                   |
| 93               | 124                      | 98                                                                                                    | 106                      | 137                | 93                                 | 100                  | 113                                   |
| 120              | 112                      | 89                                                                                                    | 78                       | 83                 | 92                                 | 72                   | 97                                    |
| 79               | 80                       | 80                                                                                                    | <mark>8</mark> 3         | 87                 | 93                                 | 84                   | 87                                    |
| 103              | 100                      | 107                                                                                                    | 90                       | 88                 | 105                                | 93                   | 105                                   |
| Мініл            | мальне                   | 72                                                                                                    |                          | Максим             | альне                              | 137                  |                                       |
| K=               | = 8 λ= 8,125             |                                                                                                    |                          |                    | Час                                | тоти                 |                                       |
|                  |                          |                                                                                                    |                          | диферен            | ціальні                            | інтег                | ральні                                |
|                  | діапазони значень        |                                                                                                    |                          | абсолютна          | відносна                           | абсолютна            | відносна                              |
| i                | Поч.                     | <iq≤< td=""><td>Кін.</td><td>mi</td><td>fi</td><td>m*i</td><td>Fi</td></iq≤<>                                                                                                    | Кін.                     | mi                 | fi                                 | m*i                  | Fi                                    |
| 1                | 70                       | <iq≤< td=""><td>80</td><td>6</td><td>7,50%</td><td>6</td><td>7,50%</td></iq≤<>                                                                                                    | 80                       | 6                  | 7,50%                              | 6                    | 7,50%                                 |
| 2                | 80                       | <iq≤< td=""><td>90</td><td>14</td><td>17,50%</td><td>20</td><td>25,00%</td></iq≤<>                                                                                                    | 90                       | 14                 | 17,50%                             | 20                   | 25,00%                                |
| 3                | 90                       | <10<                                                                                                    | 100                      | 26                 | 32,50%                             | 46                   | 57,50%                                |
|                  |                          | 510(-2                                                                                                    |                          |                    |                                    |                      |                                       |
| 4                | 100                      | <lu><lu><li><lu><li><lu><li><lu><li><lu><li><lu><li><lu><li><lu><li><lu><li><lu><li><lu><li><lu><li><lu><li><lu><li><lu><li><lu><li><lu><li><lu><li><lu><li><lu><li><lu><lu><li><lu><lu><li><lu><lu><lu><lu><lu><li><lu><lu><lu><lu><lu><lu><lu><lu><lu><lu< td=""><td>110</td><td>16</td><td>20,00%</td><td>62</td><td>77,50%</td></lu<></lu></lu></lu></lu></lu></lu></lu></lu></lu></li></lu></lu></lu></lu></lu></li></lu></lu></li></lu></lu></li></lu></li></lu></li></lu></li></lu></li></lu></li></lu></li></lu></li></lu></li></lu></li></lu></li></lu></li></lu></li></lu></li></lu></li></lu></li></lu></li></lu></li></lu></li></lu></li></lu></lu> | 110                      | 16                 | 20,00%                             | 62                   | 77,50%                                |
| 4                | 100<br>110               | <iq≦<br><iq≦< td=""><td>110<br/>120</td><td>16<br/>15</td><td>20,00%<br/>18,75%</td><td>62<br/>77</td><td>77,50%<br/>96,25%</td></iq≦<></iq≦<br>                                                                                                    | 110<br>120               | 16<br>15           | 20,00%<br>18,75%                   | 62<br>77             | 77,50%<br>96,25%                      |
| 4<br>5<br>6      | 100<br>110<br>120        | <iq_<br><iq_<br><iq_<br><iq_< td=""><td>110<br/>120<br/>130</td><td>16<br/>15<br/>2</td><td>20,00%<br/>18,75%<br/>2,50%</td><td>62<br/>77<br/>79</td><td>77,50%<br/>96,25%<br/>98,75%</td></iq_<></iq_<br></iq_<br></iq_<br>                                                                                                    | 110<br>120<br>130        | 16<br>15<br>2      | 20,00%<br>18,75%<br>2,50%          | 62<br>77<br>79       | 77,50%<br>96,25%<br>98,75%            |
| 4<br>5<br>6<br>7 | 100<br>110<br>120<br>130 | <iq<br><iq<br><iq<br><iq<br><iq<br><iq<br><iq< td=""><td>110<br/>120<br/>130<br/>140</td><td>16<br/>15<br/>2<br/>1</td><td>20,00%<br/>18,75%<br/>2,50%<br/>1,25%</td><td>62<br/>77<br/>79<br/>80</td><td>77,50%<br/>96,25%<br/>98,75%<br/>100,00%</td></iq<></iq<br></iq<br></iq<br></iq<br></iq<br></iq<br>                                                                                                    | 110<br>120<br>130<br>140 | 16<br>15<br>2<br>1 | 20,00%<br>18,75%<br>2,50%<br>1,25% | 62<br>77<br>79<br>80 | 77,50%<br>96,25%<br>98,75%<br>100,00% |

Розрахунок здійснюється за наступною послідовністю:

1. Знайти мінімальне й максимальне значення IQ у комірках C12 і G12 за допомогою функцій =MIN(A2:H11) і MAX(A2:H11), отримати відповідно 72 і 137.

2. Розрахувати кількість класів k за формулою Стерджеса  $k = 1 + 3,32 \cdot \lg n$ , де n – обсяг вибірки. Для цього внести у комірку В13 вираз:

сторінка 13

=ROUNDUP(1+3,32\*LOG10(COUNT(A2:H11));1) і отримати k=8.

3. Розрахувати розмір інтервалу класів  $\lambda = \frac{IQ_{max} - IQ_{min}}{k}$  у комірці D13 за допомогою виразу =(G12-C12)/B13. Отримане значення дорівнює 8,125, але з практичної точки зору доцільно взяти розмір інтервалу рівним 10.

4. Встановити границі класів і підрахувати кількість варіант у кожному з них. При підрахунку числа варіант значення, що знаходиться на границі класів, слід відносити завжди до одного й того ж класу, а саме там, де це число трапилося вперше. Відтак воно стає нижньою границею класу. Тому, потрібно розрахувати в комірках A17:D23 значення початкової і кінцевої границь діапазонів значень (кратно 10 балам і так, щоб мінімальне значення 72 входило у перший, а максимальне 137 – в останній інтервал). 5. Для визначення кількості варіант використовується функція =FREQUENCY().

6. Задати аргументи функції, як показано на рисунку.

#### =FREQUENCY(A2:H11;D17:D23)

7. У комірках Е17:Е23 відобразиться значення абсолютних диференціальних частот.

|      | диференціальні |          |  |  |
|------|----------------|----------|--|--|
|      | абсолютна      | відносна |  |  |
| Кін. |                |          |  |  |
| 80   | 6              |          |  |  |
| 90   | 14             |          |  |  |
| 100  | 26             |          |  |  |
| 110  | 16             |          |  |  |
| 120  | 15             |          |  |  |
| 130  | 2              |          |  |  |
| 140  | 1              |          |  |  |

8. Для розрахунку диференціальних відносних, інтегральних абсолютних і відносних частот ввести у комірки F16:H23 відповідні формули.

|    | Α   | В                 | С                                                                                                    | D       | E                          | F              | G         | Н         |
|----|-----|-------------------|----------------------------------------------------------------------------------------------------|---------|----------------------------|----------------|-----------|-----------|
| 13 | K=  | =ROUN             | λ=                                                                                                    | =(G12-0 |                            |                |           |           |
| 14 |     |                   |                                                                                                    |         | диференціаль               | диференціальні |           | тегральні |
| 15 |     | діапазони значень |                                                                                                    |         | абсолютна                  | відносна       | абсолютна | відносна  |
| 16 | i 👘 | Поч.              | <iq≤< td=""><td>Кін.</td><td>m</td><td>f</td><td>m*</td><td>f*</td></iq≤<>                                              | Кін.    | m                          | f              | m*        | f*        |
| 17 | 1   | 70                | <iq≤< td=""><td>80</td><td>=FREQUENCY(A2:H11;D17:D23)</td><td>=E17/E\$24</td><td>=E17</td><td>=F17</td></iq≤<>          | 80      | =FREQUENCY(A2:H11;D17:D23) | =E17/E\$24     | =E17      | =F17      |
| 18 | 2   | 80                | <iq≤< td=""><td>90</td><td>=FREQUENCY(A2:H11;D17:D23)</td><td>=E18/E\$24</td><td>=E18+G17</td><td>=F18+H17</td></iq≤<>  | 90      | =FREQUENCY(A2:H11;D17:D23) | =E18/E\$24     | =E18+G17  | =F18+H17  |
| 19 | 3   | 90                | <iq≤< td=""><td>100</td><td>=FREQUENCY(A2:H11;D17:D23)</td><td>=E19/E\$24</td><td>=E19+G18</td><td>=F19+H18</td></iq≤<> | 100     | =FREQUENCY(A2:H11;D17:D23) | =E19/E\$24     | =E19+G18  | =F19+H18  |
| 20 | 4   | 100               | <iq≤< td=""><td>110</td><td>=FREQUENCY(A2:H11;D17:D23)</td><td>=E20/E\$24</td><td>=E20+G19</td><td>=F20+H19</td></iq≤<> | 110     | =FREQUENCY(A2:H11;D17:D23) | =E20/E\$24     | =E20+G19  | =F20+H19  |
| 21 | 5   | 110               | <iq≤< td=""><td>120</td><td>=FREQUENCY(A2:H11;D17:D23)</td><td>=E21/E\$24</td><td>=E21+G20</td><td>=F21+H20</td></iq≤<> | 120     | =FREQUENCY(A2:H11;D17:D23) | =E21/E\$24     | =E21+G20  | =F21+H20  |
| 22 | 6   | 120               | <iq≤< td=""><td>130</td><td>=FREQUENCY(A2:H11;D17:D23)</td><td>=E22/E\$24</td><td>=E22+G21</td><td>=F22+H21</td></iq≤<> | 130     | =FREQUENCY(A2:H11;D17:D23) | =E22/E\$24     | =E22+G21  | =F22+H21  |
| 23 | 7   | 130               | <iq≤< td=""><td>140</td><td>=FREQUENCY(A2:H11;D17:D23)</td><td>=E23/E\$24</td><td>=E23+G22</td><td>=F23+H22</td></iq≤<> | 140     | =FREQUENCY(A2:H11;D17:D23) | =E23/E\$24     | =E23+G22  | =F23+H22  |
| 24 |     | С                 | уми:                                                                                                    |         | =SUM(E17:E23)              | =E24/E\$24     |           |           |

9. Отримати результати розрахунку згрупованих частот IQ і побудувати графіки розподілу. Попередньо потрібно відформатувати комірки, обравши відсотковий формат відображення для відносних частот.

| E         | F        | G         | Н                   |
|-----------|----------|-----------|---------------------|
|           | Час      | тоти      |                     |
| диферен   | ціальні  | інтег     | ральні              |
| абсолютна | відносна | абсолютна | відносна            |
| m         | f        | m*        | f*                  |
| 6         | 7,50%    | 6         | 7,50%               |
| 14        | 17,50%   | 20        | 25,00%              |
| 26        | 32,50%   | 46        | 57,50%              |
| 16        | 20,00%   | 62        | 77,50%              |
| 15        | 18,75%   | 77        | <mark>96,25%</mark> |
| 2         | 2,50%    | 79        | 98,75%              |
| 1         | 1,25%    | 80        | 100,00%             |
| 80        | 1        |           |                     |

сторінка  $\mathbf{14}$ 

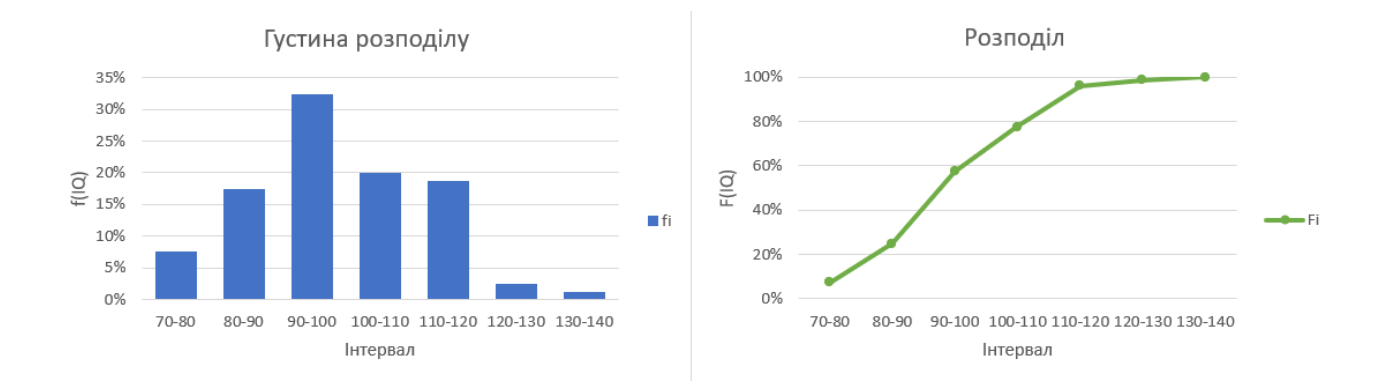

Диференціальний відносний розподіл f(IQ) називається густиною розподілу. Він відображає загальну картину розподілу як усіх категорій разом, так і кожної категорії окремо. Графік розподілу унімодальний і асиметричний, густина концентрується навколо середніх значень. Інтегральний відносний розподіл F(IQ) ілюструє сумарні показники частот для різних діапазонів IQ.

#### Завдання для самостійного виконання

Завдання виконується за варіантами, що відповідають списку групи.

Для заданої вибірки із генеральної сукупності здійснити розрахунок диференціальних та інтегральний частот. Побудувати відповідні графіки.

| Варіант | Завдання                                                                |
|---------|-------------------------------------------------------------------------|
| 1       | 28 38 98 95 84 67 33 103 62 61 97 124 35 67 104 115 71 106 35 76 108    |
|         | 61 118 57 79 94 46 28 112 92 105 116 70 84 111 103 27 76 28 33 72 67    |
|         | 87 41 84 35 91 43 55 113 93 106 53 60 89 39 107 62 99 96 71 53 46 53    |
|         | 103 34 123 41 84 45 35 89 102 94 95 113 37 27 61 75                     |
| 2       | 68 62 42 71 89 46 36 24 36 11 78 40 80 60 55 83 90 67 22 68 44 25 88 12 |
|         | 18 63 53 13 53 86 84 69 83 42 56 77 22 22 51 79 12 58 13 84 32 71 88 22 |
|         | 46 40 27 78 81 42 85 71 58 13 72 64 71 19 32 35 75 16 53 52 50 37 25 62 |
|         | 14 36 22 39 78 11 25 21                                                 |
| 3       | 36 27 69 22 71 39 101 23 30 108 106 77 102 99 38 53 24 74 22 69 86 15   |
|         | 92 16 51 37 46 83 83 21 36 101 102 58 88 70 70 18 32 58 53 21 22 20     |
|         | 35 93 79 82 12 19 61 16 81 50 56 105 90 92 17 95 42 45 56 100 30 73     |
|         | 28 104 48 20 85 14 74 93 38 62 95 56 94 59                              |
| 4       | 44 108 89 62 77 60 53 77 86 71 62 97 45 63 71 92 39 54 43 70 77 66 72   |
|         | 89 93 47 46 77 92 83 36 66 75 72 49 98 44 50 108 102 80 106 89 89 42    |
|         | 50 103 72 37 108 67 71 83 55 94 45 43 87 74 60 62 107 78 65 63 72 74    |
|         | 71 54 84 76 78 78 37 37 86 78 62 99 53                                  |
| 5       | 59 25 53 79 64 64 58 39 30 69 76 58 40 23 74 71 84 59 85 38 29 49 79 80 |
|         | 69 44 35 28 85 27 75 68 31 44 50 19 77 22 85 85 78 37 66 22 61 54 65 68 |
|         | 79 23 43 38 40 42 40 36 51 38 69 31 56 30 64 49 50 24 25 35 58 85 72 37 |
|         | 62 77 31 54 29 35 40 74                                                 |

сторінка 15

| 6  | 116 56 59 119 86 60 27 25 87 42 75 102 95 41 41 41 98 38 106 67 78 77  |
|----|------------------------------------------------------------------------|
|    | 41 99 101 50 115 83 116 81 32 103 77 47 110 107 99 87 74 43 120 68 90  |
|    | 38 101 65 51 83 31 112 31 100 90 26 101 109 60 88 120 57 109 55 108    |
|    | 37 48 100 58 53 82 114 29 101 111 85 45 55 25 120 77 58                |
| 7  | 47 36 41 42 30 37 54 120 27 45 30 56 92 115 117 50 42 101 96 108 62 38 |
|    | 43 113 32 82 83 96 39 51 107 44 120 82 25 31 40 106 105 50 80 112 109  |
|    | 72 57 88 55 48 39 26 34 28 99 70 115 91 98 55 114 59 80 71 88 108 114  |
|    | 87 63 101 57 59 53 117 37 73 107 29 50 65 41 68                        |
| 8  | 76 92 96 53 76 107 90 77 92 105 83 86 73 105 87 70 94 95 89 82 94 99   |
|    | 100 111 66 78 101 68 64 93 54 65 108 96 64 56 118 43 113 113 102 101   |
|    | 53 104 82 106 61 55 72 90 51 104 118 53 51 115 96 82 95 72 81 94 85 95 |
|    | 120 88 57 50 76 120 80 113 75 118 117 106 55 113 55 46                 |
| 9  | 110 80 70 115 52 114 116 71 40 88 49 73 32 36 117 67 92 45 76 56 99 48 |
|    | 90 118 45 88 54 120 62 113 72 104 33 61 63 90 65 56 40 36 98 64 115 94 |
|    | 57 39 59 96 75 38 105 37 47 100 63 104 65 39 46 116 116 60 116 72 86   |
|    | 68 42 76 77 48 91 77 47 94 118 66 40 112 51 116                        |
| 10 | 41 112 70 98 109 82 94 96 98 38 51 73 41 46 75 35 98 74 36 102 80 75   |
|    | 112 108 106 113 83 97 53 67 66 35 75 106 62 68 60 106 68 69 60 83 75   |
|    | 96 104 37 44 40 91 100 113 42 65 64 76 54 44 101 62 87 89 42 104 63    |
|    | 108 108 102 46 42 106 89 94 88 112 94 43 42 44 39 42                   |

За результатами виконання завдання сформувати звіт та завантажити в Google Classroom.

сторінка 16

## ЛАБОРАТОРНА РОБОТА 3

## АТРИБУТИВНІ ТА РАНЖИРУВАНІ РОЗПОДІЛИ

**Мета:** ознайомитися з можливостями використання. MS Excel для побудови й аналізу атрибутивних і ранжируваних розподілів

Основні поняття: атрибутивні розподіли, ранжирувані розподіли.

#### Теоретичні відомості та хід виконання роботи

**Атрибутивні розподіли** використовуються у випадку номінальних (категоріальних) типів вимірювань властивостей досліджуваних об'єктів.

Розглянемо приклад побудови атрибутивного розподілу за результатами опитування глядачів про їх враження від фільму. Респонденти могли обрати один з чотирьох варіантів відповіді – «негативно», «загалом негативно», «загалом позитивно», «позитивно». Усього в дослідженні брали участь 16 осіб. Отримані результати збережені в таблиці (стовпчики A:D). Відповідно до відповідей респондентів, кожній особі надано відповідний атрибут *x<sub>i</sub>*, наприклад, «позитивно» - 1, «загалом позитивно» - 2 і т.д. (стовпчики C:D і E:F).

|    | А     | В           | С                 | D     | E                 | F |     | Н      |
|----|-------|-------------|-------------------|-------|-------------------|---|-----|--------|
| 1  | № з/п | Peereurouru | Результати опиту  | вання | Типи ВНД          |   | Час | тоти   |
| 2  | j     | Респонденти | xj                |       | xi                |   | mi  | mi/n   |
| 3  | 1     | Андрій      | Позитивно         | 1     | Позитивно         | 1 | 4   | 22,22% |
| 4  | 2     | Tapac       | Загалом позитивно | 2     | Загалом позитивно | 2 | 8   | 44,44% |
| 5  | 3     | Анна        | Загалом негативно | 3     | Загалом негативно | 3 | 5   | 27,78% |
| 6  | 4     | Олександр   | Позитивно         | 1     | Негативно         | 4 | 1   | 5,56%  |
| 7  | 5     | Юлія        | Загалом позитивно | 2     | Загалом:          |   | 18  | 100%   |
| 8  | 6     | Марина      | Загалом негативно | 3     |                   |   |     |        |
| 9  | 7     | Оксана      | Негативно         | 4     |                   |   |     |        |
| 10 | 8     | Вадим       | Позитивно         | 1     |                   |   |     |        |
| 11 | 9     | Віталій     | Загалом позитивно | 2     |                   |   |     |        |
| 12 | 10    | Ростислав   | Загалом позитивно | 2     |                   |   |     |        |
| 13 | 11    | Яна         | Загалом негативно | 3     |                   |   |     |        |
| 14 | 12    | Катерина    | Загалом позитивно | 2     |                   |   |     |        |
| 15 | 13    | Софія       | Загалом позитивно | 2     |                   |   |     |        |
| 16 | 14    | Анастасія   | Загалом негативно | 3     |                   |   |     |        |
| 17 | 15    | Влада       | Загалом позитивно | 2     |                   |   |     |        |
| 18 | 16    | Дмитро      | Загалом негативно | 3     |                   |   |     |        |
| 19 | 17    | Ігор        | Загалом позитивно | 2     |                   |   |     |        |
| 20 | 18    | Вікторія    | Позитивно         | 1     |                   |   |     |        |

Для розрахунку абсолютних частот mi у комірку G3 потрібно записати вираз =COUNTIF( $D^3:D^18;F3$ ). Аналогічні вирази запишіть у комірки G4:G6. Для розрахунку загальної кількості об'єктів n у комірці G7, використайте функцію сумування. Для розрахунку відносних частот  $\frac{m_i}{n}$  у комірку H3 запишіть функцію =G3/\$G\$7, аналогічні вирази запишіть у комірки H4:H6.

Для ілюстрації атрибутивних розподілів використовують два найпоширеніші типи графіків: гістограму та колову діаграму. Атрибутивні розподіли дозволяють оцінити властивості в абсолютних і відносних значеннях, наприклад, співвідношення різних характеристик. Аналіз побудованих графіків дозволяє стверджувати, що більшості респондентів фільм сподобався.

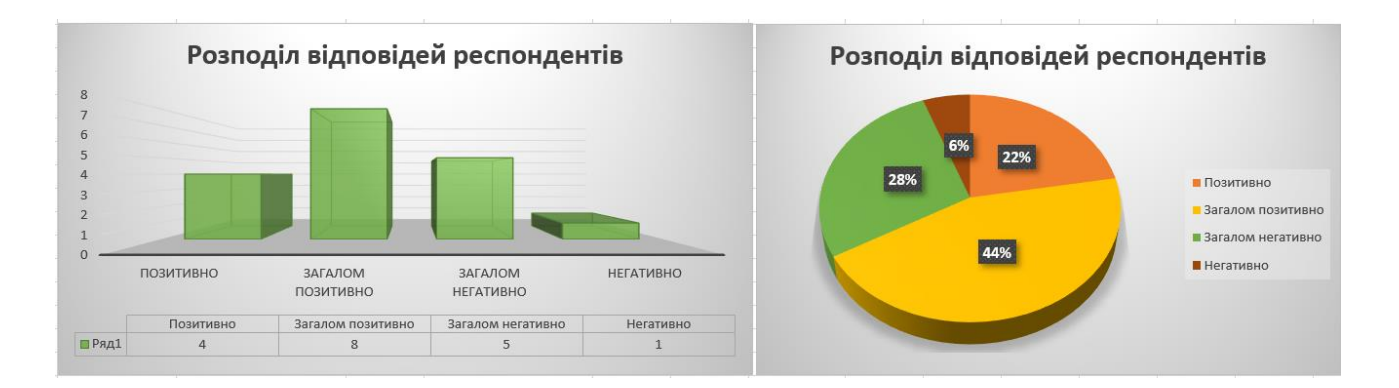

**Ранжирувані розподіли** використовують у разі порядкових (рангових) типів вимірювань, наприклад, визначення рейтингу успішності певної діяльності. Розглянемо приклад ранжування студентів за результатами екзаменаційного тестування (стовпчики А:В) (Руденко, 2012). Спочатку визначимо ранг значення кожного з результатів серед даних вибірки у діапазоні \$B\$2:\$B\$10.

| A         | В                 | С                             | C     |
|-----------|-------------------|-------------------------------|-------|
|           | Результати        |                               |       |
| Студенти  | тестування (бали) | Ранги                         | Ранги |
| Олена     | 6                 | =RANK.AVG(B2;\$B\$2:\$B\$10)  | 8     |
| Андрій    | 11                | =RANK.AVG(B3;\$B\$2:\$B\$10)  | 4     |
| Марія     | 16                | =RANK.AVG(B4;\$B\$2:\$B\$10)  | 1     |
| Анастасія | 10                | =RANK.AVG(B5;\$B\$2:\$B\$10)  | 5     |
| Сергій    | 5                 | =RANK.AVG(B6;\$B\$2:\$B\$10)  | 9     |
| Дмитро    | 7                 | =RANK.AVG(B7;\$B\$2:\$B\$10)  | 7     |
| Денис     | 14                | =RANK.AVG(B8;\$B\$2:\$B\$10)  | 2     |
| Софія     | 8                 | =RANK.AVG(B9;\$B\$2:\$B\$10)  | 6     |
| Світлана  | 12                | =RANK.AVG(B10;\$B\$2:\$B\$10) | 3     |
| Сума ра   | нгів:             | =SUM(C2:C10)                  | 45    |

Далі потрібно упорядкувати дані діапазону A2:C10 за рангом за допомогою команди Дані – Сортування і відобразити отриманий рейтинг графічно.

| Дані        | Рецензування Подання Довідка                                          |                             |                                      |
|-------------|-----------------------------------------------------------------------|-----------------------------|--------------------------------------|
| ^<br>▼<br>⊽ | я↓ ЯА<br>↓ Сортувати<br>Фільтр<br>Ж Додатково                         | но Текст за стовпцями 🐱 🗸 🕼 | наліз Аркуш<br>«якщо» трогнозу       |
| _           | Сортування                                                            |                             | ? ×                                  |
| _           | <u>+</u> Додати рівень <u>В</u> идалити рівень <u>Видалити</u> рівень | ювати рівень \land 🗸 🔟 ар   | раметри 🗹 <u>Да</u> ні з заголовками |
| G           | Стовпець Сортуван                                                     | ія за                       | Порядок                              |
|             | Сортувати за Ранги 🖂 Значення                                         | клітинок 🗸                  | Від найменшого значення до 🖂         |
|             | Студенти<br>Результати тестування (бали)<br>Ранги                     |                             | -                                    |
|             |                                                                       |                             | -                                    |
|             |                                                                       |                             | -                                    |
|             | <u></u>                                                               |                             | ОК Скасувати                         |

Ранжирувані розподіли дозволяють візуалізувати результати дослідження певної властивості серед об'єктів щодо їх зростання чи спадання. Вони характеризують усю сукупність та кожну її одиницю окремо.

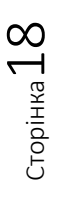

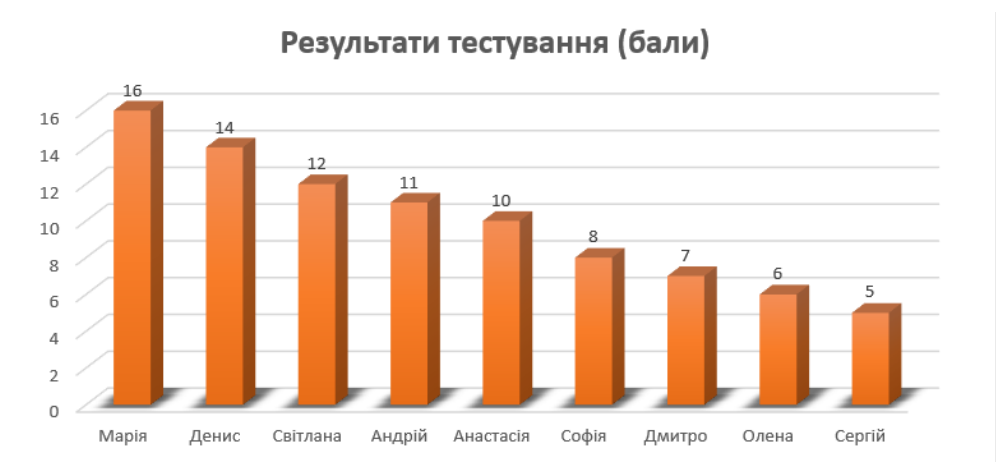

## Завдання для самостійного виконання

Завдання виконується за варіантами, що відповідають списку групи.

**Завдання 1. Атрибутивний розподіл.** Відповідно до визначеної тематик, створіть випадковим чином таблицю відповідей 20 респондентів. Розрахуйте відносні й абсолютні частоти, побудуйте гістограму та колову діаграму.

| № з/п | Завдання                                      |
|-------|-----------------------------------------------|
| 1     | Пори року (зима, весна, літо, осінь)          |
| 2     | Кольори (червоний, зелений, синій, жовтий)    |
| 3     | Планети (Юпітер, Сатурн, Уран, Нептун)        |
| 4     | Спеціальності (СОІ, АКІТ, ПМ, ПФ)             |
| 5     | Країни (Франція, Італія, Іспанія, Португалія) |
| 6     | Фрукти (вишня, яблука, сливи, абрикоси)       |
| 7     | Місяці (січень, березень, червень, вересень)  |
| 8     | Планети (Меркурій, Венера, Земля, Марс)       |
| 9     | Кольори (чорний, білий, зелений, червоний)    |
| 10    | Міста (Рим, Париж, Лондон, Мадрид)            |

**Завдання 2. Ранжируваний розподіл.** У ході дослідження збиралися відгуки експертів стосовно характеристик деякого програмного сервісу. Розрахуйте середні оцінки для кожної з характеристик, визначте ранг кожної з них. Побудуйте діаграму для впорядкованих за рангом середніх значень оцінки (за характеристиками).

| A                | В | С | D        | E | F | G       | Н    |
|------------------|---|---|----------|---|---|---------|------|
|                  |   |   | Експерти |   |   | Середня |      |
| Характеристики   | 1 | 2 | 3        | 4 | 5 | оцінка  | Ранг |
| Зручність        | 8 | 5 | 6        | 4 | 6 |         |      |
| Змістовність     | 1 | 6 | 2        | 8 | 7 |         |      |
| Функціональність | 7 | 1 | 3        | 1 | 1 |         |      |
| Структурованість | 6 | 4 | 4        | 2 | 2 |         |      |
| Актуальність     | 2 | 3 | 1        | 3 | 3 |         |      |
| Швидкодія        | 3 | 2 | 5        | 5 | 4 |         |      |
| Дизайн           | 5 | 8 | 8        | 6 | 8 |         |      |
| Кольорова гама   | 4 | 7 | 7        | 7 | 5 |         |      |

## ЛАБОРАТОРНА РОБОТА 4

## РОЗРАХУНОК СТАТИСТИЧНИХ ПАРАМЕТРІВ ВИБІРОК

**Мета:** ознайомитися з розширеними можливостями використання табличних процесорів для розрахунку мір центральної тенденції та мір мінливості вибірок.

**Основні поняття:** вибірка, основні параметри описової статистики, середня арифметична величина, мода, медіана, дисперсія, стандартне (середнє квадратичне) відхилення.

#### Теоретичні відомості та хід виконання роботи

Для отримання детальної інформації про експериментальні дані обчислюють значення **статистичних параметрів** вибірки – середнє арифметичне, моду, медіану, дисперсію, стандартне відхилення (Огірко & Галайко, 2017).

*Центральна тенденція* – це оцінка центру розподілу змінної. Існує три оцінки мір центральної тенденції (МЦТ): середнє арифметичне, медіана та мода.

Середнє арифметичне – це узагальнююча величина, що характеризує рівень варіюючої ознаки в якісно однорідній сукупності.

Для обчислення значення середньої арифметичної величини вибірки, дані якої не впорядковані використовують формулу:

$$\bar{x} = \frac{\sum_{i=1}^{n} x_i}{n} = \frac{x_1 + x_2 + \dots + x_n}{n}$$
(4.1)

де  $x_i$  – різні варіанти вибірки від  $x_1$  до  $x_n$ ; n – обсяг вибірки.

Якщо дані вибірки є впорядкованими і нам відомі частоти *n<sub>i</sub>*, то для обчислення середнього вибірки використовується формула:

$$\bar{x} = \frac{\sum_{i=1}^{k} x_i \cdot n_i}{n} = \frac{x_1 \cdot n_1 + x_2 \cdot n_2 + \dots + x_k \cdot n_k}{n}$$
(4.2)

де  $x_i$  – різні варіанти вибірки, впорядковані за зростанням від  $x_1$  до  $x_n$ ; k – кількість різних значень варіант вибірки;  $n_i$  – частоти кожного із варіант вибірки (числа, що вказують на кількість повторів кожного із представників  $x_i$ ), n – обсяг вибірки.

*Медіана* – це таке значення  $x_i$ , що знаходиться в середині варіаційного ряду. Фактично, медіана – це значення, яке ділить вибірку навпіл. Тобто 50% значень є меншими від медіани і 50% - більшими.

Якщо число, що позначає кількість випробуваних є парним, то числове значення *медіани* ( $M_e$ ) обчислюється як половина суми двох значень  $x_i$  вибірки з порядковими номерами n/2 і (n + 2)/2:

$$M_e = \frac{x_{n/2} + x_{n+2/2}}{2} \tag{4.3}$$

Якщо число, що позначає кількість випробуваних, є не парним, то числове значення *медіани* (*M<sub>e</sub>*) обчислюється за формулою:

$$M_e = x_{\frac{n+1}{2}}$$
(4.4)

сторінка 20

*Модою* вибірки ( $M_o$ ) називають значення варіанти, що найчастіше зустрічається у вибірці, тобто значення  $x_i$  з найбільшою частотою  $n_i$  і для дискретних рядів вона визначається як  $M_o = x_i$ , якщо  $n_i = maxn_i$ .

Міри мінливості включають дисперсію вибірки, стандартне відхилення, коефіцієнт варіації, асиметрію, ексцес.

*Дисперсія* – це величина, за допомогою якої характеризують розсіювання або скупченість навколо центру розсіювання статистичних даних. Це середнє арифметичне квадратів відхилень кожного значення ознаки від середньої величини.

*Дисперсія* вибірки впорядкованих даних обчислюється за допомогою формули:

$$s_x^2 = D_{\rm B} = \frac{\sum_{i=1}^{k} (x_i - \bar{x})^2 \cdot n_i}{n} = \frac{(x_1 - \bar{x})^2 \cdot n_1 + (x_2 - \bar{x})^2 \cdot n_2 + \dots + (x_k - \bar{x})^2 \cdot n_k}{n}$$
(4.5)

Середнє квадратичне (стандартне) відхилення – це величина, за допомогою якої характеризують розсіювання або скупченість навколо центра розсіювання статистичних даних. Ця величина показує на скільки в середньому кожна варіанта вибірки відрізняється від середньої арифметичної величини цієї вибірки.

Стандартне відхилення обчислюється за допомогою формули:

$$s_x = \sqrt{s_x^2} = \sqrt{D_{\rm B}}.\tag{4.6}$$

Значення цього параметра характеризує мінливість ознаки як в сторону збільшення варіант від значення середньої арифметичної величини, так і в сторону зменшення. Значення стандартного відхилення вимірюється в тих самих величинах, що й ознака, тобто величина, щодо якої досліджують вибірку.

Значення коефіцієнта варіації показує, яку частину середнє квадратичне відхилення складає від значення середньої арифметичної величини і характеризує степінь мінливості у відсотках.

$$V = \frac{s_x}{\bar{x}} \cdot 100\%$$

Чим більше величина коефіцієнта варіації, тим більш мінлива, неоднорідна ознака. У залежності від значення величини розрізняють:

 ознаки з низькою неоднорідністю (будемо вважати вибірку однорідною) за умови, що V = C<sub>V</sub> = 1% - 15%;

ознаки з середньою неоднорідністю (будемо вважати вибірку з середнім показником розсіювання) V = C<sub>V</sub> = 15,1% - 25%;

• ознаки з високою неоднорідністю, розсіюванням, за умови, що *V* = *C*<sub>*V*</sub> ≥ 25%.

Розглянемо способи розрахунку МЦТ і ММ з використанням властивостей табличних процесорів MS Excel і Google Таблиць.

#### Спосіб 1

Для невпорядкованих даних перший спосіб обрахунку передбачає використання вбудованих функцій табличних процесорів. Перелік статистичних параметрів та їх короткий опис наведено в таблиці 4.1.

Таблиця 4.1

Сторінка 🖊 🗕

|    | Міри центральної тенденції (МЦТ) |                                                         |           |  |  |  |  |  |
|----|----------------------------------|---------------------------------------------------------|-----------|--|--|--|--|--|
| 1. | Мода                             | Значення, яке найчастіше трапляється <i>MODE.SNGL()</i> |           |  |  |  |  |  |
|    |                                  | серед даних вибірки.                                    |           |  |  |  |  |  |
| 2. | Медіана                          | Значення, яке припадає на середину                      | MEDIAN()  |  |  |  |  |  |
|    |                                  | впорядкованої вибірки.                                  |           |  |  |  |  |  |
| 3. | Середнє                          | Сума всіх значень вибірки, поділена на їх               | AVERAGE() |  |  |  |  |  |
|    |                                  | кількість                                               |           |  |  |  |  |  |

Вбудовані статистичні функції MS Excel та Google Таблиць

|    | Міри мінливості (MM) |                                          |           |  |  |  |  |  |
|----|----------------------|------------------------------------------|-----------|--|--|--|--|--|
| 1. | Дисперсія            | Величина, за допомогою якої              | VAR.S()   |  |  |  |  |  |
|    |                      | характеризують розсіювання або           |           |  |  |  |  |  |
|    |                      | скупченість навколо центра розсіювання   |           |  |  |  |  |  |
|    |                      | статистичних даних                       |           |  |  |  |  |  |
| 2. | Стандартне           | Величина, що показує наскільки в         | STDEV.S() |  |  |  |  |  |
|    | відхилення           | середньому кожна варіанта вибірки        |           |  |  |  |  |  |
|    |                      | відрізняється від середньої              |           |  |  |  |  |  |
|    |                      | арифметичної величини цієї вибірки       |           |  |  |  |  |  |
| 3. | Асиметрія            | Характеризує ступінь несиметричності     | SKEW()    |  |  |  |  |  |
|    |                      | розподілу, відносно його середнього      |           |  |  |  |  |  |
|    |                      | значення (див. рис. нижче).              |           |  |  |  |  |  |
| 4. | Ексцес               | Характеризує відносну опуклість або      | KURT()    |  |  |  |  |  |
|    |                      | зглаженість розподілу вибірки, порівняно |           |  |  |  |  |  |
|    |                      | з нормальним розподілом (див. рис.       |           |  |  |  |  |  |
|    |                      | нижче).                                  |           |  |  |  |  |  |

Приклад розрахунків статистичних параметрів для невпорядкованої вибірки наведено на рисунку.

|    | А      | В        |
|----|--------|----------|
| 1  | Емпіри | чні дані |
| 2  | i      | xi       |
| 3  | 1      | 1        |
| 4  | 2      | 6        |
| 5  | 3      | 2        |
| 6  | 4      | 7        |
| 7  | 5      | 5        |
| 8  | 6      | 2        |
| 9  | 7      | 6        |
| 10 | 8      | 8        |
| 11 | 9      | 2        |
| 12 | 10     | 8        |
| 13 | 11     | 8        |
| 14 | 12     | 1        |
| 15 | 13     | 7        |
| 16 | 14     | 4        |
| 17 | 15     | 2        |
| 18 | 16     | 3        |
| 19 | 17     | 8        |
| 20 | 18     | 5        |
| 21 | 19     | 1        |
| 22 | 20     | 8        |

| МЦТ                   |           |
|-----------------------|-----------|
| Мода                  | 8         |
| Медіана               | 5         |
| Середнє               | 4,7       |
|                       |           |
|                       |           |
| MM                    |           |
| Дисперсія             | 7,4842105 |
| Стандартне відхилення | 2,7357285 |
| Ексцес                | -1,684559 |
| Асиметрія             | -0,078488 |
|                       |           |

| МЦТ                   |                    |  |  |  |
|-----------------------|--------------------|--|--|--|
| Мода                  | =MODE.SNGL(B3:B22) |  |  |  |
| Медіана               | =MEDIAN(B3:B22)    |  |  |  |
| Середнє               | =AVERAGE(B3:B22)   |  |  |  |
|                       |                    |  |  |  |
|                       |                    |  |  |  |
| MM                    | 1                  |  |  |  |
| Дисперсія             | =VAR.S(B3:B22)     |  |  |  |
| Стандартне відхилення | =STDEV.S(B3:B22)   |  |  |  |
| Ексцес                | =KURT(B3:B22)      |  |  |  |
| Асиметрія             | =SKEW(B3:B22)      |  |  |  |
|                       |                    |  |  |  |

## Спосіб 2

Другий спосіб розрахунків можливо реалізувати лише в MS Excel, оскільки він ґрунтується на використанні пакету «Data Analysis» («Аналіз даних») (розділ «Descriptive Statistics» («Описова статистика»)).

Для активації пакету потрібно обрати у меню **Файл – Параметри – Надбудови Пакет аналізу** (на рисунку показано, що жоден з пакетів ще не є активованим). Далі потрібно натиснути Перейти.

| Параметри Excel                   |                                                              |                                                     | ? ×                  |
|-----------------------------------|--------------------------------------------------------------|-----------------------------------------------------|----------------------|
| Загальні                          | 🖳 Перегляд надбудов Microsoft                                | Office і керування ними.                            |                      |
| Формули                           |                                                              |                                                     |                      |
| Дані                              | Надбудови                                                    |                                                     |                      |
| Правопис                          | IM'8 *                                                       | Розташування                                        | Тип                  |
| Збереження                        | Активні надбудови програм<br>Немає активних надбудов програм |                                                     |                      |
| Мова                              |                                                              |                                                     |                      |
| Спеціальні можливості             | неактивні надоудови програм                                  | C\_oot\Office16\Libran\ELIROTOOLXLAM                | Налбулова Ехсеl      |
| Додатково                         | Microsoft Actions Pane 3                                     | er (moor (on the to (chord) y (conto rook and in    | Пакет розширення XML |
| I a server service services       | Microsoft Data Streamer for Excel                            | C:\oftDataStreamerforExcel.vsto vstolocal           | Надбудова СОМ        |
| налаштування стрічки              | Microsoft Power Map for Excel                                | C:\ Excel Add-in\EXCELPLUGINSHELL.DLL               | Надбудова СОМ        |
| Панель швидкого доступу           | Microsoft Power Pivot for Excel                              | C:\Add-in\PowerPivotExcelClientAddIn.dll            | Надбудова СОМ        |
| 11. 2                             | Office Tab Helper                                            | C:\\Office Tab\TabsforOfficeHelper64.dll            | Надбудова СОМ        |
| надбудови                         | Tabs for Excel 2013-16 13.10                                 | C:\g\Office Tab\TabsforOffice1316x64.dll            | Надбудова СОМ        |
| Центр безпеки та конфіденційності | (Jara (XML)                                                  | C) Microsoft Shared Smart Tag MOEL DU               | Alia                 |
|                                   | Пакет аналізу                                                | C:\ffice16\Library\Analysis\ANALYS32.XLL            | Надбудова Excel      |
|                                   |                                                              | C:\eTo\Libran\SOLVER\SOLVER\SOLVER\XLAW             | Надбудова Ехсеі      |
|                                   | Пошук розвизанни                                             | C. (                                                | Падоудова Ехест      |
|                                   | Надбудови, зв'язані з документами                            |                                                     | <b>v</b>             |
|                                   | Надбудова: Пакет аналізу                                     |                                                     |                      |
|                                   | Видавець: Microsoft Corporatio                               | n                                                   |                      |
|                                   | Сумісність: Відсутні відомості п                             | ро сумісність                                       |                      |
|                                   | Розташування: C:\Program Files\Mic                           | rosoft Office\root\Office16\Library\Analysis\ANALYS | 32.XLL               |
|                                   |                                                              |                                                     |                      |
|                                   | Опис: Містить функції та ін                                  | нерфейси для аналізу статистичних та інженерних     | даних.               |
|                                   | <u>К</u> ерування: Надбудови Excel                           | ▼ерейти                                             |                      |
|                                   |                                                              |                                                     | ОК Скасувати         |

У вікні діалогу обрати Пакет аналізу і натиснути ОК.

| Надбудови                                                                      |   | ?                | ×     |
|--------------------------------------------------------------------------------|---|------------------|-------|
| Наявні надбудови:                                                              |   | ОК               |       |
| Пакет аналізу ТУБА<br>Пакет аналізу ТУБА<br>Пошук розв'язання                  | [ | Скасув           | ати   |
|                                                                                | [ | О <u>г</u> ля,   | д     |
|                                                                                | [ | <u>А</u> втомати | зація |
|                                                                                |   |                  |       |
|                                                                                |   |                  |       |
|                                                                                |   |                  |       |
| Пакет аналізу                                                                  |   |                  |       |
| Містить функції та інтерфейси для аналізу статистичних та<br>інженерних даних. |   |                  |       |

На вкладці Дані відобразиться кнопка Data Analysis.

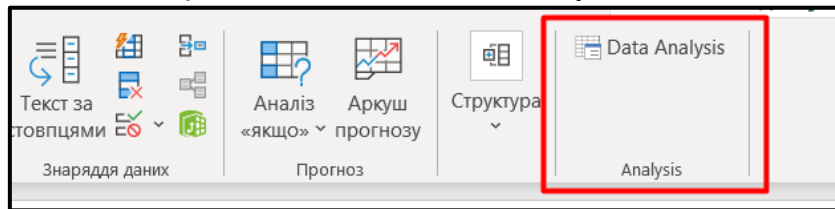

Для аналізу вибірки потрібно натиснути Data Analysis. Серед можливостей, що пропонуються обрати «Descriptive Statistics» («Описова статистика»).

| Data Analysis                                                                                                    | ? X               |
|----------------------------------------------------------------------------------------------------|-------------------|
| Analysis Tools                                                                                                    | OK                |
| Anova: Single Factor<br>Anova: Two-Factor With Replication<br>Anova: Two-Factor Without Replication<br>Correlation<br>Covariance | Сапсеl<br>Довідка |
| Descriptive Statistics<br>Exponential Smoothing<br>F-Test Two-Sample for Variances<br>Fourier Analysis<br>Histogram              |                   |

сторінка 23

Приклад даних, налаштування параметрів описової статистики й отримані результати показано на рисунках.

|    | А       | В        | С             | D                     | E             | F             | G       | Н   | I          | J    |
|----|---------|----------|---------------|-----------------------|---------------|---------------|---------|-----|------------|------|
| 1  | Емпірич | чні дані |               |                       |               |               |         |     |            |      |
| 2  |         | xi       |               | ·                     |               |               |         |     |            |      |
| 3  | 1       | 1        | Descri        | intivo Static         | tics          |               |         |     | 2          | ×    |
| 4  | 2       | 2        | Descr         | iptive statis         | ucs           |               |         |     | f          | ^    |
| 5  | 3       | 3        | Input         |                       |               |               |         |     | Аов        | ідка |
| 6  | 4       | 4        | <u>I</u> nput | Range:                |               | \$B\$3:       | \$B\$17 | 1 1 |            |      |
| 7  | 5       | 5        | Grou          | iped By:              |               | () <u>C</u> o | lumns   |     | Cance      |      |
| 8  | 6       | 2        |               |                       |               | 0 <u>R</u> o  | ws      |     | Довідк     | a    |
| 9  | 7       | 3        |               | abels in first i      | row           |               |         |     | <b>A</b> H |      |
| 10 | 8       | 7        |               |                       |               |               |         |     |            |      |
| 11 | 9       | 2        | Outp          | ut options            |               |               |         |     |            |      |
| 12 | 10      | 3        |               | output Range          |               | \$C\$1        |         | Î   |            |      |
| 13 | 11      | 5        |               | lew Workshe           | et Plv:       |               |         |     |            |      |
| 14 | 12      | 1        |               |                       |               |               |         |     |            |      |
| 15 | 13      | 7        |               | iew <u>W</u> orkboo   | )K            |               |         |     |            |      |
| 16 | 14      | 4        | <u> </u>      | ummary stati          | stics         |               |         |     |            |      |
| 17 | 15      | 2        |               | o <u>n</u> fidence Le | vel for Mean: |               | 95 9    | 6   |            |      |
| 18 |         |          | к             | th L <u>a</u> rgest:  |               | 1             |         |     |            |      |
| 19 |         |          |               | th Smallest:          |               | 1             |         |     |            |      |
| 20 |         |          |               | an o <u>m</u> aneou   |               |               |         |     |            |      |
| 21 |         |          |               |                       |               |               |         |     |            |      |
| 22 |         |          |               |                       |               |               |         |     |            |      |

| Емпіричні дані |    | 1                  |              |
|----------------|----|--------------------|--------------|
| i              | xi |                    |              |
| 1              | 1  | Mean               | 3,571428571  |
| 2              | 2  | Standard Error     | 0,499607381  |
| 3              | 3  | Median             | 3            |
| 4              | 4  | Mode               | 2            |
| 5              | 5  | Standard Deviation | 1,869359648  |
| 6              | 2  | Sample Variance    | 3,494505495  |
| 7              | 3  | Kurtosis           | -0,301379764 |
| 8              | 7  | Skewness           | 0,735125441  |
| 9              | 2  | Range              | 6            |
| 10             | 3  | Minimum            | 1            |
| 11             | 5  | Maximum            | 7            |
| 12             | 1  | Sum                | 50           |
| 13             | 7  | Count              | 14           |
| 14             | 4  |                    |              |
| 15             | 2  |                    |              |

У ситуації, коли нам відомий розподіл частот вибірки, для розрахунку статистичних параметрів потрібно послуговуватися формулами (4.2), (4.5), (4.6).

Розглянемо розрахунок середнього, дисперсії та стандартного відхилення на приладі дискретної вибірки, що задана таблицею.

| x <sub>i</sub> | -1 | 2  | 5  | 8 | 10 |
|----------------|----|----|----|---|----|
| n <sub>i</sub> | 5  | 10 | 20 | 5 | 10 |

Записуємо розрахункові формули у відповідні комірки. Зазначимо, що моду вибірки можна знайти визначивши максимальне значення частоти. У наведеному випадку це 20, тому мода рівна 5.

|    | А                      | В           | С           | D           |
|----|------------------------|-------------|-------------|-------------|
| 1  | xi                     | ni          | xi*ni       | ni*xi^2     |
| 2  | -1                     | 5           | =A2*B2      | =B2*A2^2    |
| 3  | 2                      | 10          | =A3*B3      | =B3*A3^2    |
| 4  | 5                      | 20          | =A4*B4      | =B4*A4^2    |
| 5  | 8                      | 5           | =A5*B5      | =B5*A5^2    |
| 6  | 10                     | 10          | =A6*B6      | =B6*A6^2    |
| 7  |                        | =SUM(B2:B6) | =SUM(C2:C6) | =SUM(D2:D6) |
| 8  |                        |             |             |             |
| 9  | Середнє:               | =C7/B7      |             |             |
|    |                        |             |             |             |
| 10 | Квадрат середнього:    | =B9^2       |             |             |
| 11 | Дисперсія:             | =D7/B7-B10  |             |             |
| 12 | Стандартне відхилення: | =SQRT(B11)  |             |             |

### Завдання для самостійного виконання

Завдання виконується за варіантами, що відповідають списку групи.

1. Використовуючи вбудовані функції табличних процесорів, розрахувати МЦТ та ММ для наведеної вибірки.

| Варіант | Завдання                                                                      |
|---------|-------------------------------------------------------------------------------|
| 1       | Проводилося дослідження, під час якого фіксувалася середньодобова             |
|         | температура повітря (у Цельсіях):                                             |
|         | 12,6 12,8 12,0 12,4 12,0 12,8 12,6 12,5 12,0 12,4 12,2 12,6 12,2 12,2 12,2    |
|         | 12,4 12,4 11,8 11,9 12,0 12,4 12,6 11,9 12,6 12,4 12,8 12,2 12,5 11,9 12,0    |
| 2       | Здійснювалося вимірювання тиску в посудині (у МПА):                           |
|         | 3,41 3,32 3,62 3,47 3,42 3,29 3,58 3,42 3,47 3,32 3,42 3,47 3,58 3,32 3,42    |
|         | 3,58 3,25 3,29 3,62 3,42 3,47 3,32 3,41 3,29 3,47 3,58 3,42 3,47 3,44 3,52    |
|         | 3,47 3,55                                                                     |
| 3       | У дослідженні фіксувалися результати вимірювання напруги (у Вольтах):         |
|         | 11,47 12,50 11,48 11,52 11,48 11,48 11,53 11,48 11,52 11,57 11,58 11,59       |
|         | 11,60 11,62 11,63 11,62 11,59 11,67 11,63 11,68 11,62 11,69 11,68 11,67       |
|         | 11,64 11,65 11,65 11,67 12,67 11,56 12,60 12,68 12,56 12,57 11,57 12,65       |
| 4       | Проводилося дослідження, за якого фіксувалися температурні показники          |
|         | (у Цельсіях).                                                                 |
|         | 38,2 37,8 36,6 37,6 38,9 40,0 37,6 37,8 39,0 40,0 37,6 40,0 36,8 38,5 39,0    |
|         | 39,0 36,6 37,8 40,5 37,6 37,8 39,0 36,6 39,0 40,0 40,0 37,6 40,0 37,8 39,0.   |
| 5       | Проводилося дослідження, за якого визначали швидкість протікання              |
|         | хімічної реакції. Отримані наступні дані (час у секундах):                    |
|         | 15,9 17,6 17,4 16,0 18,4 15,9 18,7 18,4 17,4 17,6 19,2 19,4 18,2 17,5 18,4    |
|         | 15,9 17,4 18,4 17,9 20,0 18,7 17,4 18,4 18,4.                                 |
| 6       | Проводилося дослідження, під час якого визначали зміну сили струму в          |
|         | установці (в Амперах): 65,0 68,2 69,0 68,3 67,2 70,0 72,2 67,2 69,4 71,2 71,3 |
|         | 67,4 70,2 71,5 70,6 66,3 71,0 68,2 67,6 69,1 71,4 68,5 67,5 70,5 71,5 70,6    |

| 7  | Під час дослідження вимірювалася ширина виробу (у мм) : 14,5 15,3 15,0        |
|----|-------------------------------------------------------------------------------|
|    | 14,8 15,0 15,3 14,8 15,7 14,8 15,0 15,3 15,7 15,3 15,7 14,5 15,0 15,3 14,5    |
|    | 15,7 15,3 14,8 15,7 15,0                                                      |
| 8  | У результаті статистичних досліджень відгуків експертів, щодо                 |
|    | властивостей системи, отримано:                                               |
|    | 93,5 90,0 91,5 91,5 92,0 90,5 90,0 89,5 91,5 91,0 92,5 91,0 90,5 91,5 90,0    |
|    | 90,0 90,5 90,2 92,3 92,4                                                      |
| 9  | Проводились змагання з метання ядра. Отримали наступні результати 22          |
|    | легкоатлетів (м): 17,5 20,2 20,0 21,0 21,5 22,0 21,6 20,8 20,5 21,0 21,5 20,5 |
|    | 22,0 20,8 22,0 20,8 21,6 20,2 20,5 21,0 20,0 21,5.                            |
| 10 | У результаті контрольних вимірювань однотипних деталей, було отримано         |
|    | масив даних: 95,0 93,5 97,5 90,0 100,5 95,0 93,5 101,0 95,0 97,5 93,5 95,0    |
|    | 97,5 90,0 99,5 95,0 97,5 93,5 95,0 100,5 97,5 93,5 95,0 92,5 99,5.            |

2. Для даних, заданих таблицями, розрахувати середнє значення, дисперсію та стандартне відхилення.

| Варіант |                 |    | Завд | ання |      |      |          |
|---------|-----------------|----|------|------|------|------|----------|
| 1       | x <sub>i</sub>  | 2  | 5    | 7    | 8    | 10   |          |
|         | $n_i$           | 6  | 4    | 5    | 5    | 5    |          |
| 2       | x <sub>i</sub>  | -2 | 0    | 3    | 5    | 7    |          |
|         | $n_i$           | 7  | 13   | 14   | 15   | 11   | ]        |
|         |                 |    |      | -    |      | -    | 1        |
| 3       | x <sub>i</sub>  | -2 | -1   | 0    | 1    | 2    |          |
|         | $n_i$           | 1  | 3    | 2    | 4    | 2    |          |
| 4       | Υ.              | 2  | 3    | 5    | 6    | 8    |          |
| -       | <i>n</i> .      | 15 | 10   | 25   | 30   | 35   |          |
|         | $n_i$           | 15 | 10   | 20   | - 50 | - 55 | <u>]</u> |
| 5       | x <sub>i</sub>  | 2  | 4    | 6    | 8    | 10   |          |
|         | $n_i$           | 2  | 3    | 5    | 1    | 4    |          |
| 6       |                 | 6  | 0    | 10   | 10   | 11   | 1        |
| 0       | x <sub>i</sub>  | 6  | 0    | 10   | 12   | 14   | -        |
|         | $n_i$           | 5  | 1    | 4    | 2    | 3    |          |
| 7       | x <sub>i</sub>  | 3  | 5    | 7    | 10   | 15   |          |
|         | $n_i$           | 2  | 4    | 7    | 4    | 3    |          |
|         |                 |    | 4    |      | 4    |      | 1        |
| 8       | $x_i$           | -2 | -1   | 0    | 1    | 2    | -        |
|         | n <sub>i</sub>  | 7  | 13   | 14   | 15   | 11   |          |
| 9       | $x_i$           | 2  | 3    | 5    | 6    | 7    |          |
|         | $n_i$           | 6  | 4    | 5    | 5    | 3    |          |
| 10      | $x_i$           | 4  | 8    | 12   | 16   | 20   |          |
|         | $\frac{1}{n_i}$ | 1  | 3    | 5    | 4    | 4    | ]        |
|         |                 |    |      |      |      |      | -        |

За результатами виконання завдання сформувати звіт та завантажити в Google Classroom.

сторінка 26

## ЛАБОРАТОРНА РОБОТА № 5

## ДОВІРЧІ ІНТЕРВАЛИ Й ДОВІРЧА ІМОВІРНІСТЬ

**Мета:** ознайомитися з поняттям довірчих інтервалів та можливостями використання табличних процесорів для їх розрахунку.

Основні поняття: довірчий інтервал, довірча ймовірність, генеральна сукупність, вибірка.

#### Теоретичні відомості та хід виконання роботи

Одним із завдань математичної статистики є оцінка числових характеристик генеральної сукупності за вибірковими даними. **Генеральною сукупність** є набором об'єктів, з яких випадковим чином формується вибірка. Наприклад, якщо зі 1000 студентів ми аналізуємо оцінки 100, то об'єм генеральної сукупності N=1000, а об'єм вибірки – n=100. Зазвичай, дослідники мають інформацію лише для вибірок. Зазначимо, що вибірка повинна достатньо добре відтворювати властивості генеральної сукупності, тобто бути представницькою або репрезентативною. Наприклад, якщо в складі досліджуваної сукупності присутніми є 600 осіб жіночої і 400 – чоловічої статі, то репрезентативна вибірка обсягом у 100 студентів повинна зберегти пропорційне (60% і 40%) представництво осіб кожної статі.

Для вибірки можна розрахувати вибіркове середнє, моду, медіану, вибіркову дисперсію та вибіркове середньоквадратичне відхилення. Теоретичну основу оцінювання з використанням вибіркового методу складає закон великих чисел, згідно з яким при необмеженому збільшення об'єму вибірки, випадкові характеристики вибірки наближаються до відповідних параметрів генеральної сукупності.

Якщо об'єм вибірки є незначним, для підвищення точності обробки даних використовуються інтервальні оцінки. Інтервальною називається оцінка, що визначається двома числами – кінцями інтервалів.

**Довірчим інтервалом** для певного параметру генеральної сукупності називається такий числовий інтервал, у межах якого знаходиться цей параметр. Найчастіше довірчий інтервал обирається симетричним, до досліджуваного параметру. Імовірність, з якою довірчий інтервал охопить істинне значення параметра, називається **довірчою ймовірністю** або **рівнем надійності**. Розмір довірчого інтервалу залежить від обсягу вибірки n (зменшується зі збільшенням n) і від значення довірчої ймовірності (збільшується при її наближенні до одиниці).

Значення довірчої імовірності обирає дослідник, залежно від того, якої точності вимагає дослідження. Події з імовірністю, близькою до 1, вважаються вірогідними (достовірними), а події з імовірністю, близькою до 0, визнаються невірогідними (неможливими). Зазвичай, ці значення довірчої імовірності знаходяться в інтервалі від 0,9 до 0,999.

Поруч із поняттям «довірча імовірність» (як правило, позначається Θ) використовується поняття «рівень значущості» (α або γ): Θ=1-α. Рівень значущості вказує ймовірність помилки оцінювання.

Довірчі інтервали розраховуються з урахуванням певних вимог до генеральної сукупності (вимога нормальності розподілу даних).

Для нормального розподілу модель інтервальної оцінки середнього генеральної сукупності µ має вигляд:

$$u \in [\bar{X} - \Delta, \bar{X} + \Delta]$$

де  $\Delta = \frac{z_{\alpha/2} \cdot s_{\chi}}{\sqrt{n}}$ ,  $\bar{X}$  і  $s_{\chi}$  – вибіркове середнє і стандартне відхилення, n – обсяг вибірки,  $z_{lpha/2}$  – параметр стандартного нормального розподілу, lpha – рівень значущості (імовірність того, що відхилення вибіркового від генерального середнього не перевищить ∆ за абсолютним значенням.

У психологічних і педагогічних дослідженнях загальноприйнятими вважаються так звані стандартні значення Θ і α (див. табл. нижче). При двосторонній критичній області критичні точки визначають для ймовірності с/2, а при 1-сторонній критичній області – для ймовірності α.

Таблиця 5.1

Стандартні значення довірчої ймовірності  $\Theta$ , рівня значущості  $\alpha$ і параметра z

| Довірча ймовірність        | Рівень значущості | Параметр нормального<br>розподілу |                |  |
|----------------------------|-------------------|-----------------------------------|----------------|--|
| Θ                          | α                 | $Z_{\alpha}$                      | $Z_{\alpha/2}$ |  |
| 0,90 (90% вірогідності)    | 0,10              | 1,28                              | 1,64           |  |
| 0,95 (95% вірогідності)    | 0,05              | 1,64                              | 1,96           |  |
| 0,99 (99% вірогідності)    | 0,01              | 2,33                              | 2,58           |  |
| 0,999 (99,9% вірогідності) | 0,001             | 3,09                              | 3,29           |  |

## 5.1. Побудова довірчого інтервалу при відомомих значеннях середнього арифметичного та стандартного відхилення

**Приклад.** Вибірка обсягом 80 осіб має середнє арифметичне  $ar{X}=100$  і стандартне відхилення  $s_x = 5,6$ . Необхідно оцінити довірчий інтервал для середнього генеральної сукупності  $\mu$  на рівні значущості 0,05 (для нормального розподілу  $Z_{\alpha/2}$ ).

Послідовність рішення.

1. Визначити параметр стандартного нормального розподілу  $Z_{\alpha/2}$  для рівня значущості α за допомогою вбудованої функції =NORM.S.INV(1-0,05/2), яка виводить значення 1,96. Отримане значення відповідає табличному.

Функція NORM.S.INV(імовірність) повертає обернене значення стандартного нормального інтегрального розподілу. Цей розподіл має середнє, що дорівнює нулю, і стандартне відхилення, що дорівнює одиниці. Аргументом функції NORM.S.INV є значення ймовірності при  $\alpha/2$  ( $\Theta = 1 - \alpha/2$ ).

2. Довірчий інтервал середнього генеральної сукупності визначаємо двома способами:

2.1. За формулою, наведеною вище.

$$\Delta = \frac{z_{\alpha/2} \cdot s_x}{\sqrt{n}} = \frac{1,96 \cdot 5,6}{\sqrt{80}} = 1,23.$$

функцію =CONFIDENCE.NORM(0,05;5,6;80)=1,23 Використовуючи 2.2. 3 синтаксисом CONFIDENCE.NORM(альфа;станд відхилення;розмір).

3. Визначаємо межі довірчого інтервалу  $[\overline{X} - \Delta, \overline{X} + \Delta]$ .

Таким чином, на рівні значущості 0,05 середнє генеральної сукупності належить діапазонові 100,0+/-1,23. Інакше кажучи, з довірчою імовірністю 95% середнє покривається діапазоном значень від 98,77 до 101, 23.

|   | А                                   | В                  | С | D               | E                          |  |
|---|-------------------------------------|--------------------|---|-----------------|----------------------------|--|
| 1 | n                                   | 80                 |   | Параметр z(α/2) | =NORM.S.INV(1-B4/2)        |  |
| 2 | Середнє                             | 100                |   | Спосіб 1        | =E1*B3/SQRT(B1)            |  |
| 3 | Стандартне <mark>в</mark> ідхилення | 5 <mark>,</mark> 6 |   | Спосіб 2        | =CONFIDENCE.NORM(B4;B3;B1) |  |
| 4 | Рівень значущості                   | 0,05               |   | Межа 1          | =B2-E3                     |  |
| 5 | Довірча ймовірність                 | 0,95               |   | Межа 2          | =B2+E3                     |  |
| ~ |                                     |                    |   |                 |                            |  |

## 5.2. Побудова довірчого інтервалу при невідомому значенні дисперсії генеральної сукупності із заданою надійністю.

Для вибірок незначних за розміром для оцінювання середнього для генеральної сукупності при невідомому значенні дисперсії генеральної сукупності нгеможливо скористатися нормальним законом розподілу. Тому, для довірчого інтервалу використовується випадкова величина, що має розподіл Стьюдента з k = n - 1 ступенями свободи:

$$t = \frac{\bar{X} - \alpha}{\frac{S}{\sqrt{n}}}$$

**Приклад.** Випадково вибрана партія з двадцяти приладів була випробувана щодо терміну безвідмовної роботи кожного з них *t<sub>i</sub>*. Результати випробувань наведено у вигляді дискретного статистичного розподілу.

| t <sub>i</sub> | 100 | 170 | 240 | 310 | 380 |
|----------------|-----|-----|-----|-----|-----|
| $n_i$          | 2   | 5   | 10  | 2   | 1   |

На рівні значущості α = 0,01 побудувати довірчий інтервал для середнього часу безвідмовної роботи приладу.

Послідовність рішення.

1. Використовуючи матеріал лабораторної роботи 4, знаходимо середнє вибіркове та дисперсію *D*<sub>*B*</sub>.

2. Для точності виконання розрахунків, використовуємо виправлене середнє квадратичне відхилення, що дорівнює  $s_x = \sqrt{\frac{n}{n-1}D_B}$ .

3. Для розрахунку параметра розподілу використовуємо вбудовану функцію =T.INV.2T(рівень значущості; ступінь свободи), що повертає двобічний обернений tрозподіл Стьюдента. У нашому випадку отримане значення рівне 2,86. Перевірити точність можна за таблицями для розподілу Стьюдента.

4. Розмах довірчого інтервалу знаходимо, використовуючи вбудовану функцію =CONFIDENCE.T(альфа;станд\_відхилення;розмір). Отримане значення дорівнює 43,28.

5. Межі довірчого інтервалу знаходимо як різницю та суму середнього вибіркового і знайденого розмаху. Отже, з надійністю 99% можна стверджувати, що середнє для генеральної сукупності буде знаходитися в інтервалі від 179,22 до 265,78.

|    | А                      | В                    | С           | D           | Е | F                         | G                        |
|----|------------------------|----------------------|-------------|-------------|---|---------------------------|--------------------------|
|    |                        |                      |             |             |   |                           |                          |
| 1  | ti                     | ni                   | ti*ni       | ni*ti^2     |   | Розподіл Стьюдента        | =T.INV.2T(D9;D10)        |
| 2  | 100                    | 2                    | =A2*B2      | =B2*A2^2    |   | Розмах довірчого інтералу | =CONFIDENCE.T(D9;B12;B7) |
| 3  | 170                    | 5                    | =A3*B3      | =B3*A3^2    |   | Межа 1                    | =B9-G2                   |
| 4  | 240                    | 10                   | =A4*B4      | =B4*A4^2    |   | Межа 2                    | =B9+G2                   |
| 5  | 310                    | 2                    | =A5*B5      | =B5*A5^2    |   |                           |                          |
| 6  | 380                    | 1                    | =A6*B6      | =B6*A6^2    |   |                           |                          |
| 7  |                        | =SUM(B2:B6)          | =SUM(C2:C6) | =SUM(D2:D6) |   |                           |                          |
| 8  |                        |                      |             |             |   |                           |                          |
| 9  | Середнє:               | =C7/B7               | α           | 0,01        |   |                           |                          |
|    |                        |                      | Ступені     |             |   |                           |                          |
| 10 | Квадрат середнього:    | =B9^2                | вільності   | =B7-1       |   |                           |                          |
| 11 | Дисперсія:             | =D7/B7-B10           |             |             |   |                           |                          |
| 12 | Стандартне відхилення: | =SQRT(B7/(B7-1)*B11) |             |             |   |                           |                          |

Виконання розрахунків проілюстрвано на рисунку нижче.

#### Завдання для самостійного виконання

Завдання виконується за варіантами, що відповідають списку групи.

1. Знайти при α = 0,05 довірчий інтервал оцінки середнього генеральної сукупності, якщо відомі вибіркова середня, об'єм вибірки та середнє квадратичне відхилення генеральної сукупності.

| Варіант | $\overline{X}$ | n    | S <sub>x</sub> |
|---------|----------------|------|----------------|
| 1       | 14             | 25   | 5              |
| 2       | 10,2           | 16   | 4              |
| 3       | 16,8           | 25   | 5              |
| 4       | 2000           | 1600 | 40             |
| 5       | 15             | 40   | 0,3            |
| 6       | 101            | 30   | 5              |
| 7       | 256            | 150  | 4,56           |
| 8       | 1,05           | 31   | 0,01           |
| 9       | 2,04           | 37   | 0,12           |
| 10      | 390            | 220  | 8,8            |

2. Випадково вибрана партія з двадцяти приладів була випробувана щодо терміну безвідмовної роботи кожного з них *t<sub>i</sub>*. Результати випробувань наведено у вигляді дискретного статистичного розподілу. На рівні значущості α = 0,01 побудувати довірчий інтервал для середнього часу безвідмовної роботи приладу.

| Варіант | Завдання       |    |    |    |    |    |   |  |
|---------|----------------|----|----|----|----|----|---|--|
| 1       | t <sub>i</sub> | 2  | 5  | 7  | 8  | 10 | ] |  |
| I       | n <sub>i</sub> | 6  | 4  | 5  | 5  | 5  | ] |  |
| 2       | t <sub>i</sub> | -2 | 0  | 3  | 5  | 7  | ] |  |
|         | n <sub>i</sub> | 7  | 13 | 14 | 15 | 11 | ] |  |

сторінка 30

| 2  | t <sub>i</sub> | -2 | -1 | 0  | 1  | 2  |   |
|----|----------------|----|----|----|----|----|---|
| 5  | n <sub>i</sub> | 1  | 3  | 2  | 4  | 2  | ] |
| 4  | t <sub>i</sub> | 2  | 3  | 5  | 6  | 8  |   |
| 4  | n <sub>i</sub> | 15 | 10 | 25 | 30 | 35 | ] |
|    | $t_i$          | 2  | 4  | 6  | 8  | 10 |   |
| 5  | n <sub>i</sub> | 2  | 3  | 5  | 1  | 4  |   |
|    | ti             | 6  | 8  | 10 | 12 | 14 |   |
| 6  | n <sub>i</sub> | 5  | 1  | 4  | 2  | 3  |   |
| _  | ti             | 3  | 5  | 7  | 10 | 15 |   |
| 1  | n <sub>i</sub> | 2  | 4  | 7  | 4  | 3  |   |
|    | t,             | -2 | -1 | 0  | 1  | 2  |   |
| 8  | $n_i$          | 7  | 13 | 14 | 15 | 11 |   |
| 0  | t <sub>i</sub> | 2  | 3  | 5  | 6  | 7  |   |
| 9  | n <sub>i</sub> | 6  | 4  | 5  | 5  | 3  | ] |
| 10 | t <sub>i</sub> | 4  | 8  | 12 | 16 | 20 |   |
| 10 | n <sub>i</sub> | 1  | 3  | 5  | 4  | 4  | ] |

За результатами виконання завдання сформувати звіт та завантажити в Google Classroom.

сторінка 31

## ЛАБОРАТОРНА РОБОТА № 6 ПЕРЕВІРКА СТАТИСТИЧНОЇ ГІПОТЕЗИ ПРО ВИГЛЯД ЗАКОНУ РОЗПОДІЛУ ДОСЛІДЖУВАНОЇ ВЕЛИЧИНИ

**Мета:** ознайомитися з розширеними можливостями використання табличних процесорів для перевірки статистичних гіпотез.

**Основні поняття:** нульова гіпотеза, альтернативна гіпотеза, критерії асиметрії та ексцесу, критерій згоди Пірсона.

#### Теоретичні відомості та хід виконання роботи

Перевірка гіпотези про вигляд закону розподілу досліджуваної величини має велике значення для прикладних досліджень. Необхідність такої перевірки виникає при виборі критерію, оскільки для багатьох з них висувається вимога нормального розподілу статистичних даних.

Припустимо, що з деякої генеральної сукупності X, яка розглядається як випадкова величина, обрана вибірка  $\{x_1, x_2, ..., x_n\}$ . За даними вибірки побудовано статистичний ряд (табл. 1), що містить варіанти  $x_i$  та відповідні частоти  $n_i$ ,  $i = \overline{1, k}$ , де k – кількість варіант у випадку дискретного ряду. У випадку інтервального ряду  $x_i$  – середини інтервалів, k – кількість інтервалів.

| xi             | <i>x</i> <sub>1</sub> | <i>x</i> <sub>2</sub> | <br>$x_k$ |
|----------------|-----------------------|-----------------------|-----------|
| n <sub>i</sub> | $n_1$                 | $n_2$                 | <br>$n_k$ |

Отриманий на основі вибіркових даних статистичний ряд називається емпіричним законом розподілу величини Х. За даними статистичного ряду можна знайти числові характеристики, які є вибірковими параметрами закону розподілу Х. Вид закону розподілу визначається відповідно до умов формування вибірки або залежно від виду графіка емпіричної густини розподілу (гістограми) у випадку неперервної випадкової величини Х і полігону частот, якщо величина Х дискретна. Параметри обраного закону розподілу змінюються відповідними вибірковими параметрами.

Закон розподілу випадкової величини Х, параметрами якого є відповідні вибіркові числові характеристики, називається теоретичним законом розподілу.

При здійсненні такої заміни немає впевненості, що закон розподілу обраний правильно. Тому розроблено процедуру, яка дозволяє оцінити степінь відповідності обраного закону даним вибірки.

#### Спосіб 1. Критерії асиметрії та ексцесу

Критерії асиметрії та ексцесу застосовують для приблизної перевірки гіпотези про нормальність емпіричного розподілу. Асиметрія характеризує ступінь загостреності несиметричності, ексцес ступінь (згладженості) кривої а диференціальної функції емпіричного розподілу в порівнянні з функцією густини нормального розподілу.

Для нормального розподілу  $N(\mu, \sigma)$  з середнім  $\mu$  і дисперсією  $\sigma^2$  третій і четвертий моменти мають сенс асиметрії і ексцесу та дорівнюють нулю.

$$A = \frac{m_3}{\sigma^3} = \frac{1}{\sigma^3} \sum_{i=1}^n (x_i - \mu)^3 p_i = 0,$$
  
$$E = \frac{m_4}{\sigma^4} - 3 = \left[\frac{1}{\sigma^4} \sum_{i=1}^n (x_i - \mu)^4 p_i\right] - 3 = 0.$$

Дисперсії асиметрії та ексцесу відповідно дорівнюють:

$$D(A) = \frac{6 \cdot (n-1)}{(n+1) \cdot (n+3)}, D(E) = \frac{24 \cdot n \cdot (n-2) \cdot (n-3) \cdot (n-5)}{(n-1)^2 \cdot (n+1) \cdot (n+3)}.$$

Емпіричний розподіл вважається близьким до нормального (приймається нульова гіпотеза), якщо виконуються умови:

$$|A_x| \le 3\sqrt{D(A)} \text{ i } |E_x| \le 5\sqrt{D(E)}.$$

Технологічно у цьому методі розраховуються показники

$$t_A = \frac{|A_x|}{\sqrt{D(A)}} \, \mathsf{i} \, t_E = \frac{|E_x|}{\sqrt{D(E)}}$$

Про достовірну відмінність емпіричного розподілу від нормального свідчать показники  $t_A$  і  $t_E$ , значення яких 3 і більше.

Приклад 1.

| <b></b> | U        | U U              | U                                   |  |  |  |
|---------|----------|------------------|-------------------------------------|--|--|--|
| Емпіри  | чні дані | Критер           | oiï t <sub>A</sub> i t <sub>E</sub> |  |  |  |
| j       | xi       | Pozna            | . 1                                 |  |  |  |
| 1       | 4        | 1 0394           |                                     |  |  |  |
| 2       | 4        | n                | 18                                  |  |  |  |
| 3       | 4        | Α                | -0,23884                            |  |  |  |
| 4       | 5        | E                | -1,53198                            |  |  |  |
| 5       | 6        | D(A)             | 0,505608                            |  |  |  |
| 6       | 7        | D(E)             | 3,107397                            |  |  |  |
| 7       | 8        | t <sub>A</sub>   | 0,472385                            |  |  |  |
| 8       | 9        | t <sub>E</sub>   | 0,49301                             |  |  |  |
| 9       | 10       |                  |                                     |  |  |  |
| 10      | 11       | X <sub>cep</sub> | 9,944444                            |  |  |  |
| 11      | 12       | S <sub>x</sub>   | 4,151148                            |  |  |  |
| 12      | 13       |                  |                                     |  |  |  |
| 13      | 13       |                  |                                     |  |  |  |
| 14      | 14       |                  |                                     |  |  |  |
| 15      | 14       |                  |                                     |  |  |  |
| 16      | 15       |                  |                                     |  |  |  |
| 17      | 15       |                  |                                     |  |  |  |
| 18      | 15       |                  |                                     |  |  |  |

|      | -       | <u> </u>         | 5                                                          |  |  |  |  |  |
|------|---------|------------------|------------------------------------------------------------|--|--|--|--|--|
| ۱пір | ичні да |                  | Критерії t <sub>A</sub> і t <sub>E</sub>                   |  |  |  |  |  |
| j    | j xi    |                  | Poppavy/HV/                                                |  |  |  |  |  |
| 1    | 4       |                  | Розрахунки                                                 |  |  |  |  |  |
| 2    | 4       | n                | =COUNT(B3:B20)                                             |  |  |  |  |  |
| 3    | 4       | Α                | =SKEW(B3:B20)                                              |  |  |  |  |  |
| 4    | 5       | E                | =KURT(B3:B20)                                              |  |  |  |  |  |
| 5    | 6       | D(A)             | =SQRT(6*(D4-1)/(D4+1)/(D4+3))                              |  |  |  |  |  |
| 6    | 7       | D(E)             | =SQRT((24*D4*(D4-2)*(D4-3)*(D4-5)/(D4-1)^2/(D4+3)/(D4+5))) |  |  |  |  |  |
| 7    | 8       | t <sub>A</sub>   | =ABS(D5)/D7                                                |  |  |  |  |  |
| 8    | 9       | t <sub>E</sub>   | =ABS(D6)/D8                                                |  |  |  |  |  |
| 9    | 10      |                  |                                                            |  |  |  |  |  |
| 10   | 11      | X <sub>cep</sub> | =AVERAGE(B3:B20)                                           |  |  |  |  |  |
| 11   | 12      | S <sub>x</sub>   | =STDEV.S(B3:B20)                                           |  |  |  |  |  |
| 12   | 13      |                  |                                                            |  |  |  |  |  |
| 13   | 13      |                  |                                                            |  |  |  |  |  |
| 14   | 14      |                  |                                                            |  |  |  |  |  |
| 15   | 14      |                  |                                                            |  |  |  |  |  |
| 16   | 15      |                  |                                                            |  |  |  |  |  |
| 17   | 15      |                  |                                                            |  |  |  |  |  |
| 18   | 15      |                  |                                                            |  |  |  |  |  |

## Спосіб 2. Критерій згоди $\chi^2$

Критерії здійснення такої перевірки називаються критеріями згоди, найбільш відомим з яких є критерій Пірсона  $\chi^2$ . Для емпіричних даних він розраховується за формулою:

$$\chi^2_{\text{емп}} = \sum_{i=1}^k \frac{(m_i - np_i)^2}{np_i}$$

де  $m_i$  – кількість значень, що потрапляють в *i*-й інтервал, n – обсяг вибірки,  $p_i$  – теоретична ймовірність величини потрапити в *i*-й інтервал).

У ході перевірки формулюються наступні гіпотези:

Но: емпіричний закон не відрізняється від нормального;

Н<sub>1</sub>: емпіричний закон *відрізняється* від нормального.

Послідовність розрахунку критерію в MS Excel та відповідні формули наведено нижче на рисунках. Дані для розрахунків записано у стовпчику В. Кількість класів *k* розраховується за формулою Стерджеса (комірка D12),  $\lambda$  – ширина інтервалу класу.

При розрахунках вважаються відомими генеральне середнє  $\mu = 10$  і генеральне стандартне відхилення  $\sigma = 4$ .

| Α     | В       | С         | D                                     | E                       | F           | =              |
|-------|---------|-----------|---------------------------------------|-------------------------|-------------|----------------|
| мпіри | чні дан | -         |                                       |                         |             |                |
| j     | xi      | Інтервали | x <sub>i</sub>                        | <b>x</b> <sub>i+1</sub> | n           | n <sub>i</sub> |
| 1     | 4       | 1         | -∞                                    | 4                       | =FREQUENCY( | B3:B20;D3:D8)  |
| 2     | 4       | 2         | 4                                     | 6                       |             |                |
| 3     | 4       | 3         | 6                                     | 8                       |             |                |
| 4     | 5       | 4         | 8                                     | 10                      |             |                |
| 5     | 6       | 5         | 10                                    | 12                      |             |                |
| 6     | 7       | 6         | 12                                    | +∞                      |             |                |
| 7     | 8       |           | Суми:                                 |                         | =SUM(F3:F8) |                |
| 8     | 9       |           |                                       |                         |             |                |
| 9     | 10      |           |                                       |                         |             |                |
| 10    | 11      | k         | =ROUND(1+3,32*LOG(COUNT(B3:B20));0)   |                         |             |                |
| 11    | 12      | λ         | =ROUND((MAX(B3:B20)-MIN(B3:B20))/D12; | ))                      |             |                |
| 12    | 13      | μ         | 10                                    |                         |             |                |
| 13    | 13      | σ         | 4                                     |                         |             |                |
| 14    | 14      |           |                                       |                         |             |                |
| 15    | 14      |           |                                       |                         |             |                |
| 16    | 15      |           |                                       |                         |             |                |
| 17    | 15      |           |                                       |                         |             |                |
| 18    | 15      |           |                                       |                         |             |                |
|       |         | 1         |                                       |                         |             |                |
|       |         | G         | H I                                   | J                       | К           | L              |
|       |         |           |                                       |                         |             |                |

| F(xi)                            | F(x <sub>i+1</sub> )             | Pi          | np <sub>i</sub> | (m <sub>i</sub> -np <sub>i</sub> ) <sup>2</sup> | (mi-npi)2/npi |
|----------------------------------|----------------------------------|-------------|-----------------|-------------------------------------------------|---------------|
| =0                               | =NORM.DIST(E3;\$D\$14;\$D\$15;1) | =H3-G3      | =\$F\$9*13      | =(F3-J3)^2                                      | =K3/J3        |
| =NORM.DIST(D4;\$D\$14;\$D\$15;1) | =NORM.DIST(E4;\$D\$14;\$D\$15;1) | =H4-G4      | =\$F\$9*14      | =(F4-J4)^2                                      | =K4/J4        |
| =NORM.DIST(D5;\$D\$14;\$D\$15;1) | =NORM.DIST(E5;\$D\$14;\$D\$15;1) | =H5-G5      | =\$F\$9*15      | =(F5-J5)^2                                      | =K5/J5        |
| =NORM.DIST(D6;\$D\$14;\$D\$15;1) | =NORM.DIST(E6;\$D\$14;\$D\$15;1) | =H6-G6      | =\$F\$9*16      | =(F6-J6)^2                                      | =K6/J6        |
| =NORM.DIST(D7;\$D\$14;\$D\$15;1) | =NORM.DIST(E7;\$D\$14;\$D\$15;1) | =H7-G7      | =\$F\$9*17      | =(F7-J7)^2                                      | =K7/J7        |
| =NORM.DIST(D8;\$D\$14;\$D\$15;1) | 1                                | =H8-G8      | =\$F\$9*18      | =(F8-J8)^2                                      | =K8/J8        |
|                                  |                                  | =SUM(I3:I8) | =SUM(J3:J8)     |                                                 | =SUM(L3:L8)   |
|                                  |                                  |             |                 |                                                 |               |
|                                  |                                  |             |                 |                                                 |               |
| $\chi^2$                         | =SUM(L3:L8)                      |             |                 |                                                 |               |
| $\chi^{2}_{0,1}$                 | =CHISQ.INV(0,9;6-1)              |             |                 |                                                 |               |
| χ <sup>2</sup> 0,05              | =CHISQ.INV(0,95;6-1)             |             |                 |                                                 |               |
|                                  |                                  |             |                 |                                                 |               |

|    | Α      | В        | С      | D              | Е                       | F  | G                   | Н                    | I.    | J               | К                                               | L             |
|----|--------|----------|--------|----------------|-------------------------|----|---------------------|----------------------|-------|-----------------|-------------------------------------------------|---------------|
| 1  | Емпіри | чні дані |        |                |                         |    |                     |                      |       |                 |                                                 |               |
| 2  | j      | xi       | тервал | x <sub>i</sub> | <b>x</b> <sub>i+1</sub> | mi | F(x <sub>i</sub> )  | F(x <sub>i+1</sub> ) | Pi    | np <sub>i</sub> | (m <sub>i</sub> -np <sub>i</sub> ) <sup>2</sup> | (mi-npi)2/npi |
| 3  | 1      | 4        | 1      | 8              | 4                       | 3  | 0,000               | 0,067                | 0,067 | 1,203           | 3,231                                           | 2,687         |
| 4  | 2      | 4        | 2      | 4              | 6                       | 2  | 0,067               | 0,159                | 0,092 | 1,653           | 0,120                                           | 0,073         |
| 5  | 3      | 4        | 3      | 6              | 8                       | 2  | 0,159               | 0,309                | 0,150 | 2,698           | 0,487                                           | 0,181         |
| 6  | 4      | 5        | 4      | 8              | 10                      | 2  | 0,309               | 0,500                | 0,191 | 3,446           | 2,092                                           | 0,607         |
| 7  | 5      | 6        | 5      | 10             | 12                      | 2  | 0,500               | 0,691                | 0,191 | 3,446           | <mark>2,092</mark>                              | 0,607         |
| 8  | 6      | 7        | 6      | 12             | +∞                      | 7  | 0,691               | 1,000                | 0,309 | 5,554           | 2,092                                           | 0,377         |
| 9  | 7      | 8        | Суми:  |                |                         | 18 |                     |                      | 1     | 18              |                                                 | 4,530622268   |
| 10 | 8      | 9        |        |                |                         |    |                     |                      |       |                 |                                                 |               |
| 11 | 9      | 10       |        |                |                         |    |                     |                      |       |                 |                                                 |               |
| 12 | 10     | 11       | k      | 5              |                         |    | $\chi^2$            | 4,5306               |       |                 |                                                 |               |
| 13 | 11     | 12       | λ      | 2              |                         |    | χ <sup>2</sup> 0,1  | 9,2364               |       |                 |                                                 |               |
| 14 | 12     | 13       | μ      | 10             |                         |    | χ <sup>2</sup> 0,05 | 11,07                |       |                 |                                                 |               |
| 15 | 13     | 13       | σ      | 4              |                         |    |                     |                      |       |                 |                                                 |               |
| 16 | 14     | 14       |        |                |                         |    |                     |                      |       |                 |                                                 |               |
| 17 | 15     | 14       |        |                |                         |    |                     |                      |       |                 |                                                 |               |
| 18 | 16     | 15       |        |                |                         |    |                     |                      |       |                 |                                                 |               |
| 19 | 17     | 15       |        |                |                         |    |                     |                      |       |                 |                                                 |               |
| 20 | 18     | 15       |        |                |                         |    |                     |                      |       |                 |                                                 |               |
|    |        |          |        |                |                         |    |                     |                      |       |                 |                                                 |               |

сторінка 34

Теоретичне значення критерію  $\chi^2_{\text{теор}}$  розраховуємо з використанням функції CHISQ.INV() для довірчої ймовірності 0,9 (рівень значущості 0,1) та довірчої ймовірності 0,95 (рівень значущості 0,05).

Оскільки розраховане значення  $\chi^2_{\text{емп}} \approx 4,53$  не перевищує критичного значення навіть на рівні значущості 0,1  $\chi^2_{\text{теор}} \approx 9,24$ , то приймається нульова гіпотеза про відповідність розподілу нормальному.

Висновок: розбіжності емпіричного і теоретичного нормального розподілів можуть мати винятково випадковий характер.

У випадку, якщо дані, для яких перевіряється гіпотеза про нормальність розподілу, згруповані за інтервалами, для розрахунку середнього значення та дисперсії потрібно використовувати середнє за інтервалами.

1. Середини розрядів:  $x_i = \frac{z_{i-1}+z_i}{2} (z_{i-1} i z_i - ліва й права межі інтервалів).$ 

2. Середнє для вибірки:  $\bar{x} = \frac{1}{n} \sum_{i=1}^{n} x_i \cdot n_i$ .

3. Виправлена дисперсія та стандартне відхилення:  $D_{\rm B} = \frac{1}{n-1} (\sum_{i=1}^{n} n_i \cdot x_i^2 - n \cdot \bar{x}^2),$  $s_x = \sqrt{D_B}.$ 

Приклад і результат розрахунків наведено нижче.

|   | А    | В     | С          | D           | E           | F           | G | Н                     | 1               |
|---|------|-------|------------|-------------|-------------|-------------|---|-----------------------|-----------------|
|   | Ліва | Права | Середнє    | ni          | vi*ni       | ni*vi∆2     |   |                       |                 |
| 1 | межа | межа  | інтервалу  |             |             |             |   |                       |                 |
| 2 | 15   | 19    | =(A2+B2)/2 | 45          | =D2*C2      | =D2*C2^2    |   | Середнє               | =E7/D7          |
| 3 | 19   | 23    | =(A3+B3)/2 | 125         | =D3*C3      | =D3*C3^2    |   | n*x_avg^2             | =D7*I2^2        |
| 4 | 23   | 27    | =(A4+B4)/2 | 175         | =D4*C4      | =D4*C4^2    |   | Дисперсія             | =(F7-I3)/(D7-1) |
| 5 | 27   | 31    | =(A5+B5)/2 | 115         | =D5*C5      | =D5*C5^2    |   | Стандартне відхилення | =SQRT(I4)       |
| 6 | 31   | 35    | =(A6+B6)/2 | 40          | =D6*C6      | =D6*C6^2    |   |                       |                 |
| 7 |      |       |            | =SUM(D2:D6) | =SUM(E2:E6) | =SUM(F2:F6) |   |                       |                 |

|   | А    | В     | С         | D   | E            | F       | G | Н                     | 1         |
|---|------|-------|-----------|-----|--------------|---------|---|-----------------------|-----------|
|   | Ліва | Права | Середнє   | ni  | vi*ni        | ni*vi∧2 |   |                       |           |
| 1 | межа | межа  | інтервалу |     | <b>N</b> III |         |   |                       |           |
| 2 | 15   | 19    | 17        | 45  | 765          | 13005   |   | Середнє               | 24,84     |
| 3 | 19   | 23    | 21        | 125 | 2625         | 55125   |   | n*x_avg^2             | 308512,80 |
| 4 | 23   | 27    | 25        | 175 | 4375         | 109375  |   | Дисперсія             | 18,57     |
| 5 | 27   | 31    | 29        | 115 | 3335         | 96715   |   | Стандартне відхилення | 4,31      |
| 6 | 31   | 35    | 33        | 40  | 1320         | 43560   |   |                       |           |
| 7 |      |       |           | 500 | 12420        | 317780  |   |                       |           |

Довірчі інтервали розраховуються з урахуванням певних вимог до генеральної сукупності (вимога **нормальності розподілу даних**).

Для нормального розподілу модель інтервальної оцінки середнього генеральної сукупності  $\mu$  має вигляд:

$$\mu \in [\bar{X} - \Delta, \bar{X} + \Delta]$$

де  $\Delta = \frac{z_{\alpha/2} \cdot s_x}{\sqrt{n}}$ ,  $\bar{X}$  і  $s_x$  – вибіркове середнє і стандартне відхилення, n – обсяг вибірки,  $z_{\alpha/2}$  – параметр стандартного нормального розподілу,  $\alpha$  – рівень значущості (імовірність того, що відхилення вибіркового від генерального середнього не перевищить  $\Delta$  за абсолютним значенням.

### Завдання для самостійного виконання

Нехай є вибірка деякої випадкової величини Х у вигляді інтервального статистичного ряду. Потрібно:

a) побудувати гістограму та графік емпіричної функції розподілу випадкової величини;

б) у припущенні нормального закону розподілу випадкової величини X знайти довірчий інтервал для математичного сподівання з довірчою ймовірністю 0,95 ;

в) за критерієм згоди Пірсона перевірити гіпотезу про нормальний розподіл випадкової величини X для рівня значущості α =0,01.

Завдання виконується за варіантами, що відповідають списку групи.

|    | Завдання |           |           |           |           |           |           |        |  |  |  |  |  |
|----|----------|-----------|-----------|-----------|-----------|-----------|-----------|--------|--|--|--|--|--|
| 1  | Інтервал | (21;23)   | (23;25)   | (25;27)   | (27;29)   | (29;31)   | (31;33)   |        |  |  |  |  |  |
|    | Частота  | 30        | 70        | 65        | 30        | 25        | 5         |        |  |  |  |  |  |
|    | Інтервал | (40;45)   | (45;50)   | (50;55)   | (55;60)   | (60;65)   | (65;70)   |        |  |  |  |  |  |
| 2  | Частота  | 50        | 100       | 105       | 40        | 35        | 10        |        |  |  |  |  |  |
|    |          | 100.105)  | (105.110) | (110.115) | (115.120) | (120.125) | (125.130) | —<br>7 |  |  |  |  |  |
| 3  | Иастота  | 45        | 105       | 100       | (113,120) | 10        | (123,130) | _      |  |  |  |  |  |
|    | 9401014  | 43        | 105       | 100       | 40        | 10        | 2         |        |  |  |  |  |  |
| 1  | Інтервал | (10;15)   | (15;20)   | (20;25)   | (25;30)   | (30;35)   | (35;40)   |        |  |  |  |  |  |
| -  | Частота  | 60        | 140       | 135       | 55        | 20        | 4         |        |  |  |  |  |  |
|    |          | (2.0)     | (0.12)    | (12.10)   | (10.22)   | (22.20)   | (20.22)   |        |  |  |  |  |  |
| 5  | Нервал   | (3,0)     | (0,13)    | (13,10)   | (10,23)   | (23,20)   | (20,00)   |        |  |  |  |  |  |
|    | Частота  | 0         | 8         | 15        | 40        | 10        | ð         |        |  |  |  |  |  |
| 6  | Інтервал | (1;3)     | (3;5)     | (5;7)     | (7;9)     | (9;11)    | (11;13)   |        |  |  |  |  |  |
| 0  | Частота  | 2         | 4         | 6         | 10        | 18        | 20        |        |  |  |  |  |  |
|    | Інтервал | (6;16)    | (16;26)   | (26;36)   | (36;46)   | (46;56)   | (56;66)   |        |  |  |  |  |  |
| 1  | Частота  | 8         | 7         | 16        | 35        | 15        | 8         |        |  |  |  |  |  |
|    | lutoppor | (5.10)    | (10.15)   | (15.20)   | (20.25)   | (25,20)   | (20.25)   |        |  |  |  |  |  |
| 8  | нтервал  | (5,10)    | (10,15)   | (15,20)   | (20,25)   | (25,30)   | (30,35)   |        |  |  |  |  |  |
|    | Частота  | 1         | 8         | 15        | 18        | 23        | 19        |        |  |  |  |  |  |
|    | Інтервал | (-20;-10) | (-10;0)   | (0;10)    | (10;20)   | (20;30)   | (30;40)   |        |  |  |  |  |  |
| 3  | Частота  | 20        | 47        | 80        | 89        | 40        | 16        |        |  |  |  |  |  |
|    | Інтервал | (3:7)     | (7;11)    | (11:15)   | (15;19)   | (19;23)   | (23;27)   |        |  |  |  |  |  |
| 10 | Частота  | 6         | 16        | 19        | 17        | 15        | 14        |        |  |  |  |  |  |

За результатами виконання завдання сформувати звіт та завантажити в Google Classroom.
# ЛАБОРАТОРНА РОБОТА № 7

# ПЕРЕВІРКА СТАТИСТИЧНИХ ГІПОТЕЗ ПРО РІВНІСТЬ ПАРАМЕТРІВ

**Мета:** ознайомитися з розширеними можливостями використання табличних процесорів для перевірки статистичних гіпотез.

**Основні поняття:** нульова гіпотеза, альтернативна гіпотеза, критерії асиметрії та ексцесу, критерій Стьюдента, критерій Крамера-Велча, критерій Фішера.

## Теоретичні відомості та хід виконання роботи

Під час досліджень доволі часто виникає необхідність перевірити чи розрізняються генеральні сукупності, з яких узято вибірки. Наприклад, чи відрізняються між собою експериментальна і контрольна групи студентів за результатами тестування академічних досягнень. Методи перевірки статистичних гіпотез про однорідність вибірок можуть реалізовуватися з використанням параметричних та непараметричних критеріїв для незалежних (незв'язаних) і залежних (зв'язаних) двох і більше вибірок.

Для варіанту незалежних вибірок постановка математично-статистичної задачі формулюється наступним чином: дві вибірки обсягом  $n_1$  і  $n_2$  взято випадковим методом з двох генеральних сукупностей, неперервні функції розподілу  $F_1(x)$  і  $F_2(x)$ яких є невідомими. Потрібно перевірити їх однорідність (неоднорідність).

Нульова й альтернативна гіпотези мають вигляд:

$$H_0: F_1(x) = F_2(x)$$
  
 $H_1: F_1(x) \neq F_2(x)$ 

У математичній статистиці використовуються декілька методів перевірки однорідності, тому важливим є уміння обрати оптимальний для дослідницької задачі.

Критерій Стьюдента t. Вираз критерію Стьюдента має вигляд:

$$t_{\rm eMII} = \frac{\bar{X}_1 - \bar{X}_2}{\sqrt{\frac{(n_1 - 1) \cdot S_1^2 + (n_2 - 1) \cdot S_2^2}{n_1 + n_2 - 2} \left(\frac{1}{n_1} + \frac{1}{n_2}\right)}}$$
(1)

де  $\bar{X}_1$  і  $\bar{X}_2$ ,  $s_1^2$  і  $s_2^2$ ,  $n_1$  і  $n_2$  – середні значення, дисперсії та обсяги першої і другої вибірок, відповідно.

Критичне значення критерію  $t_{\kappa p}$  для заданого рівня значущості та числа ступенів вільності  $n_1 + n_2 - 2$  можна отримати з таблиць розподілу Стьюдента або за допомогою функції =TINV(імовірність; кількість ступенів вільності).

**Приклад 1.** Перевірити статистичні гіпотези на рівні значущості 0,05 щодо однорідності двох незалежних вибірок за критерієм Стьюдента (дані та розрахунки наведено на рисунках).

Досліджуваній ситуації відповідає варіант неспрямованих гіпотез:

$$H_0: \mu_1 - \mu_2 = 0 H_1: \mu_1 - \mu_2 \neq 0$$

Емпіричний критерій розраховується за формулою (1), а теоретичне критичне значення – з використанням вбудованої функції MS Excel =T.INV.2T(), яка повертає значення для двобічного критерію. Якщо абсолютна величина емпіричного значення  $t_{\rm емп}$  менше від критичного  $t_{\rm кp}$ , то нульова гіпотеза приймається на рівні значущості 0,05.

| F6 | F6 $\checkmark$ : $\checkmark$ $f_x$ =(F2-G2)/SQRT((((F4-1)*F3+(G4-1)*G3)/(F4+G4-2))) |      |        |   |                  |                             |     |                  |      |       | 4+1/G4)) |
|----|---------------------------------------------------------------------------------------|------|--------|---|------------------|-----------------------------|-----|------------------|------|-------|----------|
|    | Α                                                                                     | В    | С      | D | E                | F                           | G   |                  |      |       | н        |
| 1  | Емпі                                                                                  | ричн | і дані |   |                  | Розрахунки                  |     |                  |      |       |          |
| 2  | i                                                                                     | x1   | x2     |   | Середні          | =AVERAGE(B3:B20)            | =AV | ERAGE(C3:C22     | )    |       |          |
| 3  | 1                                                                                     | 6    | 4      |   | Дисперсії        | =VAR.S(B3:B20)              | =VA | R.S(C3:C22)      |      |       |          |
| 4  | 2                                                                                     | 7    | 4      |   | n                | =COUNT(B3:B20)              | =CO | UNT(C3:C22)      |      |       |          |
| 5  | 3                                                                                     | 4    | 5      |   |                  |                             | Ī   |                  |      |       |          |
| 6  | 4                                                                                     | 5    | 4      |   | t <sub>емп</sub> | =(F2-G2)/SQRT((((F4-1)*F3+( |     |                  |      |       |          |
| 7  | 5                                                                                     | 4    | 1      |   | α                | 0,05                        |     |                  |      |       |          |
| 8  | 6                                                                                     | 5    | 5      |   | t <sub>κp</sub>  | =T.INV.2T(F7;F4+G4-2)       |     | E                |      | F     | G        |
| 9  | 7                                                                                     | 3    | 5      |   |                  |                             |     | P                | озра | хунки |          |
| 10 | 8                                                                                     | 6    | 3      |   | ремп             | =T.DIST.2T(F6;F4+G4-2)      |     | Середні          | 4.72 | 22222 | 3.9      |
| 11 | 9                                                                                     | 7    | 3      |   | TTECT            | =T.TEST(B3:B20;C3:C22;2;2)  |     | Дисперсії        | 1.97 | 77124 | 2.094737 |
| 12 | 10                                                                                    | 7    | 6      |   |                  |                             | _   | n                |      | 18    | 20       |
| 13 | 11                                                                                    | 3    | 2      |   |                  |                             | -   |                  |      |       |          |
| 14 | 12                                                                                    | 5    | 3      |   |                  |                             | -   | +                | 1 77 | 72226 |          |
| 15 | 13                                                                                    | 4    | 4      |   |                  |                             | -   | чемп<br>с        | -,,, | 05    |          |
| 16 | 14                                                                                    | 4    | 3      |   |                  |                             | -   | u.               | 2.00 | 00    |          |
| 17 | 15                                                                                    | 3    | 7      |   |                  |                             | -   | чкр              | 2,02 | 28094 |          |
| 18 | 16                                                                                    | 5    | 5      |   |                  |                             |     |                  |      |       |          |
| 19 | 17                                                                                    | 3    | 3      |   |                  |                             |     | Р <sub>емп</sub> | 0,08 | 34821 |          |
| 20 | 18                                                                                    | 4    | 2      |   |                  |                             |     | TTECT            | 0,08 | 34821 |          |
| 21 | 19                                                                                    |      | 4      |   |                  |                             |     |                  |      |       |          |
| 22 | 20                                                                                    |      | 5      |   |                  |                             |     |                  |      |       |          |

Зазначимо, що статистика критерію Стьюдента перевіряє не збіг функцій розподілу вибірок, а збіг характеристик випадкових величин – математичних сподівань (середніх).

Перевірку гіпотез можна здійснити також шляхом визначення ймовірності  $p_{емп}$  для розрахованого значення  $t_{емп}$ : =T.DIST.2T(критерій; число ступенів вільності). Якщо  $p_{емп} \leq \alpha$ , то нульова гіпотеза відхиляється. Зручним способом перевірки гіпотези однорідності вибірок є використання вбудованої функції T.TEST(перша вибірка; друга вибірка; боки; тип) та порівняння отриманого значення з рівнем значущості.

У MS Excel для перевірки гіпотези можна скористатися пакетом Data Analysis, функція t-Test: Two-Sample Assuming Equal Variances. Приклад розрахунків наведено нижче.

| t-Test: Two-Sample Assuming Equ | ual Variances  | ? ×             |
|---------------------------------|----------------|-----------------|
| Input                           |                |                 |
| Variable <u>1</u> Range:        | \$B\$3:\$B\$20 | ОК              |
| Variable <u>2</u> Range:        | \$C\$3:\$C\$22 | Cancel          |
| Hypothesized Mean Difference:   |                | <u>Д</u> овідка |
| Labels                          |                |                 |
| <u>A</u> lpha: 0,05             |                |                 |
| Output options                  |                |                 |
| Output Range:                   | \$I\$1         |                 |
| O New Worksheet <u>P</u> ly:    |                |                 |
| ○ New <u>W</u> orkbook          |                |                 |

|                     | J                    | N           |
|---------------------|----------------------|-------------|
| t-Test: Two-Samp    | ole Assuming Equal V | /ariances   |
|                     |                      |             |
|                     | Variable 1           | Variable 2  |
| Mean                | 4,722222222          | 3,9         |
| Variance            | 1,977124183          | 2,094736842 |
| Observations        | 18                   | 20          |
| Pooled Variance     | 2,039197531          |             |
| Hypothesized Me     | 0                    |             |
| df                  | 36                   | •           |
| t Stat              | 1,772225634          |             |
| P(T<=t) one-tail    | 0,042410392          |             |
| t Critical one-tail | 1,688297714          |             |
| P(T<=t) two-tail    | 0,084820784          |             |
| t Critical two-tail | 2,028094001          |             |

Критерій Крамера-Велча Т. Вираз критерію Крамера-Велча має вигляд:

$$T_{\rm eMII} = \frac{\sqrt{n_1 n_2} (\bar{x}_1 - \bar{x}_2)}{\sqrt{n_1 \cdot s_1^2 + n_2 \cdot s_2^2}}$$
(2)

де  $\bar{X}_1$  і  $\bar{X}_2$ ,  $s_1^2$  і  $s_2^2$ ,  $n_1$  і  $n_2$  – середні значення, дисперсії та обсяги першої і другої вибірок, відповідно. Невідомі для генеральних сукупностей дисперсії замінюються вибірковими значеннями. При зростанні обсягів вибірок розподіл статистики Крамера-Велча Т збігається до стандартного нормального розподілу.

Правило ухвалення рішень для критерію Крамера-Велча є наступним: якщо абсолютне значення емпіричного критерію менше від значення, розрахованого з використанням нормального розподілу, то гіпотеза однорідності (рівності математичних сподівань) приймається на рівні значущості 0,05:

$$|T_{\rm emf}| < z \left(1 - \frac{\alpha}{2}\right).$$

Нижче наведено виконання розрахунків для перевірки критерію Крамера-Велча в табличному процесорі.

| E                | F          | G        | E               | F                                      | G                |  |  |  |  |  |
|------------------|------------|----------|-----------------|----------------------------------------|------------------|--|--|--|--|--|
|                  | Розрахунки |          |                 | Розрахунки                             |                  |  |  |  |  |  |
| Середні          | 4,72222222 | 3,9      | Середні         | =AVERAGE(B3:B20)                       | =AVERAGE(C3:C22) |  |  |  |  |  |
| Дисперсії        | 1,97712418 | 2,094737 | Дисперсії       | =VAR.S(B3:B20)                         | =VAR.S(C3:C22)   |  |  |  |  |  |
| n                | 18         | 20       | n               | =COUNT(B3:B20)                         | =COUNT(C3:C22)   |  |  |  |  |  |
|                  |            |          |                 |                                        |                  |  |  |  |  |  |
| Т <sub>емп</sub> | 1,77230036 |          | Темп            | =SQRT(F4*G4)*(F2-G2)/SQRT(F4*F3+G4*G3) |                  |  |  |  |  |  |
| α                | 0,05       |          | α               | 0,05                                   |                  |  |  |  |  |  |
| t <sub>κp</sub>  | 1,95996398 |          | t <sub>κp</sub> | =NORM.S.INV(1-F7/2)                    |                  |  |  |  |  |  |

Методи Стьюдента й Крамера-Велча обмежуються перевіркою рівності математичних сподівань або інших параметрів розподілу. Тому, для порівняння власне розподілів використовують непараметричні методи, які будуть розглядатися в наступній роботі.

Критерій Фішера F. Для перевірки гіпотези про рівність дисперсій двох незалежних генеральних сукупностей використовується критерій Фішера F:

$$F_{\rm emn} = \frac{s_1^2}{s_2^2}$$

де  $s_1^2$  і  $s_2^2$  – дисперсії вибірок. Обсяги вибірок можуть бути однаковими або різними. Емпіричне значення критерію порівнюється з теоретичним для заданого рівня значущості. На початку перевірки формулюються гіпотези у припущенні, що досліджуваний параметр має нормальний розподіл, вибірки незв'язані.

$$H_0: \sigma_1 = \sigma_2 \\ H_1: \sigma_1 \neq \sigma_2$$

Приклад розрахунків наведено нижче.

|    | Α   | В      | С       | D | E                | F                                      | 0                | 6         |         |  |  |  |  |
|----|-----|--------|---------|---|------------------|----------------------------------------|------------------|-----------|---------|--|--|--|--|
| 1  | Емг | пірич  | ні дані |   | Розрахунки       |                                        |                  |           |         |  |  |  |  |
| 2  | i   | x1     | x2      |   | Середні          | (C3:C18)                               |                  |           |         |  |  |  |  |
| 3  | 1   | 6      | 6       |   | Дисперсії        | =VAR.S(B3:B16)                         | =VAR.S(C3        | :C18)     |         |  |  |  |  |
| 4  | 2   | 2      | 4       |   | n                | =COUNT(B3:B16)                         | =COUNT(C         | C3:C18)   |         |  |  |  |  |
| 5  | 3   | 4      | 4       |   |                  |                                        |                  |           |         |  |  |  |  |
| 6  | 4   | 4      | 6       |   | F <sub>emn</sub> | =F3/G3                                 | <br>             | -         | 6       |  |  |  |  |
| 7  | 5   | 3      | 5       |   | α                | 0,05                                   | E                | F         | G       |  |  |  |  |
| 8  | 6   | 4      | 4       |   | F.INV            | =F.INV(F7/2;F4-1;G4-1)                 | ۲<br>م           | озрахунки | 4.04.05 |  |  |  |  |
| 9  | 7   | 6      | 5       |   | F.INV.RT         | =F.INV.RT(F7/2;F4-1;G4-1)              | Середні          | 4         | 4,8125  |  |  |  |  |
| 10 | 8   | 5      | 5       |   |                  |                                        | Дисперсії        | 1,5384615 | 0,69583 |  |  |  |  |
| 11 | 9   | 2      | 4       |   | FTEST            | =F.TEST(B3:B16:C3:C18)/2               | n                | 14        | 16      |  |  |  |  |
| 12 | 10  | 4      | 6       |   |                  | ······································ |                  |           |         |  |  |  |  |
| 13 | 11  | 4      | 4       |   |                  |                                        | F <sub>емп</sub> | 2,2109627 |         |  |  |  |  |
| 14 | 12  | 2      | 1       |   |                  |                                        | α                | 0,05      |         |  |  |  |  |
| 14 | 12  | 3<br>A | 7<br>C  |   |                  |                                        | F.INV            | 0,3275774 |         |  |  |  |  |
| 15 | 13  | 4<br>r | 5<br>r  |   |                  |                                        | F.INV.RT         | 2,9249044 |         |  |  |  |  |
| 10 | 14  | Э      | 5       |   |                  |                                        |                  |           |         |  |  |  |  |
| 17 | 15  |        | 6       |   |                  |                                        | FTEST            | 0,0718252 |         |  |  |  |  |
| 18 | 16  |        | 4       |   |                  |                                        | 1                |           |         |  |  |  |  |

Для двобічної моделі ми визначаємо теоретичні значення критерію і зліва F.INV і справа F.INV.RT. Оскільки емпіричне значення становить 2,21 і знаходиться в інтервалі від 0,327 і 2,924, то нульова гіпотеза може бути прийнята. Іншим способом є використання функції F.TEST(перша вибірка; друга вибірка). Отримане значення ділиться пополам. Воно становить 7,18% і більше від необхідної точності 5%.

Для розрахунків із використанням пакету Data Analysisвикористовуємо функцію F-Test Two-Sample for Variances.

| F-Test Two-Sample for |             |             |
|-----------------------|-------------|-------------|
|                       | Variable 1  | Variable 2  |
| Mean                  | 4           | 4,8125      |
| Variance              | 1,538461538 | 0,695833333 |
| Observations          | 14          | 16          |
| df                    | 13          | 15          |
| F                     | 2,21096269  |             |
| P(F<=f) one-tail      | 0,071825197 |             |
| F Critical one-tail   | 2,44811021  |             |

сторінка40

## Завдання для самостійного виконання

Нехай є дві вибірки деяких випадкових величин, для яких відомі об'єми та знайдені вибіркові середні та вибіркові дисперсії.

Використовуючи методи Стьюдента і Крамера-Велча перевірити гіпотезу про рівність математичних сподівань вибірок при рівні значущості 0,01. Для вибірок здійснити також перевірку гіпотези про рівність дисперсій за критерієм Фішера.

| Варіант | n   | $\overline{X}$ | $s_x^2$ | m   | Ŧ     | $s_y^2$ |
|---------|-----|----------------|---------|-----|-------|---------|
| 1       | 10  | 14,3           | 1,7     | 8   | 15,3  | 2,2     |
| 2       | 12  | 31,2           | 0,84    | 18  | 29,2  | 0,40    |
| 3       | 145 | 31,4           | 3,36    | 200 | 28,84 | 3,51    |
| 4       | 25  | 2,3            | 0,25    | 26  | 2,48  | 0,108   |
| 5       | 14  | 36,2           | 2,67    | 12  | 35,1  | 2,55    |
| 6       | 50  | 1282           | 80      | 60  | 1208  | 94      |
| 7       | 16  | 10             | 1,1     | 36  | 4     | 1,4     |
| 8       | 16  | 37,5           | 1,21    | 25  | 36,8  | 1,44    |
| 9       | 40  | 84             | 10,1    | 54  | 77,5  | 8,4     |
| 10      | 50  | 85             | 100     | 70  | 78    | 74      |

Завдання виконується за варіантами, що відповідають списку групи.

сторінка 41

# ЛАБОРАТОРНА РОБОТА № 8

# ПЕРЕВІРКА СТАТИСТИЧНИХ ГІПОТЕЗ ПРО РІВНІСТЬ ПАРАМЕТРІВ З ВИКОРИСТАННЯМ НЕПАРАМЕТРИЧНИХ КРИТЕРІЇВ

**Мета:** ознайомитися з розширеними можливостями використання табличних процесорів для перевірки статистичних гіпотез.

**Основні поняття:** нульова гіпотеза, альтернативна гіпотеза, критерій Колмогорова-Смирнова, критерій Вілкоксона-Манна-Вітні, критерій Лемана-Розенблатта.

### Теоретичні відомості та хід виконання роботи

Критерій Колмогорова-Смирнова λ. Вираз критерію Колмогорова-Смирнова має вигляд:

$$\lambda_{\text{емп}} = max|F_1(x) - F_2(x)| \tag{1}$$

де  $F_1(x)$ ,  $F_2(x)$  – емпіричні функції розподілу вибірок обсягом  $n_1$  і  $n_2$ .

Критерій дозволяє знайти точку, у якій сума накопичених розбіжностей між двома розподілами  $F_1(x)$  і  $F_2(x)$  є найбільшою і оцінити достовірність цієї розбіжності. Для  $\lambda$ -критерію зіставляють накопичені (інтегральні) частоти. Нульова гіпотеза  $H_0$ свідчить про те, що відмінності між двома розподілами недостовірні.

**Приклад 1.** Зробити статистичні висновки на рівні значущості 0,05 щодо однорідності двох незалежних вибірок за критерієм Колмогорова-Смирнова (дані та розрахунки наведено на рисунках).

Досліджуваній ситуації відповідає варіант неспрямованих гіпотез:

*H*<sub>0</sub> : відмінності між двома розподілами *недостовірні* (судячи з точки максимальної накопиченої розбіжності між ними);

*H*<sub>1</sub>: відмінності між двома розподілами *достовірні* (судячи з точки максимальної накопиченої розбіжності між ними).

|    | Α   | В    | С       | D | E        | F               |                | G          |                | Н                   |                   |                                               | L         | J                                             |
|----|-----|------|---------|---|----------|-----------------|----------------|------------|----------------|---------------------|-------------------|-----------------------------------------------|-----------|-----------------------------------------------|
| 1  | Емп | ірич | ні дані |   |          |                 |                | Часто      | оти            |                     |                   |                                               |           |                                               |
| 2  | i   | x    | У       |   | Варіанти | дифер           | енціальні      |            |                |                     | інтегра           | льні                                          |           | <b>F</b> <sub>1</sub> - <b>F</b> <sub>2</sub> |
| 3  | 1   | 6    | 4       |   |          | <b>n</b> 1      | n <sub>2</sub> |            | F <sub>1</sub> |                     |                   | F <sub>2</sub>                                |           |                                               |
| 4  | 2   | 7    | 4       |   | 0        | =FREQUENCY(B3:B | 320;E4:E11)    | =FREQU     | JE =F          | -4/\$F\$13          |                   | =G4/\$                                        | G\$13     | =ABS(H4-I4)                                   |
| 5  | 3   | 4    | 5       |   | 1        |                 |                |            | =F             | -5/\$F\$13          | +H4               | =G5/\$                                        | G\$13+I4  | =ABS(H5-I5)                                   |
| 6  | 4   | 5    | 4       |   | 2        |                 |                |            | =F             | F6/\$F\$13          | +H5               | =G6/\$                                        | G\$13+I5  | =ABS(H6-I6)                                   |
| 7  | 5   | 4    | 1       |   | 3        |                 |                |            | =F             | -7/\$F\$13          | +H6               | =G7/\$                                        | G\$13+I6  | =ABS(H7-I7)                                   |
| 8  | 6   | 5    | 5       |   | 4        |                 |                |            | =F             | - <b>8/\$F\$1</b> 3 | +H7               | =G8/\$                                        | G\$13+I7  | =ABS(H8-18)                                   |
| 9  | 7   | 3    | 5       |   | 5        |                 |                |            | =F             | -9/\$F\$13          | +H8               | =G9/\$                                        | G\$13+I8  | =ABS(H9-19)                                   |
| 10 | 8   | 6    | 3       |   | 6        |                 |                |            | =F             | -10/\$F\$1          | 3+H9              | =G10/                                         | \$G\$13+I | =ABS(H10-I10)                                 |
| 11 | 9   | 7    | 3       |   | 7        |                 |                |            | =F             | -11/\$F\$1          | 3+H10             | =G11/                                         | \$G\$13+I | =ABS(H11-I11)                                 |
| 12 | 10  | 3    | 6       |   |          |                 | E I            | -          |                | 1.0                 |                   |                                               |           |                                               |
| 13 | 11  | 7    | 2       |   | Суми     | =SUM(F4:F11)    | E              | F          | Час            | стоти               |                   |                                               | :MD       | =MAX(J4:J11)                                  |
| 14 | 12  | 3    | 3       |   |          |                 | Варіанти       | диферен    | ціаль          | ні інтег            | ральні            | <b>F</b> <sub>1</sub> - <b>F</b> <sub>2</sub> | ).05      | 0,294                                         |
| 15 | 13  | 5    | 4       |   |          |                 |                | <b>n</b> 1 | n <sub>2</sub> | <b>F</b> 1          | F <sub>2</sub>    |                                               |           |                                               |
| 16 | 14  | 4    | 3       |   |          |                 | 0              | 0          |                | 0 0,0               | 0,00              | 0,000                                         |           |                                               |
| 17 | 15  | 4    | 7       |   |          |                 | 1              | 0          |                | 1 0,0               | 0,05              | 0,050                                         |           |                                               |
| 18 | 16  | 3    | 5       |   |          |                 | 2              | 0          |                | 2 0,0               | 0,15              | 0,150                                         |           |                                               |
| 19 | 17  | 5    | 3       |   |          |                 | 3              | 4          |                | 5 0,2               | 2 0,40            | 0,178                                         |           |                                               |
| 20 | 18  | 4    | 2       |   |          |                 | 5              | 4          |                | 5 0,5               | 0,03              | 0,130                                         |           |                                               |
| 21 | 19  |      | 4       |   |          |                 | 6              | 2          |                | 1 0,8               | 3 0,95            | 0,117                                         |           |                                               |
| 22 | 20  |      | 5       |   |          |                 | 7              | 3          |                | 1 1,0               | 1,00              | 0,000                                         |           |                                               |
|    |     |      |         |   |          |                 |                | 0          |                | 0                   |                   |                                               |           |                                               |
|    |     |      |         |   |          |                 | Суми           | 18         |                | 20                  | λ <sub>emn</sub>  | 0,178                                         | _         |                                               |
|    |     |      |         |   |          |                 |                |            |                |                     | λ <sub>0,05</sub> | 0,294                                         |           |                                               |

Нижче наведено виконання розрахунків.

Оскільки емпіричне значення критерію  $\lambda_{\text{емп}}$  (взяте з довідкових таблиць) менше від критичного значення, гіпотеза  $H_0$  приймається на рівні значущості 0,05. Таким чином, на рівні значущості 0,05 відсутні підстави говорити про неоднорідність незалежних вибірок.

Критерій Вілкоксона-Манна-Вітні U. Статистика U-критерію визначається наступним чином. Усі X-елементи першої та Y-елементи другої вибірок об'єднуються. Об'єднана вибірка  $x_1, x_2, ..., x_{n1}, y_1, y_2, ..., y_{n2}$  упорядковується за зростанням ( $n_1$  і  $n_2$  – обсяги вибірок). Далі аналізуються ранги – позиції, які в об'єднаному варіаційному ряді займають елементи першої вибірки. Їх сума є статистикою Вілкоксона:

$$T_x = R_1 + R_2 + \dots + R_{n1}$$

Статистика Манна-Вітні U визначається формулою:

$$U_{\text{емп}} = n_1 \cdot n_2 + \frac{n_x \cdot (n_x + 1)}{2} - T_x$$

Оскільки  $T_x$  і U лінійно зв'язані, то мова часто йдеться не про два критерії – Вілкоксона і Манні-Вітні, а про один об'єднаний – Вілкоксона-Манна-Вітні. За допомогою критерію визначається зона значень між двома чисельними рядами, що перехрещуються. Чим менше емпіричне значення критерію  $U_{\rm емп}$ , тим більш імовірно, що відмінності достовірні. Коли обсяги вибірок нескінченно зростають, розподіли статистик Вілкоксона і Манні-Вітні є асимптотично нормальними.

**Приклад 2.** Проаналізуємо вибірки з попереднього прикладу з використанням критерію Вілкоксона-Манна-Вітні U.

Досліджуваній ситуації відповідає варіант гіпотез:

*H*<sub>0</sub>: відмінності між показниками ознаки не є статистично значущими;

*H*<sub>1</sub>: відмінності між показниками ознаки є статистично значущими.

|    | Α   | В     | С      | D      | E      |   | F  | G                     |       | Н           |          |
|----|-----|-------|--------|--------|--------|---|----|-----------------------|-------|-------------|----------|
| 1  | Емг | іричн | і дані | Ран    | нги    |   |    |                       |       |             |          |
| 2  | i   | x     | у      | Ранг 1 | Ранг 2 |   |    | F                     | ospa  | лупки       |          |
| 3  | 1   | 6     | 4      | 33     | 17,5   |   |    | n                     | 1     | 18          |          |
| 4  | 2   | 7     | 4      | 36,5   | 17,5   |   |    | n                     | 2     | 20          |          |
| 5  | 3   | 4     | 5      | 17,5   | 27     |   |    | Т                     | 1     | 403         |          |
| 6  | 4   | 5     | 4      | 27     | 17,5   |   |    | Т                     | 2     | 338         |          |
| 7  | 5   | 4     | 1      | 17,5   | 1      |   |    | n                     | x     | 18          |          |
| 8  | 6   | 5     | 5      | 27     | 27     |   |    | T                     | ĸ     | 403         |          |
| 9  | 7   | 3     | 5      | 8      | 27     |   |    | Ue                    | мп    | 128         |          |
| 10 | 8   | 6     | 3      | 33     | 8      |   |    | U <sub>0</sub>        | .05   | 123         |          |
| 11 | 9   | 7     | 3      | 36,5   | 8      |   |    |                       |       |             |          |
| 12 | 10  | 3     | 6      | 8      | 33     |   | (  | 6                     |       | Н           |          |
| 13 | 11  | 7     | 2      | 36,5   | 2,5    |   |    |                       | Розр  | ахунки      |          |
| 14 | 12  | 3     | 3      | 8      | 8      |   |    |                       |       |             |          |
| 15 | 13  | 5     | 4      | 27     | 17,5   |   | n  | 1                     | =COI  | JNT(Виб1)   |          |
| 16 | 14  | 4     | 3      | 17,5   | 8      |   | n  | 2                     | =COI  | JNT(Виб2)   |          |
| 17 | 15  | 4     | 7      | 17.5   | 36.5   |   | Т  | 1                     | =SUN  | M(D3:D20)   |          |
| 18 | 16  | 3     | 5      | 8      | 27     |   | Т  | 2                     | =SUN  | VI(E3:E22)  |          |
| 10 | 17  | 5     | 3      | 27     | Q      |   | n  | x                     | =IF(H | I5>H6;H3;H4 | )        |
| 20 | 10  | 1     | 3      | 17 5   | 2 5    |   | Т  | x =IF(H5>H6;H5;H6)    |       | )           |          |
| 20 | 10  | 4     |        | 5,11   | 2,3    | _ | Ue | мп =H3*H4+H7*(H7+1)/2 |       |             | -1)/2-H8 |
| 21 | 19  |       | 4      |        | 17,5   |   | U  | 05 123                |       |             |          |
| 22 | 20  |       | 5      |        | 27     |   |    |                       |       |             |          |

Для розрахунку рангів (комірки стовпчиків D і E) використовується формула MS Excel за прикладом, наведеним нижче:

> =(COUNT(Виб1:Виб2)+1-RANK.AVG(В3;Виб1:Виб2;1)-RANK.AVG(В3;Виб1:Виб2;0))/2+RANK.AVG(В3;Виб1:Виб2;1)

Виб1 і Виб2 – змінні, введені для роботи з вибірками. Для створення Виб1 потрібно виділити мишкою комірки ВЗ:В20, перейти до меню Формули і обрати опцію Визначити ім'я. Далі, у вікні діалогу написати назву, що ми присвоюємо вибірці. Посилання, яке в подальшому автоматично використовуватиметься для цього масиву, включає назву аркуша та адреси виділених комірок. Для Виб2 дії повторюються.

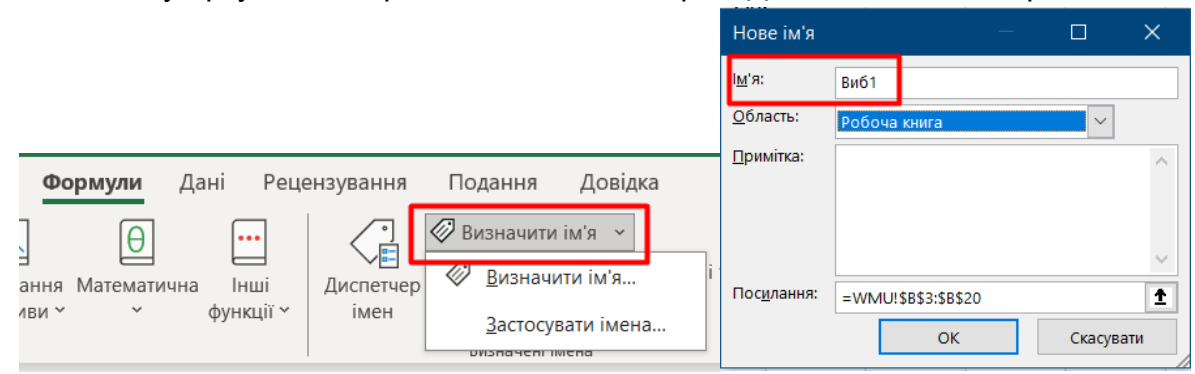

Емпіричні значення критеріїв  $T_1$  і  $T_2$  – це суми рангів. Для оцінки гіпотези потрібно обрати більше зі значень та відповідний обсяг вибірки. У нашому випадку це  $T_1$  і  $n_1$ . Оскільки  $U_{\rm емп} > U_{0,05}$ , нульова гіпотеза приймається на рівні значущості 0,05. Це дозволяє стверджувати, що відмінності в показниках ознаки не є статистично значущими.

## Завдання для самостійного виконання

Використовуючи критерії Колмогорова-Смирнова та Вілкоксона-Манні-Вітні, оцінити відмінності у показниках на рівні значущості 0,05 за даними таблиці.

Х 1. Y Х 2. Y Х 3. Y Х 4. Y Х 5. Y 

сторінка 44

Завдання виконується за варіантами, що відповідають списку групи.

|   | 1                               |                                                                                                    | 12                                                                                                    | 1                                                                                                    | 5                                                                                                    | 45                                                                                                    | 78                                                                                                    | 102                                                                                                    |                                                                                                    | 99                                                                                                    | 87                                                                                                    | 64                                                                                                    | 1                                                                                                    | 9                                                                                                    | 3                                                                                                    |                                                                                                    |
|---|---------------------------------|----------------------------------------------------------------------------------------------------|----------------------------------------------------------------------------------------------------|----------------------------------------------------------------------------------------------------|----------------------------------------------------------------------------------------------------|----------------------------------------------------------------------------------------------------|----------------------------------------------------------------------------------------------------|----------------------------------------------------------------------------------------------------|----------------------------------------------------------------------------------------------------|----------------------------------------------------------------------------------------------------|----------------------------------------------------------------------------------------------------|----------------------------------------------------------------------------------------------------|----------------------------------------------------------------------------------------------------|----------------------------------------------------------------------------------------------------|----------------------------------------------------------------------------------------------------|----------------------------------------------------------------------------------------------------|
| Y | 5                               | 5                                                                                                    | 21                                                                                                    | 3                                                                                                    | 5                                                                                                    | 56                                                                                                    | 98                                                                                                    | 101                                                                                                    |                                                                                                    | 78                                                                                                    | 59                                                                                                    | 53                                                                                                    | 1                                                                                                    | 7                                                                                                    | 2                                                                                                    |                                                                                                    |
| X | 2                               | 13                                                                                                    | 8 2                                                                                                    | 0                                                                                                    | 24                                                                                                    | 86                                                                                                    | 102                                                                                                    | 10                                                                                                    | 9                                                                                                    | 92                                                                                                    | 61                                                                                                    | 18                                                                                                    | 3                                                                                                    | 3                                                                                                    |                                                                                                    |                                                                                                    |
| Y | 3                               | 12                                                                                                    | 2 1                                                                                                    | 9                                                                                                    | 38                                                                                                    | 85                                                                                                    | 101                                                                                                    | 10                                                                                                    | 8                                                                                                    | 88                                                                                                    | 59                                                                                                    | 15                                                                                                    | 2                                                                                                    | 2                                                                                                    |                                                                                                    |                                                                                                    |
| X | 53                              | 87                                                                                                    | 71                                                                                                    | 64                                                                                                    | 78                                                                                                    | 66                                                                                                    | 52                                                                                                    | 54                                                                                                    | 50                                                                                                    | 91                                                                                                    | 55                                                                                                    | 86                                                                                                    | 69                                                                                                    | 82                                                                                                    | 68                                                                                                    |                                                                                                    |
| Y | 88                              | 84                                                                                                    | 72                                                                                                    | 91                                                                                                    | 89                                                                                                    | 68                                                                                                    | 73                                                                                                    | 52                                                                                                    | 71                                                                                                    | 93                                                                                                    | 87                                                                                                    | 92                                                                                                    | 76                                                                                                    | 72                                                                                                    | 86                                                                                                    |                                                                                                    |
| X | 3                               | 15                                                                                                    | 5   1                                                                                                    | 9                                                                                                    | 25                                                                                                    | 86                                                                                                    | 100                                                                                                    | 11                                                                                                    | C                                                                                                    | 91                                                                                                    | 64                                                                                                    | 20                                                                                                    | 2                                                                                                    |                                                                                                    |                                                                                                    |                                                                                                    |
| Y | 5                               | 1'                                                                                                    | 1 2                                                                                                    | 1                                                                                                    | 38                                                                                                    | 85                                                                                                    | 101                                                                                                    | 10                                                                                                    | 8                                                                                                    | 88                                                                                                    | 59                                                                                                    | 18                                                                                                    | 1                                                                                                    |                                                                                                    |                                                                                                    |                                                                                                    |
| V | Δ                               | 10                                                                                                    | 2 2                                                                                                    | 0                                                                                                    | 30                                                                                                    | 05                                                                                                    | 111                                                                                                    | 1                                                                                                    | ng                                                                                                    | 88                                                                                                    | 65                                                                                                    | 17                                                                                                    |                                                                                                    | 1                                                                                                    |                                                                                                    |                                                                                                    |
| Y | 4<br>5                          | 19                                                                                                    | ) 2                                                                                                    | 2                                                                                                    | 35                                                                                                    | 95<br>87                                                                                                    | 112                                                                                                    | 2 1                                                                                                    | 09                                                                                                    | 91                                                                                                    | 61                                                                                                    | 14                                                                                                    |                                                                                                    | 2                                                                                                    |                                                                                                    |                                                                                                    |
| _ | Y<br>X<br>Y<br>X<br>Y<br>X<br>Y | Y     5       X     2       Y     3       X     53       Y     88       X     3       Y     5       X     4       Y     5 | Y     5       X     2     13       Y     3     12       X     53     87       Y     88     84       X     3     15       Y     5     17       X     4     18       Y     5     19 | Y     5     21       X     2     13     2       Y     3     12     1       X     53     87     71       Y     88     84     72       X     3     15     1       Y     5     11     2       X     4     18     2       Y     5     19     2 | Y     5     21     3       X     2     13     20       Y     3     12     19       X     53     87     71     64       Y     88     84     72     91       X     3     15     19       Y     5     11     21       X     4     18     20       Y     5     19     22 | Y     5     21     35       X     2     13     20     24       Y     3     12     19     38       X     53     87     71     64     78       Y     88     84     72     91     89       X     3     15     19     25       Y     5     11     21     38       X     4     18     20     30       Y     5     19     22     35 | Y       5       21       35       56         X       2       13       20       24       86         Y       3       12       19       38       85         X       53       87       71       64       78       66         Y       88       84       72       91       89       68         X       3       15       19       25       86         Y       5       11       21       38       85 | Y       5       21       35       56       98         X       2       13       20       24       86       102         Y       3       12       19       38       85       101         X       53       87       71       64       78       66       52         Y       88       84       72       91       89       68       73         X       3       15       19       25       86       100         Y       5       11       21       38       85       101 | Y       5       21       35       56       98       101         X       2       13       20       24       86       102       10         Y       3       12       19       38       85       101       10         X       53       87       71       64       78       66       52       54         Y       88       84       72       91       89       68       73       52         X       3       15       19       25       86       100       110         Y       5       11       21       38       85       101       108         X       3       15       19       25       86       100       110         Y       5       11       21       38       85       101       108         X       4       18       20       30       95       111       108         X       4       18       20       30       95       111       108         Y       5       19       22       35       87       112       108 | Y       5       21       35       56       98       101         X       2       13       20       24       86       102       109         Y       3       12       19       38       85       101       108         X       53       87       71       64       78       66       52       54       50         Y       88       84       72       91       89       68       73       52       71         X       3       15       19       25       86       100       110         Y       5       11       21       38       85       101       108         X       3       15       19       25       86       100       110         Y       5       11       21       38       85       101       108         X       4       18       20       30       95       111       108         X       4       18       20       30       95       111       108         Y       5       19       22       35       87       112       109 | Y       5       21       35       56       98       101       78         X       2       13       20       24       86       102       109       92         Y       3       12       19       38       85       101       108       88         X       53       87       71       64       78       66       52       54       50       91         Y       88       84       72       91       89       68       73       52       71       93         X       3       15       19       25       86       100       110       91         Y       5       11       21       38       85       101       108       88 | Y       5       21       35       56       98       101       78       59         X       2       13       20       24       86       102       109       92       61         Y       3       12       19       38       85       101       108       88       59         X       53       87       71       64       78       66       52       54       50       91       55         Y       88       84       72       91       89       68       73       52       71       93       87         X       3       15       19       25       86       100       110       91       64         Y       5       11       21       38       85       101       108       88       59         X       3       15       19       25       86       100       110       91       64         Y       5       11       21       38       85       101       108       88       59         X       4       18       20       30       95       111       108       88       65 | Y       5       21       35       56       98       101       78       59       53         X       2       13       20       24       86       102       109       92       61       18         Y       3       12       19       38       85       101       108       88       59       15         X       53       87       71       64       78       66       52       54       50       91       55       86         Y       88       84       72       91       89       68       73       52       71       93       87       92         X       3       15       19       25       86       100       110       91       64       20         Y       5       11       21       38       85       101       108       88       59       18         X       4       18       20       30       95       111       108       88       65       17         Y       5       19       22       35       87       112       109       91       61       14 | Y       5       21       35       56       98       101       78       59       53       1         X       2       13       20       24       86       102       109       92       61       18       3         Y       3       12       19       38       85       101       108       88       59       15       2         X       53       87       71       64       78       66       52       54       50       91       55       86       69         Y       88       84       72       91       89       68       73       52       71       93       87       92       76         X       3       15       19       25       86       100       110       91       64       20       2         Y       5       11       21       38       85       101       108       88       59       18       1         X       4       18       20       30       95       111       108       88       65       17       1         Y       5       19       22       35       87 | Y       5       21       35       56       98       101       78       59       53       17         X       2       13       20       24       86       102       109       92       61       18       3         Y       3       12       19       38       85       101       108       88       59       15       2         X       53       87       71       64       78       66       52       54       50       91       55       86       69       82         Y       88       84       72       91       89       68       73       52       71       93       87       92       76       72         X       3       15       19       25       86       100       110       91       64       20       2         Y       5       11       21       38       85       101       108       88       59       18       1         X       4       18       20       30       95       111       108       88       65       17       1         Y       5       19       2 | Y       5       21       35       56       98       101       78       59       53       17       2         X       2       13       20       24       86       102       109       92       61       18       3         Y       3       12       19       38       85       101       108       88       59       15       2         X       53       87       71       64       78       66       52       54       50       91       55       86       69       82       68         Y       88       84       72       91       89       68       73       52       71       93       87       92       76       72       86         X       3       15       19       25       86       100       110       91       64       20       2         Y       5       11       21       38       85       101       108       88       59       18       1         X       4       18       20       30       95       111       108       88       65       17       1 |

# ЛАБОРАТОРНА РОБОТА № 9 ОДНОФАКТОРНИЙ ДИСПЕРСІЙНИЙ АНАЛІЗ

**Мета:** ознайомитися з розширеними можливостями використання табличних процесорів для виконання однофакторного дисперсійного аналізу.

Основні поняття: дисперсійний аналіз, рівень значущості, критерій Фішера.

## Теоретичні відомості та хід виконання роботи

Дисперсійний аналіз – це статистичний метод обробки результатів вимірювань, які залежать від різних діючих одночасно факторів. Цей метод застосовують для з'ясування питання про суттєвість впливу того чи іншого фактору на вимірювану величину. Залежно від кількості факторів, що вивчаються, розрізняють однофакторний, двофакторний і багатофакторний дисперсійний аналіз.

У дисперсійному аналізі перевірка статистичної значущості відмінності між середніми декількох груп здійснюється на основі вибіркових дисперсій. Ця перевірка здійснюється за допомогою розбиття загальної дисперсії на частини, одна з яких обумовлена випадковою помилкою, а друга – пов'язана з відмінністю середніх значень. Якщо ця відмінність значуща, то нульова гіпотеза щодо існування відмінності між середніми значеннями відкидається на певному рівні значущості.

Методи однофакторного дисперсійною аналізу можна, наприклад, застосувати для перевірки впливу на успішність студентів такого якісного фактору, як організація освітнього процесу для кількох однотипних груп. Кількість рівнів цього фактору дорівнює кількості груп (кількість способів організації).

Сформулюємо задачу однофакторного дисперсійного аналізу для випадку рівної кількості вимірювань на кожному рівні фактору. Нехай досліджується вплив фактору А на певний процес. На кожному рівні А (для кожної варіації параметру) проведено *n* спостережень (див. табл.).

| Номери       | Рівні фактора А        |                        |  |          |  |  |  |  |
|--------------|------------------------|------------------------|--|----------|--|--|--|--|
| спостережень | $A_1$                  | $A_2$                  |  | $A_k$    |  |  |  |  |
| 1            | <i>x</i> <sub>11</sub> | <i>x</i> <sub>21</sub> |  | $x_{k1}$ |  |  |  |  |
| 2            | <i>x</i> <sub>12</sub> | <i>x</i> <sub>22</sub> |  | $x_{k2}$ |  |  |  |  |
|              |                        |                        |  |          |  |  |  |  |
| j            | $x_{1j}$               | $x_{2j}$               |  | $x_{kj}$ |  |  |  |  |
|              |                        |                        |  |          |  |  |  |  |
| n            | $x_{1n}$               | $x_{2n}$               |  | $x_{kn}$ |  |  |  |  |
| Σ.           |                        |                        |  |          |  |  |  |  |

Припускається, що кожна з вибірок (для різних факторів А) має рівні, але невідомі дисперсії та математичні сподівання. У ході аналізу перевіряється гіпотеза про рівність середніх (математичних сподівань), зміст якої полягає в тому, що фактор А не впливає на розподіл випадкових величин X (є випадковим, а не вираженим).

Прийняття рішення щодо гіпотези здійснюється з використанням критерію Фішера:

$$\frac{s_A^2}{s_0^2} > F_{\alpha}[k-1;k(n-1)]$$

сторінка
$$46$$

де  $s_A^2$  – дисперсія, що характеризує зміну середніх значень для вибірок під впливом фактору A,  $s_0^2$  – дисперсія, що характеризує варіативність поза впливу фактору A, k - 1, k(n - 1) -ступені вільності F-розподілу.

Розглянемо приклад розрахунків та ключові формули однофакторного дисперсійного аналізу. Потрібно перевірити припущення про те, що фактор швидкості пред'явлення слів впливає на показники їх відтворення.

Досліджуваній ситуації відповідає варіант наступних гіпотез:

*H*<sub>0</sub>: фактор швидкості *не є більш вираженим*, а є випадковим;

*H*<sub>1</sub>: фактор швидкості *є більш вираженим*, ніж випадковим.

Перевірка здійснюється з використанням припущень, що досліджуваний параметр має нормальний розподіл, вибірки незв'язані й однакових обсягів, виміри здійснені за шкалою відношень.

Визначення емпіричного критерію *F*<sub>емп</sub> ґрунтується на співставленні сум за стовпцями із сумою квадратів усіх емпіричних значень. Кожний стовпець – це вибірка, що відповідає певному значенню рівня швидкості.

Введені позначення:  $n = 6 - кількість спостережень (рядків), <math>k = 3 - кількість факторів (стовпчиків), <math>n \cdot k = 18 - загальна кількість індивідуальних значень, <math>j - індекси рядків, i - індекси стовпчиків.$ 

Розрахункові формули:

$$Q_1 = \sum_{i=1}^k \sum_{j=1}^n x_{ij}^2, Q_2 = \frac{1}{n} \sum_{i=1}^k X_i^2, Q_3 = \frac{1}{kn} \left( \sum_{i=1}^k X_i \right)^2,$$

де *X<sub>i</sub>* – сума значень у відповідному стовпчику.

$$F_{\text{емп}} = \frac{s_A^2}{s_0^2} = \frac{k(n-1)}{k-1} \frac{Q_2 - Q_3}{Q_1 - Q_2}$$

Нижче наведено виконання розрахунків в MS Excel.

|    | Α       | В        | С           | D        | E | F                 | G          |
|----|---------|----------|-------------|----------|---|-------------------|------------|
| 1  |         | Швидкі   | ість пред'я | влення   |   | n                 | 6          |
| 2  |         | Низька   | Середня     | Висока   |   | k                 | 3          |
| 3  | 1       | 6        | 5           | 4        |   |                   |            |
| 4  | 2       | 7        | 6           | 4        |   | Q1                | 432        |
| 5  | 3       | 6        | 5           | 4        |   | Q2                | 421        |
| 6  | 4       | 5        | 4           | 3        |   | Q3                | 410,888889 |
| 7  | 5       | 6        | 4           | 5        |   | F <sub>емп</sub>  | 6,89393939 |
| 8  | 6       | 4        | 5           | 3        |   |                   |            |
| 9  | Суми    | 34       | 29          | 23       |   | F <sub>0,05</sub> | 3,68232034 |
| 10 | Середні | 5,666667 | 4,833333    | 3,833333 |   | F <sub>0,01</sub> | 6,35887348 |

|    | Α       | В               | С                 | D               | Ε | F                 | G                                   |
|----|---------|-----------------|-------------------|-----------------|---|-------------------|-------------------------------------|
| 1  |         | Ш               | видкість пред'явл | ення            |   | n                 | =COUNT(B3:B8)                       |
| 2  |         | Низька          | Середня           | Висока          |   | k                 | =COUNT(B9:D9)                       |
| 3  | 1       | 6               | 5                 | 4               |   |                   |                                     |
| 4  | 2       | 7               | 6                 | 4               |   | Q1                | =SUMSQ(B3:D8)                       |
| 5  | 3       | 6               | 5                 | 4               |   | Q2                | =SUMSQ(B9:D9)/G1                    |
| 6  | 4       | 5               | 4                 | 3               |   | Q3                | =SUM(B9:D9)^2/G1/G2                 |
| 7  | 5       | 6               | 4                 | 5               |   | F <sub>емп</sub>  | =G2*(G1-1)*(G5-G6)/((G2-1)*(G4-G5)) |
| 8  | 6       | 4               | 5                 | 3               |   |                   |                                     |
| 9  | Суми    | =SUM(B3:B8)     | =SUM(C3:C8)       | =SUM(D3:D8)     |   | F <sub>0,05</sub> | =F.INV(0,95;G2-1;G2*(G1-1))         |
| 10 | Середні | =AVERAGE(B3:B8) | =AVERAGE(C3:C8)   | =AVERAGE(D3:D8) |   | F <sub>0,01</sub> | =F.INV(0,99;G2-1;G2*(G1-1))         |

Сторінка47

Критичне значення  $F_{\kappa p}$  для рівня значущості  $\alpha = 0,05$  отримується за допомогою функції =F.INV(1- $\alpha$ ;k-1;k\*(n-1)). Для додаткової перевірки розраховується значення критерію і на рівні значущості  $\alpha = 0,01$ .

Оскільки  $F_{emn} > F_{kp}$  (6,89>3,68), нульова гіпотеза відхиляється на рівні значущості 0,05. Таким чином, відмінності в обсязі відтворення слів (фактор швидкості) є більш вираженими (не випадковими).

Розрахунок однофакторної моделі можна здійснити за допомогою пакету Data Analysis (розділ Anova: Single Factor).

|                                                                                                    |                      |              |      | Anova: Sing                                          | le Factor                              |          |                                                     |   | ? X                             |
|----------------------------------------------------------------------------------------------------|----------------------|--------------|------|------------------------------------------------------|----------------------------------------|----------|-----------------------------------------------------|---|---------------------------------|
| ata Analysis<br>Analysis Tools                                                                                                    |                      | ?            | к    | Input<br>Input Rang<br>Grouped B                     | 2:                                     | 2        | 58\$2:\$D\$8<br>● <u>C</u> olumns<br>● <u>R</u> ows | 1 | ОК<br>Cancel<br><u>Д</u> овідка |
| Anova: Single Factor<br>Anova: Two-Factor With Replication<br>Anova: Two-Factor Without Replication<br>Correlation<br>Covariance<br>Descriptive Statistics<br>Exponential Smoothing<br>F-Test Two-Sample for Variances<br>Fourier Analysis |                      | ^ Саг<br>Дов | ідка | Labels Labels Labels Output opti Output Output New W | ons<br>Range:<br>orksheet <u>P</u> ly: | 1        | 5152                                                | Î |                                 |
| Histogram                                                                                                    | Anova: Single Factor | ·            |      |                                                      |                                        |          |                                                     |   |                                 |
|                                                                                                    | SUMMARY              |              |      |                                                      |                                        |          |                                                     |   |                                 |
|                                                                                                    | Groups               | Count        | Sum  | Average                                              | Variance                               |          |                                                     |   |                                 |
|                                                                                                    | Низька               | 6            | 34   | 5,666667                                             | 1,066667                               |          |                                                     |   |                                 |
|                                                                                                    | Середня              | 6            | 29   | 4,833333                                             | 0,566667                               |          |                                                     |   |                                 |
|                                                                                                    | Висока               | 6            | 23   | 3,833333                                             | 0,566667                               |          |                                                     |   |                                 |
|                                                                                                    | ANOVA                |              |      |                                                      |                                        |          |                                                     |   |                                 |
|                                                                                                    | Source of Variation  | SS           | df   | MS                                                   | F                                      | P-value  | F crit                                              |   |                                 |
|                                                                                                    | Between Groups       | 10,11111     | 2    | 5,055556                                             | 6,893939                               | 0,007527 | 3,68232                                             |   |                                 |
|                                                                                                    | Within Groups        | 11           | 15   | 0,733333                                             |                                        |          |                                                     |   |                                 |
|                                                                                                    | Total                | 21,11111     | 17   |                                                      |                                        |          |                                                     |   |                                 |

#### Завдання для самостійного виконання

Використовуючи критерій Фішера на рівні значущості 0,05 методом дисперсійного однофакторного аналізу перевірити нульову гіпотезу про вплив фактора на якість об'єкта на основі п'яти вимірювань для трьох рівнів фактора.

Завдання виконується за варіантами, що відповідають списку групи.

|   | Ν | F1 | F2 | F3 |   | N | F1 | F2 | F3  |
|---|---|----|----|----|---|---|----|----|-----|
| 1 | 1 | 14 | 20 | 23 | 2 | 1 | 7  | 15 | 28  |
|   | 2 | 18 | 14 | 16 |   | 2 | 13 | 24 | 9   |
|   | 3 | 33 | 10 | 15 |   | 3 | 40 | 43 | 18  |
|   | 4 | 15 | 6  | 12 |   | 4 | 12 | 35 | 10  |
|   | 5 | 10 | 18 | 10 |   | 5 | 34 | 20 | 35  |
|   | Ν | F1 | F2 | F3 |   | Ν | F1 | F2 | F3  |
| 3 | 1 | 18 | 10 | 14 | 4 | 1 | 65 | 30 | 124 |
|   | 2 | 20 | 8  | 12 |   | 2 | 64 | 33 | 126 |
|   | 3 | 30 | 9  | 13 |   | 3 | 46 | 24 | 123 |
|   | 4 | 24 | 7  | 18 |   | 4 | 52 | 38 | 124 |
|   | 5 | 25 | 6  | 13 |   | 5 | 53 | 30 | 125 |

сторінка48

|   | N | <b>F1</b> | F2 | F3 |    | N | <b>F</b> 1 | F2 | F3 |
|---|---|-----------|----|----|----|---|------------|----|----|
| 5 | 1 | 31        | 40 | 28 | 6  | 1 | 7          | 15 | 28 |
|   | 2 | 33        | 30 | 25 |    | 2 | 13         | 24 | 9  |
|   | 3 | 35        | 34 | 32 |    | 3 | 40         | 43 | 18 |
|   | 4 | 34        | 34 | 21 |    | 4 | 12         | 35 | 10 |
|   | 5 | 34        | 32 | 24 |    | 5 | 34         | 20 | 35 |
|   | N | F1        | F2 | F3 |    | N | F1         | F2 | F3 |
| 7 | 1 | 12        | 8  | 26 | 8  | 1 | 18         | 14 | 47 |
|   | 2 | 13        | 10 | 24 |    | 2 | 40         | 15 | 46 |
|   | 3 | 11        | 7  | 35 |    | 3 | 14         | 20 | 48 |
|   | 4 | 14        | 8  | 22 |    | 4 | 36         | 21 | 10 |
|   | 5 | 15        | 9  | 23 |    | 5 | 35         | 34 | 9  |
|   | N | F1        | F2 | F3 |    | N | F1         | F2 | F3 |
| 9 | 1 | 54        | 35 | 14 | 10 | 1 | 24         | 30 | 9  |
|   | 2 | 52        | 40 | 32 |    | 2 | 25         | 41 | 40 |
|   | 3 | 43        | 24 | 33 |    | 3 | 48         | 32 | 13 |
|   | 4 | 44        | 31 | 24 |    | 4 | 51         | 14 | 15 |
|   | 5 | 32        | 24 | 12 |    | 5 | 27         | 25 | 12 |

сторінка 49

# ЛАБОРАТОРНА РОБОТА № 10

## ЛІНІЙНА КОРЕЛЯЦІЯ

**Мета:** ознайомитися з розширеними можливостями використання таблчичних процесорів для визначення кореляційних зв'язків.

Основні поняття: випадкові величини, коефіцієнт кореляції, лінійна кореляція.

#### Теоретичні відомості та хід виконання роботи

Кореляція – це статистична залежність між випадковими величинами, що має імовірнісний характер.

Лінійний кореляційний зв'язок для емпіричних даних, виміряних за шкалою інтервалів або відношень, оцінюється за допомогою коефіцієнта кореляції Пірсона. Він дорівнює сумі добутків відхилень, поділеній на добуток їх стандартних відхилень.

$$r_{xy} = \frac{\sum_{i=1}^{n} (x_i - \bar{x}) \cdot (y_i - \bar{y})}{\sqrt{\sum_{i=1}^{n} (x_i - \bar{x})^2 \cdot \sum_{i=1}^{n} (y_i - \bar{y})^2}}$$
(10.1)

де  $x_i$  і  $y_i$  – значення змінних X і Y;  $\bar{x}$  і  $\bar{y}$  – середні значення, n – обсяг вибірки.

Формула (1) може бути перетворена, якщо замінити значення змінних x і y нормованими значеннями  $z_x$  і  $z_y$ :

$$r_{xy} = \frac{\sum_{i=1}^{n} (Z_x \cdot Z_y)}{n-1}$$
(10.2)

сторінка 50

де  $z_x = \frac{x - \bar{X}}{s_x}$  і  $z_y = \frac{y - \bar{Y}}{s_y}$  – нормовані (на стандартне відхилення) значення змінних X і Y.

Оцінимо зв'язок між змінними X і Y за емпіричними даними, наведеними у таблиці, використавши різні способи, що пропонуються табличними процесорами.

## Спосіб 1

1. Створюємо таблицю з емпіричними даними та будуємо графік, обравши тип діаграми Точкова (X Y).

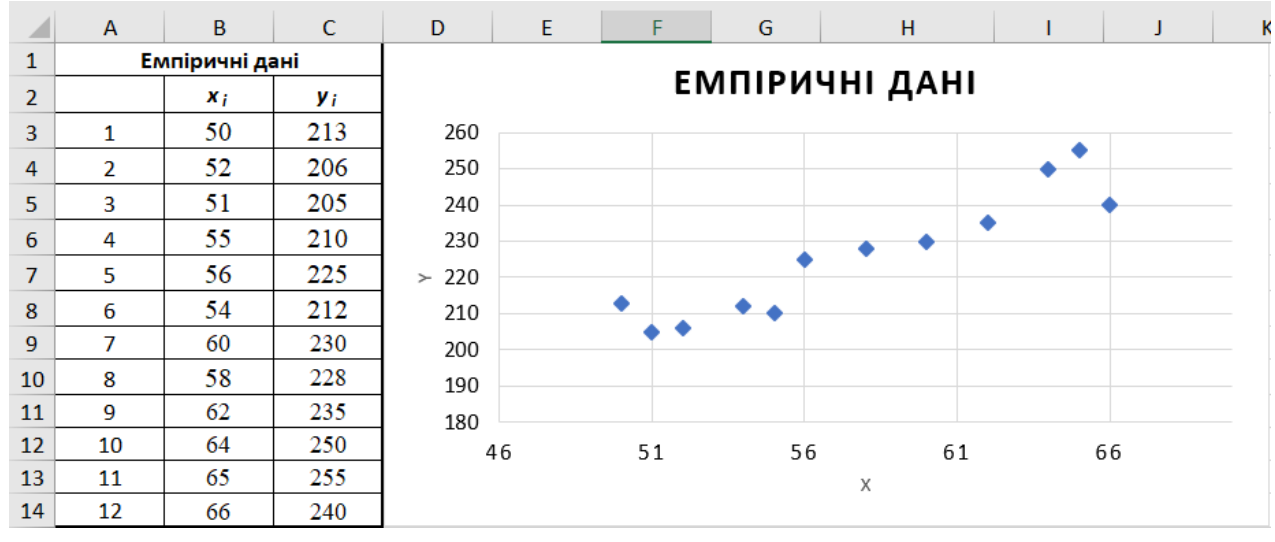

Для перевірки лінійності, побудованої залежності, скористаємося опцією Додати лінію тренду (клацнути правою кнопкою мишки по побудованому ряду даних і обрати лінійну лінію тренду).

| -                     | ЕМПІРИЧН                               | і дані                                                      | Формат лінії тренду — 🗸 🗙                  |
|-----------------------|----------------------------------------|-------------------------------------------------------------|--------------------------------------------|
| 260<br>250<br>240     | Заливка Контур                         |                                                             | Параметри лінії тренду 🗸                   |
| 230<br>> ≻ 220<br>210 | ************************************** |                                                             | <ul> <li>Параметри лінії тренду</li> </ul> |
| 200<br>190            | <b>X X</b>                             | Эдновили відповідніст <u>в</u> стилю                        |                                            |
| 180<br>4              | 6 51 56                                | Вибрати дані                                                | О Дінійна                                  |
| >                     | 0                                      | х Додати підписи да <u>н</u> их •                           |                                            |
|                       |                                        | Додати лінію тр <u>енду</u><br>У Фор <u>м</u> ат ряду даних | О степенева                                |

2. Переконавшись, що кореляція лінійна, розраховуємо коефіцієнт кореляції Пірсона. Для цьог потрібно виконати наступні розрахунки:

- у комірках В16 і С16 розраховуються середні значення;
- у комірках F15 і G15 розраховуються суми квадратів різниць;
- у комірці Н18 розраховується сума добутків різниць;
- у комірці В17 розраховується коефіцієнт кореляції

|    | А       | В                  | С                | D                                      | E                                              | F                  | G                  | Н                                 |
|----|---------|--------------------|------------------|----------------------------------------|------------------------------------------------|--------------------|--------------------|-----------------------------------|
| 1  |         | Емпіричні дан      | i                |                                        |                                                |                    |                    |                                   |
| 2  |         | x <sub>i</sub>     | <b>y</b> i       | <b>x</b> <sub>i</sub> -X <sub>av</sub> | <b>y</b> <sub>i</sub> - <b>Y</b> <sub>av</sub> | $(x_i - X_{av})^2$ | $(y_i - Y_{av})^2$ | $(x_i - X_{av})^* (y_i - Y_{av})$ |
| 3  | 1       | 50                 | 213              | =B3-\$B\$16                            | =C3-\$C\$16                                    | =D3^2              | =E3^2              | =D3*E3                            |
| 4  | 2       | 52                 | 206              | =B4-\$B\$16                            | =C4-\$C\$16                                    | =D4^2              | =E4^2              | =D4*E4                            |
| 5  | 3       | 51                 | 205              | =B5-\$B\$16                            | =C5-\$C\$16                                    | =D5^2              | =E5^2              | =D5*E5                            |
| 6  | 4       | 55                 | 210              | =B6-\$B\$16                            | =C6-\$C\$16                                    | =D6^2              | =E6^2              | =D6*E6                            |
| 7  | 5       | 56                 | 225              | =B7-\$B\$16                            | =C7-\$C\$16                                    | =D7^2              | =E7^2              | =D7*E7                            |
| 8  | 6       | 54                 | 212              | =B8-\$B\$16                            | =C8-\$C\$16                                    | =D8^2              | =E8^2              | =D8*E8                            |
| 9  | 7       | 60                 | 230              | =B9-\$B\$16                            | =C9-\$C\$16                                    | =D9^2              | =E9^2              | =D9*E9                            |
| 10 | 8       | 58                 | 228              | =B10-\$B\$16                           | =C10-\$C\$16                                   | =D10^2             | =E10^2             | =D10*E10                          |
| 11 | 9       | 62                 | 235              | =B11-\$B\$16                           | =C11-\$C\$16                                   | =D11^2             | =E11^2             | =D11*E11                          |
| 12 | 10      | 64                 | 250              | =B12-\$B\$16                           | =C12-\$C\$16                                   | =D12^2             | =E12^2             | =D12*E12                          |
| 13 | 11      | 65                 | 255              | =B13-\$B\$16                           | =C13-\$C\$16                                   | =D13^2             | =E13^2             | =D13*E13                          |
| 14 | 12      | 66                 | 240              | =B14-\$B\$16                           | =C14-\$C\$16                                   | =D14^2             | =E14^2             | =D14*E14                          |
| 15 | Суми    | =SUM(B3:B14)       | =SUM(C3:C14)     | =SUM(D3:D14)                           | =SUM(E3:E14)                                   | =SUM(F3:F14)       | =SUM(G3:G14)       | =SUM(H3:H14)                      |
| 16 | Середні | =AVERAGE(B3:B14)   | =AVERAGE(C3:C14) |                                        |                                                |                    |                    |                                   |
| 17 | rxy     | =H15/SQRT(F15*G15) |                  |                                        |                                                |                    |                    |                                   |

|    |         | ~~        |      | - 1 |   |     |      | ,      |
|----|---------|-----------|------|-----|---|-----|------|--------|
| 15 | Суми    | 693       | 2709 | 0   | 0 | 346 | 3176 | 979,25 |
| 16 | Середні | 58        | 226  |     |   |     |      |        |
| 17 | rxy     | 0,9337731 |      |     |   |     |      |        |

Отримане значення коефіцієнта кореляції +0.93 свідчить про суттєвий прямий зв'язок між ознаками.

## Спосіб 2

Розрахункові формули та отримані результати наведено на рисунках нижче. Розраховуємо наступні величини:

- у комірках В16 і С16 розраховуються середні значення;
- у комірках В17 і С17 розраховуються стандартні відхилення;
- у стовпчиках D і E розраховуються нормовані дані (зверніть увагу, що середнє для нормованих даних дорівнює 0, а стандартне відхилення 1).

|    | А        | В                                            | С                | D                      | E                      |
|----|----------|----------------------------------------------|------------------|------------------------|------------------------|
| 1  |          | Емпіричні дані                               |                  |                        |                        |
| 2  |          | <b>x</b> <sub>i</sub>                        | <b>y</b> i       | <b>z</b> <sub>x</sub>  | z <sub>y</sub>         |
| 3  | 1        | 50                                           | 213              | =(B3-\$B\$16)/\$B\$17  | =(C3-\$C\$16)/\$C\$17  |
| 4  | 2        | 52                                           | 206              | =(B4-\$B\$16)/\$B\$17  | =(C4-\$C\$16)/\$C\$17  |
| 5  | 3        | 51                                           | 205              | =(B5-\$B\$16)/\$B\$17  | =(C5-\$C\$16)/\$C\$17  |
| 6  | 4        | 55                                           | 210              | =(B6-\$B\$16)/\$B\$17  | =(C6-\$C\$16)/\$C\$17  |
| 7  | 5        | 56                                           | 225              | =(B7-\$B\$16)/\$B\$17  | =(C7-\$C\$16)/\$C\$17  |
| 8  | 6        | 54                                           | 212              | =(B8-\$B\$16)/\$B\$17  | =(C8-\$C\$16)/\$C\$17  |
| 9  | 7        | 60                                           | 230              | =(B9-\$B\$16)/\$B\$17  | =(C9-\$C\$16)/\$C\$17  |
| 10 | 8        | 58                                           | 228              | =(B10-\$B\$16)/\$B\$17 | =(C10-\$C\$16)/\$C\$17 |
| 11 | 9        | 62                                           | 235              | =(B11-\$B\$16)/\$B\$17 | =(C11-\$C\$16)/\$C\$17 |
| 12 | 10       | 64                                           | 250              | =(B12-\$B\$16)/\$B\$17 | =(C12-\$C\$16)/\$C\$17 |
| 13 | 11       | 65                                           | 255              | =(B13-\$B\$16)/\$B\$17 | =(C13-\$C\$16)/\$C\$17 |
| 14 | 12       | 66                                           | 240              | =(B14-\$B\$16)/\$B\$17 | =(C14-\$C\$16)/\$C\$17 |
| 15 | Суми     | =SUM(B3:B14)                                 | =SUM(C3:C14)     |                        |                        |
| 16 | Середні  | =AVERAGE(B3:B14)                             | =AVERAGE(C3:C14) |                        |                        |
| 17 | Ст.відх. | =STDEV.S(B3:B14)                             | =STDEV.S(C3:C14) | =STDEV.S(D3:D14)       | =STDEV.S(E3:E14)       |
| 18 | rxy      | =SUMPRODUCT(D3:D14;E3:E14)/(COUNT(A3:A14)-1) |                  |                        |                        |

|   | V/               |             |               |            | -l            |            |
|---|------------------|-------------|---------------|------------|---------------|------------|
| • |                  | OSDAXVBATIA |               |            | ՠորչութ       | ヽノ         |
| • | у компрці в то р |             | косфіцієні ко | лослици за | WODINI VI IOR | , <u> </u> |
|   |                  |             |               |            |               |            |

|    | А        | В                 | С          | D                     | E              | l |
|----|----------|-------------------|------------|-----------------------|----------------|---|
| 1  |          | Емпіричні дані    |            | Нормон                | зані дані      |   |
| 2  |          | x <sub>i</sub>    | <b>y</b> i | <b>z</b> <sub>x</sub> | z <sub>y</sub> |   |
| 3  | 1        | 50                | 213        | -1                    | -1             | ſ |
| 4  | 2        | 52                | 206        | -1                    | -1             | ſ |
| 5  | 3        | 51                | 205        | -1                    | -1             |   |
| 6  | 4        | 55                | 210        | 0                     | -1             |   |
| 7  | 5        | 56                | 225        | 0                     | 0              |   |
| 8  | 6        | 54                | 212        | -1                    | -1             |   |
| 9  | 7        | 60                | 230        | 0                     | 0              |   |
| 10 | 8        | 58                | 228        | 0                     | 0              |   |
| 11 | 9        | 62                | 235        | 1                     | 1              | ſ |
| 12 | 10       | 64                | 250        | 1                     | 1              | ſ |
| 13 | 11       | 65                | 255        | 1                     | 2              | ſ |
| 14 | 12       | 66                | 240        | 1                     | 1              | ſ |
| 15 | Суми     | <mark>6</mark> 93 | 2709       | 0                     | 0              |   |
| 16 | Середні  | 58                | 226        | 0                     | 0              |   |
| 17 | Ст.відх. | 6                 | 17         | 1                     | 1              |   |
| 18 | rxy      | 0,933773082       |            |                       |                | l |

# Спосіб 3

Найшвидшим способом розрахунку коефіцієнта кореляції Пірсона є використання вбудованої функції = PEARSON(B3:B14;C3:C14).

Обрахувати значення коефіцієнта кореляції можна також з використанням розширення Data Analysis.

| Data Analysis                         | ? ×     |
|---------------------------------------|---------|
| <u>A</u> nalysis Tools                | OK      |
| Anova: Single Factor                  | OK      |
| Anova: Two-Factor With Replication    | Cancel  |
| Anova: Two-Factor Without Replication |         |
| Correlation                           |         |
| Covariance                            | Довідка |
| Descriptive Statistics                |         |
| Exponential Smoothing                 |         |
| F-Test Two-Sample for Variances       |         |
| Fourier Analysis                      |         |
| Histogram 💙                           |         |

| Correlation  |                      |                 |          |    | •      | ?               | > | < |
|--------------|----------------------|-----------------|----------|----|--------|-----------------|---|---|
| Input        |                      |                 |          |    |        | OK              |   |   |
| Input Range: |                      | \$B\$2:\$C      | \$14     | Ť  |        |                 |   |   |
| Grouped By:  |                      | • <u>C</u> olur | mns      |    | Cancel |                 |   |   |
|              |                      | ○ <u>R</u> ows  |          |    |        | <u>Д</u> овідка |   |   |
| ✓ Labels in  | first row            |                 |          |    |        |                 |   |   |
| Output optio | ns                   |                 |          |    |        |                 |   |   |
| Output F     | Range:               | \$O\$4          |          | Ť  |        |                 |   |   |
| O New Wo     | rksheet <u>P</u> ly: |                 |          |    |        |                 |   |   |
| O New Wo     | rkbook               |                 |          |    |        |                 |   |   |
| 0            |                      |                 |          |    |        |                 |   |   |
| -            |                      |                 |          |    |        |                 |   |   |
|              |                      |                 | xi       | yi |        |                 |   |   |
|              | xi                   |                 | 1        |    |        |                 |   |   |
|              | yi                   |                 | 0,933773 |    | 1      |                 |   |   |
|              |                      |                 |          |    |        |                 |   |   |

За умови невеликої кількості пар ознак X та Y (*n*<30) у практичній діяльності використовують таку інтерпретацію значення коефіцієнта кореляції (інтерпретація американського вченого Чеддока):

- якщо 0,90≤*г*≤0,99, між ознаками існує дуже високий ступінь зв'язку;
- якщо 0,7≤*r*≤0,9, то між ознаками існує високий ступінь зв'язку;
- якщо 0,50≤*r*≤0,69, то між ознаками існує помірний ступінь зв'язку;
- якщо 0,2≤*r*≤0,49, між ознаками існує слабкий ступінь взаємозв'язку.

Коефіцієнт детермінації – це числове значення, що отримують в результаті піднесення до другого степеня значення коефіцієнта кореляції. Значення коефіцієнта детермінації вказує на вплив загальних факторів на досліджувані ознаки.

Коефіцієнт детермінації завжди позитивний і перебуває в межах від нуля до одиниці. Він показує долю варіації результативної ознаки Y під впливом факторної ознаки X.

#### Завдання для самостійного виконання

Завдання виконується за варіантами, що відповідають списку групи.

Побудувати діаграму розсіяння, розрахувати усіма описаними в роботі способами коефіцієнт кореляції Пірсона та коефіцієнт детермінації, оцінити рівень значущості зв'язку між ознаками X та Y.

|   |   |       |       |       |       |       | 3     | авда  | ння   |       |       |       |       |       |       |
|---|---|-------|-------|-------|-------|-------|-------|-------|-------|-------|-------|-------|-------|-------|-------|
| 1 | X | 2,06  | 2,58  | 3,14  | 3,54  | 4,18  | 4,78  | 5,11  | 5,67  | 6,02  | 6,65  | 7,05  | 7,52  | 8,03  | 8,56  |
|   | Y | 14,87 | 15,78 | 16,79 | 18,03 | 18,29 | 19,93 | 20,32 | 21,18 | 2,47  | 23,47 | 24,07 | 25,57 | 27,07 | 27,62 |
| 2 | X | 2,53  | 3,54  | 3,84  | 3,84  | 4,22  | 4,81  | 6,53  | 5,82  | 6,43  | 7,73  | 8,19  | 7,65  | 9,31  | 9,26  |
|   | Y | 19,66 | 20,53 | 21,31 | 22,59 | 23,27 | 24,44 | 25,85 | 26,74 | 27,36 | 28,37 | 29,22 | 30,5  | 31,21 | 32,56 |
| 3 | X | 2,17  | 2,9   | 3,29  | 4,13  | 5,25  | 4,92  | 5,79  | 5,87  | 6,99  | 7,04  | 8,14  | 8,06  | 8,57  | 9,45  |
|   | Y | 12,5  | 13,88 | 15,16 | 16,06 | 16,66 | 17,65 | 18,46 | 19,54 | 20,58 | 21,77 | 22,15 | 23,8  | 24,79 | 25,57 |
| 4 | X | 3,65  | 3,82  | 3,76  | 5,24  | 5,03  | 5,52  | 5,62  | 6,98  | 6,91  | 7,95  | 7,24  | 9,27  | 8,46  | 10,3  |
|   | Y | 10,22 | 10,58 | 12,01 | 12,84 | 13,28 | 15,13 | 15,84 | 17,08 | 17,99 | 18,32 | 19,49 | 20,59 | 21,35 | 23,2  |
| 5 | X | 3,22  | 3,87  | 4,95  | 5,1   | 5,98  | 7,28  | 6,9   | 7,54  | 7,91  | 8,4   | 8,14  | 8,76  | 9,67  | 10,28 |
|   | Y | 16,62 | 17,63 | 19,22 | 19,36 | 20,52 | 21,95 | 22,45 | 23,56 | 24,9  | 25,53 | 26,11 | 28,02 | 28,37 | 29,48 |

| 6  | X | 2,16  | 2,65  | 3,49  | 3,16  | 3,85  | 4,58  | 5,33  | 5,89  | 6,2   | 6,39  | 6,95  | 7,25  | 7,8   | 8,47  |
|----|---|-------|-------|-------|-------|-------|-------|-------|-------|-------|-------|-------|-------|-------|-------|
|    | Y | 15,21 | 15,42 | 16,44 | 17,93 | 18,52 | 19,8  | 20,76 | 21,3  | 22,25 | 24,14 | 24,17 | 25,66 | 26,5  | 27,46 |
| 7  | X | 4,57  | 5,42  | 5,29  | 6,33  | 7,63  | 7,53  | 7,73  | 8,44  | 9,49  | 9,18  | 10,14 | 9,94  | 10,92 | 11,89 |
|    | Y | 12,11 | 12,3  | 13,82 | 14,84 | 15,86 | 16,41 | 17,8  | 18,61 | 19,57 | 21,26 | 21,08 | 22,99 | 23,43 | 24,63 |
| 8  | X | 2,25  | 2,98  | 2,15  | 2,71  | 3,07  | 4,59  | 4,77  | 5,34  | 5,45  | 6,0   | 6,25  | 6,79  | 8,24  | 8,51  |
|    | Y | 16,21 | 17,75 | 16,39 | 18,87 | 19,6  | 21,21 | 21,84 | 23,0  | 24,44 | 25,36 | 25,54 | 27,14 | 27,95 | 28,99 |
| 9  | X | 6,15  | 5,66  | 7,5   | 6,9   | 8,31  | 8,25  | 9,39  | 9,73  | 9,33  | 10,5  | 11,1  | 11,51 | 12,42 | 12,4  |
|    | Y | 10,89 | 11,92 | 12,45 | 13,27 | 14,12 | 15,23 | 16,07 | 17,4  | 18,68 | 19,46 | 20,52 | 21,32 | 22,58 | 23,73 |
| 10 | X | 1,86  | 1,91  | 2,14  | 3,39  | 3,95  | 4,3   | 5,1   | 5,47  | 5,97  | 6,16  | 6,46  | 6,07  | 6,71  | 7,16  |
|    | Y | 7,24  | 8,02  | 9,28  | 10,12 | 11,12 | 12,19 | 13,01 | 14,12 | 15,21 | 16,29 | 17,01 | 18,03 | 19,19 | 20,21 |

За результатами виконання завдання сформувати звіт та завантажити в Google Classroom.

# ЛАБОРАТОРНА РОБОТА № 11

# НЕЛІНІЙНА КОРЕЛЯЦІЯ

**Мета:** ознайомитися з розширеними можливостями використання табличних процесорів для визначення нелінійних кореляційних зв'язків.

Основні поняття: випадкові величини, коефіцієнт кореляції, нелінійна кореляція.

#### Теоретичні відомості та хід виконання роботи

Кореляція – це статистична залежність між випадковими величинами, що має імовірнісний характер. Нелінійна кореляція вказує на взаємозв'язок між двома змінними, який не може бути описаний простою лінійною функцією. У випадку нелінійної кореляції, зміна в одній змінній не призводить до постійної зміни в іншій змінній, а зміни можуть бути більш складними та непередбачуваними.

Уявімо, що ми досліджуємо взаємозв'язок між кількістю годин витрачених на вивчення та результатами іспиту. На перший погляд, можна припустити, що більше годин витрачених на вивчення призведе до кращих результатів на іспиті. Проте, якщо ви врахуєте, що перевищення певної кількості годин може викликати стрес або втому, то зв'язок між кількістю годин і результатами іспиту може бути нелінійним.

Наприклад, для перших кількох годин вивчення може спостерігатися значний зростання результатів на іспиті, але після деякої точки додаткові години вивчення можуть не приносити значного покращення результатів, а можуть навіть призвести до зниження результатів через втому чи стрес.

Таким чином, в цьому прикладі між кількістю годин вивчення та результатами іспиту існує нелінійна кореляція, яка не може бути адекватно описана простою лінійною функцією.

Розглянемо послідовність розрахунку коефіцієнта нелінійної кореляції на прикладі, що наводиться нижче (Руденко, 2012). Потрібно оцінити зв'язок між віком (змінна X) і результатами тесту «цифра-знак» шкали інтеоекту дорослих Векслера (змінна Y). Упорядковані за віком дані 15 осіб наведено в таблиці.

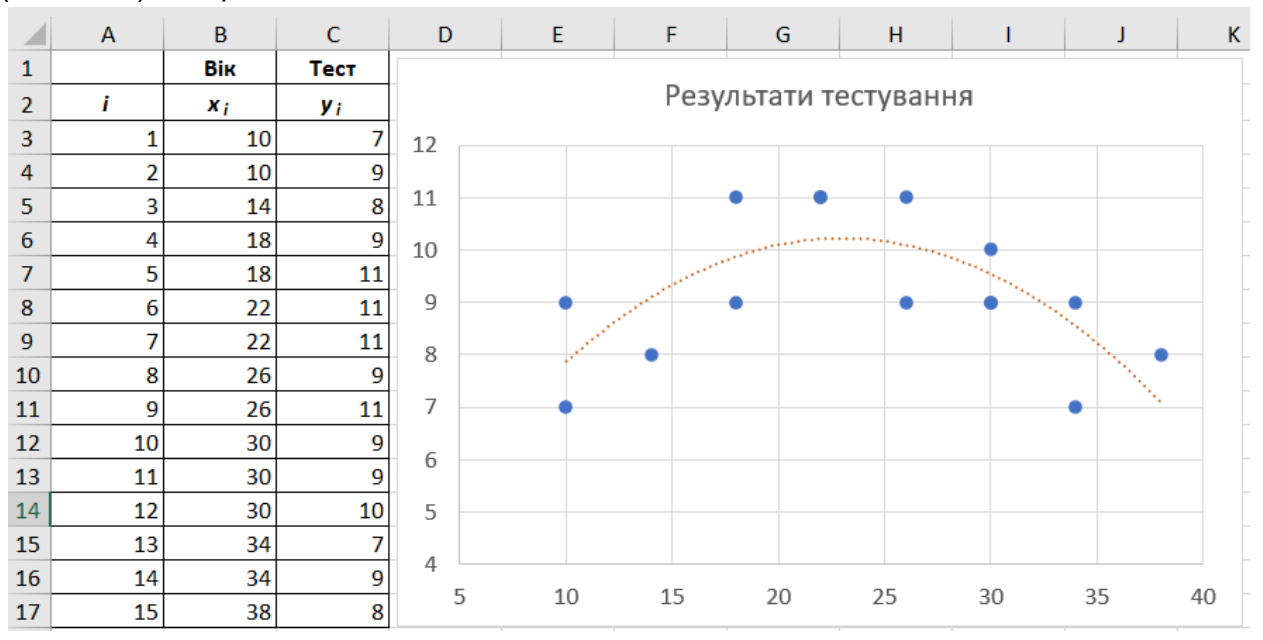

1. Оцінюємо характер лінійності (нелінійності) зв'язку між значеннями ознак віку (X) і тесту (Y) за допомогою діаграми розсіяння.

2. Переконуємося, що кореляція нелінійна – спочатку результати тестування круто зростають для осіб віком від 10 до 22 років, досягають максимального значення, а потім повільно зменшуються.

Якісна картина дає підстави для застосування кількісної міри нелінійності – кореляційного відношення, чисельне значення якого знаходиться в межах від 0 до 1. Розрахунок здійснюється за формулою:

$$\eta_{y,x}^2 = 1 - \frac{SS_{\text{внутр}}}{SS_{\text{загал}}}$$

де  $SS_{\text{внутр}} = \sum_{i=1}^{n} s_i = \sum_{i=1}^{n} (y_i - \bar{y})^2$  – внутрішньогрупова сума квадратів відхилень  $y_i$  від середнього;  $SS_{3 \text{агал}} = s_y^2 \cdot (n-1)$  – загальна сума квадратів.

3. Розраховуємо квадрати різниць *s<sub>i</sub>* окремо для кожної вікової групи (вікові групи виділено зафарбованими рядками). Перша вікова група – 10 років (включає два значення), друга – 14 (одне значення), третя – 18 (два значення), четверта – 22 (два значення), п'ята – 26 (два значення), шоста – 30 (три значення), сьома – 34 (два значення), восьма – 38 (одне значення).

4. У комірці D18 розрахувати *SS*<sub>внутр</sub> (=СУММ(D3:D17)).

5. У комірці D19 розрахувати *SS*<sub>загал</sub> (=ДИСП(C3:C17)\*(A17-1)).

6. У комірці D20 отримати відношення  $\eta_{y,x}^2$  (=1-D18/D19).

7. У комірці D21 розрахувати коефіцієнт кореляції Пірсона для всього масиву за допомогою функції MS Excel =PEARSON(B3:B17;C3:C17). Отримане значення дорівнюватиме приблизно нулю (-0,04), що свідчить про (нібито) відсутність зв'язку між змінними.

8. Розрахувати коефіцієнти кореляції окремо для частин масиву: у комірці D22 для віку від 10 до 22, у комірці D23 для віку від 26 до 38.

|    | А                                                   | А В С<br>Вік Тест   |                          | D                                 |    | А       | В                   | С                                  | D     |
|----|-----------------------------------------------------|---------------------|--------------------------|-----------------------------------|----|---------|---------------------|------------------------------------|-------|
| 1  |                                                     | Вік                 | Тест                     |                                   | 1  |         | Вік                 | Тест                               |       |
| 2  | i                                                   | x i                 | <b>y</b> i               | s <sub>i</sub>                    | 2  | i       | x <sub>i</sub>      | <b>y</b> i                         | s i   |
| 3  | 1                                                   | 10                  | 7                        | =(C3-AVERAGE(\$C\$3:\$C\$4))^2    | 3  | 1       | 10                  | 7                                  | 1     |
| 4  | 2                                                   | 10                  | 9                        | =(C4-AVERAGE(\$C\$3:\$C\$4))^2    | 4  | 2       | 10                  | 9                                  | 1     |
| 5  | 3                                                   | 14                  | 8                        | =(C5-AVERAGE(\$C\$5:\$C\$5))^2    | 5  | 3       | 14                  | 8                                  | 0     |
| 6  | 4                                                   | 18                  | 9                        | =(C6-AVERAGE(\$C\$6:\$C\$7))^2    | 6  | 4       | 18                  | 9                                  | 1     |
| 7  | 5                                                   | 18                  | 11                       | =(C7-AVERAGE(\$C\$6:\$C\$7))^2    | 7  | 5       | 18                  | 11                                 | 1     |
| 8  | 6                                                   | 22                  | 11                       | =(C8-AVERAGE(\$C\$8:\$C\$9))^2    | 8  | 6       | 22                  | 11                                 | 0     |
| 9  | 7                                                   | 22                  | 11                       | =(C9-AVERAGE(\$C\$8:\$C\$9))^2    | 9  | 7       | 22                  | 11                                 | 0     |
| 10 | 8                                                   | 26                  | 9                        | =(C10-AVERAGE(\$C\$10:\$C\$11))^2 | 10 | 8       | 26                  | 9                                  | 1     |
| 11 | 9                                                   | 26                  | 11                       | =(C11-AVERAGE(\$C\$10:\$C\$11))^2 | 11 | 9       | 26                  | 11                                 | 1     |
| 12 | 10                                                  | 30                  | 9                        | =(C12-AVERAGE(\$C\$12:\$C\$14))^2 | 12 | 10      | 30                  | 9                                  | 0,11  |
| 13 | 11                                                  | 30                  | 9                        | =(C13-AVERAGE(\$C\$12:\$C\$14))^2 | 13 | 11      | 30                  | 9                                  | 0,11  |
| 14 | 12                                                  | 30                  | 10                       | =(C14-AVERAGE(\$C\$12:\$C\$14))^2 | 14 | 12      | 30                  | 10                                 | 0,44  |
| 15 | 13                                                  | 34                  | 7                        | =(C15-AVERAGE(\$C\$15:\$C\$16))^2 | 15 | 13      | 34                  | 7                                  | 1     |
| 16 | 14                                                  | 34                  | 9                        | =(C16-AVERAGE(\$C\$15:\$C\$16))^2 | 16 | 14      | 34                  | 9                                  | 1     |
| 17 | 15                                                  | 38                  | 8                        | =(C17-AVERAGE(\$C\$17:\$C\$17))^2 | 17 | 15      | 38                  | 8                                  | 0     |
| 18 |                                                     | S                   | S <sub>внутр</sub>       | =SUM(D3:D17)                      | 18 |         | SSBHVTD             |                                    | 8,67  |
| 19 |                                                     | SS <sub>загал</sub> |                          | =VAR.S(C3:C17)*(A17-1)            | 19 |         | SS <sub>загал</sub> |                                    | 26,40 |
| 20 | Кореляційне відношення η <sup>2</sup> <sub>ху</sub> |                     | відношення $\eta^2_{xy}$ | =1-D18/D19                        |    | Кореля  | ційне відно         | шення η <sup>2</sup> <sub>xy</sub> | 0,67  |
| 21 | Коефіцієнти від 10 до 18                            |                     | від 10 до 18             | =PEARSON(B3:B17;C3:C17)           | 21 | 1/      |                     | від 10 до 18                       | -0,04 |
| 22 | кореляції для від 10 до 22                          |                     | від 10 до 22             | =PEARSON(B3:B9;C3:C9)             | 22 | Коеф    | іцієнти<br>         | від 10 до 22                       | 0,83  |
| 23 | віку від 26 до 38                                   |                     | від 26 до 38             | =PEARSON(B10:B17;C10:C17)         | 23 | кореляц | іі для віку         | від 26 до 38                       | -0,69 |
|    |                                                     |                     |                          |                                   |    |         |                     |                                    |       |

Формули для розрахунків і отримані результати наведено на рисунку нижче.

Отримане для віку від 10 до 22 років значення коефіцієнта кореляції має високе додатне значення (+0,83), що підтверджує прямий зв'язок, який можна спостерігати на діаграмі. Для віку від 26 до 38 років коефіцієнт кореляції має від'ємне значення (-0,69), що інтерпретується як зворотний зв'язок. Значення кореляційного відношення  $\eta_{y,x}^2 = 0,67$  підтверджує високий рівень нелінійності зв'язку змінних X і Y.

#### Завдання для самостійного виконання

Завдання виконується за варіантами, що відповідають списку групи. Побудувати діаграму розсіяння, розрахувати коефіцієнт кореляції, оцінити рівень значущості зв'язку між масивами даних.

| Варіант      |                                      |                                      |                                                |                                                 |                                 |                                            | Зав                                                  | зданн                                    | Я                                         |                                          |                                  |                                             |                                     |                                              |                                                  |
|--------------|--------------------------------------|--------------------------------------|------------------------------------------------|-------------------------------------------------|---------------------------------|--------------------------------------------|------------------------------------------------------|------------------------------------------|-------------------------------------------|------------------------------------------|----------------------------------|---------------------------------------------|-------------------------------------|----------------------------------------------|--------------------------------------------------|
| варіант<br>1 | i<br>xi<br>yi<br>i<br>xi<br>yi<br>i  | 1<br>10<br>7<br>15<br>22<br>11<br>11 | 2<br>10<br>8<br>16<br>22<br>12<br>2<br>2<br>12 | 3<br>10<br>9<br>17<br>22<br>12<br>12<br>3<br>12 | 4<br>10<br>9<br>18<br>26<br>9   | 5<br>10<br>10<br>19<br>26<br>10<br>5<br>12 | 3ae<br>6<br>14<br>8<br>20<br>26<br>11<br>1<br>6<br>6 | 7<br>14<br>9<br>21<br>30<br>8<br>7<br>16 | 8<br>14<br>10<br>22<br>30<br>9<br>8<br>16 | 9<br>14<br>11<br>23<br>30<br>9<br>9<br>9 | 10<br>18<br>9<br>24<br>30<br>10  | 11<br>18<br>10<br>25<br>34<br>7<br>11<br>20 | 12<br>18<br>11<br>26<br>34<br>9<br> | 13<br>18<br>12<br>27<br>34<br>10<br>13<br>20 | 14<br>22<br>11<br>28<br>38<br>8<br>8<br>14<br>24 |
| 2            | yi<br>i<br>xi<br>yi                  | 9<br>15<br>24<br>13                  | 10<br>16<br>24<br>14                           | 11<br>17<br>24<br>14                            | 11<br>18<br>28<br>11            | 12<br>19<br>28<br>12                       | 10<br>20<br>28<br>13                                 | 11<br>21<br>32<br>10                     | 12<br>22<br>32<br>11                      | 13<br>23<br>32<br>11                     | 11<br>24<br>32<br>12             | 12<br>25<br>36<br>9                         | 13<br>26<br>36<br>11                | 14<br>27<br>36<br>12                         | 13<br>28<br>40<br>10                             |
| 3            | i<br>xi<br>yi<br>i<br>i<br>xi<br>yi  | 1<br>9<br>6<br>12<br>21<br>10        | 2<br>9<br>7<br>13<br>21<br>11                  | 3<br>9<br>8<br>14<br>21<br>11                   | 4<br>9<br>8<br>15<br>25<br>8    | 5<br>9<br>9<br>16<br>25<br>9               | 6<br>13<br>7<br>17<br>25<br>10                       | 7<br>13<br>8<br>18<br>29<br>7            | 8<br>13<br>9<br>19<br>29<br>8             | 9<br>13<br>10<br>20<br>29<br>8           | 10<br>17<br>8<br>21<br>29<br>9   | 11<br>17<br>9<br>22<br>33<br>6              | 12<br>17<br>10<br>23<br>33<br>8     | 13<br>17<br>11<br>24<br>33<br>9              | 14<br>21<br>10<br>25<br>37<br>7                  |
| 4            | i<br>xi<br>yi<br>i<br>xi<br>xi<br>yi | 1<br>14<br>11<br>15<br>26<br>15      | 2<br>14<br>12<br>16<br>26<br>16                | 3<br>14<br>13<br>17<br>26<br>16                 | 4<br>14<br>13<br>18<br>30<br>13 | 5<br>14<br>14<br>19<br>30<br>14            | 6<br>18<br>12<br>20<br>30<br>15                      | 7<br>18<br>13<br>21<br>34<br>12          | 8<br>18<br>14<br>22<br>34<br>13           | 9<br>18<br>15<br>23<br>34<br>13          | 10<br>22<br>13<br>24<br>34<br>14 | 11<br>22<br>14<br>25<br>38<br>11            | 12<br>22<br>15<br>26<br>38<br>13    | 13<br>22<br>16<br>27<br>38<br>14             | 14<br>26<br>15<br>28<br>42<br>12                 |
| 5            | i<br>xi<br>yi<br>i<br>xi<br>yi       | 1<br>13<br>10<br>15<br>25<br>14      | 2<br>13<br>11<br>16<br>25<br>15                | 3<br>13<br>12<br>17<br>25<br>15                 | 4<br>13<br>12<br>18<br>29<br>12 | 5<br>13<br>13<br>19<br>29<br>13            | 6<br>17<br>11<br>20<br>29<br>14                      | 7<br>17<br>12<br>21<br>33<br>11          | 8<br>17<br>13<br>22<br>33<br>12           | 9<br>17<br>14<br>23<br>33<br>12          | 10<br>21<br>12<br>24<br>33<br>13 | 11<br>21<br>13<br>25<br>37<br>10            | 12<br>21<br>14<br>26<br>37<br>12    | 13<br>21<br>15<br>27<br>37<br>13             | 14<br>25<br>14<br>28<br>41<br>11                 |

|    |            |    |    |      | 1  |    |    |    |    |    |    |    |     |    |    |
|----|------------|----|----|------|----|----|----|----|----|----|----|----|-----|----|----|
|    | i          | 1  | 2  | 3    | 4  | 5  | 6  | 7  | 8  | 9  | 10 | 11 | 12  | 13 | 14 |
|    | xi         | 10 | 10 | 10   | 10 | 10 | 14 | 14 | 14 | 14 | 18 | 18 | 18  | 18 | 22 |
|    | VI         | 7  | 8  | 9    | 9  | 10 | 8  | 9  | 10 | 11 | 9  | 10 | 11  | 12 | 11 |
| 6  |            |    |    |      |    |    |    |    |    |    |    |    |     |    |    |
| _  | i          | 15 | 16 | 17   | 18 | 19 | 20 | 21 | 22 | 23 | 24 | 25 | 26  | 27 | 28 |
|    | хi         | 22 | 22 | 22   | 26 | 26 | 26 | 30 | 30 | 30 | 30 | 34 | 34  | 34 | 38 |
|    | y i        | 11 | 12 | 12   | 9  | 10 | 11 | 8  | 9  | 9  | 10 | 7  | 9   | 10 | 8  |
|    |            |    | 1  |      |    |    |    |    |    |    |    | 1  |     |    | 1  |
|    |            |    |    |      |    |    |    |    |    |    |    |    |     |    |    |
|    | <u> </u>   |    | -  |      | -  | -  | -  | _  | -  |    |    |    |     |    |    |
|    | i          | 1  | 2  | 3    | 4  | 5  | 6  | 7  | 8  | 9  | 10 | 11 | 12  | 13 | 14 |
|    | Xi         | 12 | 12 | 12   | 12 | 12 | 16 | 16 | 16 | 16 | 20 | 20 | 20  | 20 | 24 |
| 7  | y i        | 9  | 10 | - 11 | 11 | 12 | 10 | 11 | 12 | 13 | 11 | 12 | 13  | 14 | 13 |
| 1  |            | 15 | 16 | 17   | 10 | 10 | 20 | 21 | 22 | 22 | 24 | 25 | 26  | 27 | 29 |
|    | - 1<br>    | 24 | 24 | 24   | 28 | 28 | 20 | 21 | 32 | 25 | 24 | 25 | 20  | 36 | 20 |
|    | Vi         | 13 | 14 | 14   | 11 | 12 | 13 | 10 | 11 | 11 | 12 | 9  | 11  | 12 | 10 |
|    |            | 10 |    |      |    |    | 10 | 10 |    |    |    | 2  |     | 12 | 10 |
|    |            |    |    |      |    |    |    |    |    |    |    |    |     |    |    |
|    |            |    |    |      |    | 1  |    |    | 1  |    |    |    |     |    |    |
|    | i          | 1  | 2  | 3    | 4  | 5  | 6  | 7  | 8  | 9  | 10 | 11 | 12  | 13 | 14 |
|    | <b>x</b> i | 9  | 9  | 9    | 9  | 9  | 13 | 13 | 13 | 13 | 17 | 17 | 17  | 17 | 21 |
|    | yi         | 6  | 7  | 8    | 8  | 9  | 7  | 8  | 9  | 10 | 8  | 9  | 10  | 11 | 10 |
| 8  |            |    |    |      |    |    |    |    |    |    |    |    |     |    |    |
|    | 1          | 12 | 13 | 14   | 15 | 16 | 17 | 18 | 19 | 20 | 21 | 22 | 23  | 24 | 25 |
|    | <b>X</b> i | 21 | 21 | 21   | 25 | 25 | 25 | 29 | 29 | 29 | 29 | 33 | 33  | 33 | 37 |
|    | y i        | 10 | 11 | 11   | 8  | 9  | 10 | 7  | 8  | 8  | 9  | 6  | 8   | 9  | 7  |
|    |            |    |    |      |    |    |    |    |    |    |    |    |     |    |    |
|    |            |    |    |      |    |    |    |    |    |    |    |    |     |    |    |
|    | i          | 1  | 2  | 3    | 4  | 5  | 6  | 7  | 8  | 9  | 10 | 11 | 12  | 13 | 14 |
|    | Xi         | 14 | 14 | 14   | 14 | 14 | 18 | 18 | 18 | 18 | 22 | 22 | 22  | 22 | 26 |
|    | yi         | 11 | 12 | 13   | 13 | 14 | 12 | 13 | 14 | 15 | 13 | 14 | 15  | 16 | 15 |
| 9  |            |    |    |      |    |    |    |    |    |    |    |    |     |    |    |
| -  | i          | 15 | 16 | 17   | 18 | 19 | 20 | 21 | 22 | 23 | 24 | 25 | 26  | 27 | 28 |
|    | xi         | 26 | 26 | 26   | 30 | 30 | 30 | 34 | 34 | 34 | 34 | 38 | 38  | 38 | 42 |
|    | y i        | 15 | 16 | 16   | 13 | 14 | 15 | 12 | 13 | 13 | 14 | 11 | 13  | 14 | 12 |
|    |            |    |    |      |    |    |    |    |    |    |    |    |     |    |    |
|    |            |    |    |      |    |    |    |    |    |    |    |    |     |    |    |
|    | i          | 1  | 2  | 3    | 4  | 5  | 6  | 7  | 8  | Q  | 10 | 11 | 12  | 13 | 14 |
|    | xi         | 13 | 13 | 13   | 13 | 13 | 17 | 17 | 17 | 17 | 21 | 21 | 21  | 21 | 25 |
|    | Vi         | 10 | 11 | 12   | 12 | 13 | 11 | 12 | 13 | 14 | 12 | 13 | 14  | 15 | 14 |
| 10 |            |    |    |      |    | 10 |    |    |    |    |    |    | - 1 |    |    |
|    | i          | 15 | 16 | 17   | 18 | 19 | 20 | 21 | 22 | 23 | 24 | 25 | 26  | 27 | 28 |
|    | xi         | 25 | 25 | 25   | 29 | 29 | 29 | 33 | 33 | 33 | 33 | 37 | 37  | 37 | 41 |
|    | y i        | 14 | 15 | 15   | 12 | 13 | 14 | 11 | 12 | 12 | 13 | 10 | 12  | 13 | 11 |
|    | 1          | 1  |    |      |    |    |    |    |    |    |    |    |     |    |    |
|    | 1          |    |    |      |    |    |    |    |    |    |    |    |     |    |    |

# ЛАБОРАТОРНА РОБОТА № 12

## ОЦІНКА МІР ВЗАЄМОЗВ'ЯЗКУ ОЗНАК

**Мета:** ознайомитися з розширеними можливостями використання табличних процесорів для визначення кореляційних зв'язків багатьох груп ознак.

**Основні поняття:** випадкові величини, коефіцієнт взаємної зв'язаності Чупрова, коефіцієнт взаємної зв'язаності Пірсона.

#### Теоретичні відомості та хід виконання роботи

Коефіцієнти взаємної зв'язаності використовуються для оцінки зв'язку в ситуаціях, коли кожна якісна ознака складається більш ніж з двох груп.

Припустимо, ви досліджуєте зв'язок між рівнем освіти та заробітною платою. Обидві ці змінні є категоріальними, і в кожній з них є більше двох категорій. Ви зібрали дані від 200 респондентів і поділили їх за рівнем освіти (наприклад, вища, середня, початкова) та за категоріями заробітної платні (наприклад, висока, середня, низька).

Оцінка мір взаємозв'зку ознак використовується в багатьох областях, таких як економіка, соціологія, психологія та інші, для вивчення взаємозв'язку між різними змінними.

Для оцінки зв'язку між цими двома ознаками можна обчислити коефіцієнти кореляції Чупрова (Q-коефіцієнт) або Пірсона.

Коефіцієнт Чупрова К використовується у випадку неоднакової кількості рядків і стовпчиків таблиці спряженості  $(k_1 \neq k_2)$ :

$$K = \sqrt{\frac{\varphi^2}{\sqrt{(k_1 - 1) \cdot (k_2 - 1)}}}$$

де  $k_1$  і  $k_2$  – кількість груп першої і другої ознаки (параметри X і Y).

Коефіцієнт Чупрова варіюється від 0 до 1, де значення ближче до 1 вказує на сильніший зв'язок між категоріальними змінними, тоді як значення ближче до 0 показує слабший зв'язок. Цей коефіцієнт допомагає визначити, наскільки сильно змінна одного типу пов'язана з категоріями іншого типу.

Коефіцієнт Пірсона С використовується, коли кількість рядків і кількість стовпчиків у таблиці спряженості збігаються ( $k_1 = k_2$ ):

$$C = \sqrt{\frac{\varphi^2}{1 + \varphi^2}}$$

де

$$\varphi^2 = \sum_{y=1}^{k1} \left( \frac{\sum_{x=1}^{k2} \left( \frac{n_{xy}^2}{n_x} \right)}{n_y} \right) - 1$$

і  $n_{xy}$  – значення у таблиці на перетині рядка х і стовпчика у,  $n_x$  – сума значень  $n_{xy}$  у певному стовпчику,  $n_y$  – сума значень  $n_{xy}$  у певному рядку.

У наведеному нижче прикладі потрібно оцінити зв'язаність між приналежністю осіб до певної соціальної групи та їх станами, за даними, які представлено у таблиці.

| Соціальні групи | Mo     | Можливі стани (параметр Х) |   |    |    |  |  |  |  |  |  |  |  |
|-----------------|--------|----------------------------|---|----|----|--|--|--|--|--|--|--|--|
| (параметр Ү)    | Стан 1 | БСБОГО                     |   |    |    |  |  |  |  |  |  |  |  |
| Студенти        | 3      | 9                          | 3 | 1  | 16 |  |  |  |  |  |  |  |  |
| Службовці       | 8      | 2                          | 4 | 2  | 16 |  |  |  |  |  |  |  |  |
| Пенсіонери      | 3      | 1                          | 1 | 8  | 13 |  |  |  |  |  |  |  |  |
| Всього          | 14     | 12                         | 8 | 11 | 45 |  |  |  |  |  |  |  |  |
|                 |        |                            |   |    |    |  |  |  |  |  |  |  |  |

Послідовність рішення:

1. Для ситуацією з різною кількістю рядків і стовпчиків використовуємо коефіцієнт взаємної зв'язаності Чупрова К. У нашому випадку, кількість рядків  $k_1 = 3$ , а кількість стовпчиків  $k_2 = 4$ .

2. Записуємо вхідні дані в таблицю, розраховуємо суми значень по рядках і по стовпчиках.

3. Розписуємо вираз для  $\varphi^2$ , виходячи з умови  $k_1 = 3, k_2 = 4$ :

$$\varphi^{2} = \sum_{y=1}^{k1} \left( \frac{\sum_{x=1}^{k2} \left( \frac{n_{xy}^{2}}{n_{x}} \right)}{n_{y}} \right) - 1 = \frac{\sum_{x=1}^{4} \left( \frac{n_{xy}^{2}}{n_{x}} \right)}{n_{y1}} + \frac{\sum_{x=1}^{4} \left( \frac{n_{xy}^{2}}{n_{x}} \right)}{n_{y2}} + \frac{\sum_{x=1}^{4} \left( \frac{n_{xy}^{2}}{n_{x}} \right)}{n_{y3}} - 1$$

4. Розраховуємо окремі складові  $\varphi^2$  і знайдемо їх суму:  $\varphi^2 = A_1 + A_2 + A_3 = 0,505$ .

$$A_{1} = \frac{\sum_{x=1}^{4} \left(\frac{n_{xy}^{2}}{n_{x}}\right)}{n_{y1}} = \frac{\frac{3^{2}}{14} + \frac{9^{2}}{12} + \frac{3^{2}}{8} + \frac{1^{2}}{11}}{16} = 0,538$$
$$A_{2} = \frac{\sum_{x=1}^{4} \left(\frac{n_{xy}^{2}}{n_{x}}\right)}{n_{y1}} = \frac{\frac{8^{2}}{14} + \frac{2^{2}}{12} + \frac{4}{8} + \frac{2^{2}}{11}}{16} = 0,454$$
$$A_{3} = \frac{\sum_{x=1}^{4} \left(\frac{n_{xy}^{2}}{n_{x}}\right)}{n_{y1}} = \frac{\frac{3^{2}}{14} + \frac{1^{2}}{12} + \frac{1^{2}}{8} + \frac{8^{2}}{11}}{16} = 0,513$$

5. Визначити параметр коефіцієнта зв'язаності К.

Формули для розрахунків та отримані результати наведені на рисунку.

| Соціальні групи | Можливі стани (г                              | араметр Х)  |             |             | Per oro     |
|-----------------|-----------------------------------------------|-------------|-------------|-------------|-------------|
| (параметр Ү)    | Стан 1                                        | Стан 2      | Стан 3      | Стан 4      | ВСБОГО      |
| Студенти        | 3                                             | 9           | 3           | 1           | =SUM(C4:F4) |
| Службовці       | 8                                             | 2           | 4           | 2           | =SUM(C5:F5) |
| Пенсіонери      | 3                                             | 1           | 1           | 8           | =SUM(C6:F6) |
| Всього          | =SUM(C4:C6)                                   | =SUM(D4:D6) | =SUM(E4:E6) | =SUM(F4:F6) | =SUM(G4:G6) |
| k1              | =COUNT(C4:C6)                                 |             |             |             |             |
| k2              | =COUNT(C4:F4)                                 |             |             |             |             |
| A1              | =(C4^2/C\$7+D4^2/D\$7+E4^2/E\$7+F4^2/F\$7)/G4 |             |             |             |             |
| A2              | =(C5^2/C\$7+D5^2/D\$7+E5^2/E\$7+F5^2/F\$7)/G5 |             |             |             |             |
| A3              | =(C6^2/C\$7+D6^2/D\$7+E6^2/E\$7+F6^2/F\$7)/G6 |             |             |             |             |
| <b>ф</b> 2      | =SUM(C10:C12)-1                               |             |             |             |             |
| К               | =SQRT((C13)/SQRT((C8-1)*(C9-1)))              |             |             |             |             |
|                 |                                               |             |             |             |             |

|   | Соціальні групи | Mo       | кливі стан | и (парамет | тр Х)  | Peroto |
|---|-----------------|----------|------------|------------|--------|--------|
|   | (параметр Ү)    | Стан 1   | Стан 2     | Стан 3     | Стан 4 | DCBOID |
|   | Студенти        | 3        | 9          | 3          | 1      | 16     |
|   | Службовці       | 8        | 2          | 4          | 2      | 16     |
|   | Пенсіонери      | 3        | 1          | 1          | 8      | 13     |
|   | Всього          | 14       | 12         | 8          | 11     | 45     |
|   | k1              | 3        |            |            |        |        |
|   | k2              | 4        |            |            |        |        |
|   | A1              | 0,538048 |            |            |        |        |
|   | A2              | 0,454275 |            |            |        |        |
|   | A3              | 0,513029 |            |            |        |        |
|   | ф2              | 0,505351 |            |            |        |        |
|   | К               | 0,454212 |            |            |        |        |
| - |                 |          |            |            |        |        |

Значення коефіцієнта взаємної зв'язаності Чупрова К=0,45 свідчить про помірну взаємну зв'язаність між параметрами X і Y. Напрямок зв'язаності коефіцієнт K не вказує. Це можна оцінити за формою спільного розподілу.

#### Завдання для самостійного виконання

Завдання виконується за варіантами, що відповідають списку групи. Розрахувати коефіцієнт взаємної зв'язаності для заданих даних та зробити високвок про силу зв'зку.

| Варіант |         |                     |        |    | 3aı | здаі          | ння       |         |    |        |        |   |  |
|---------|---------|---------------------|--------|----|-----|---------------|-----------|---------|----|--------|--------|---|--|
| 1       |         |                     |        |    | П   | 2024          | отри      | Y       |    |        |        |   |  |
|         | — Па    | Іараме <sup>-</sup> | три Ү  | Х  | 1   | apam<br>X     | стри<br>2 | л<br>ХЗ |    | Всьо   | ro –   |   |  |
|         | Y1      | 1                   |        |    | 8   |               | - 4       |         | 6  |        |        |   |  |
|         | Y2      | 2                   |        |    | 12  |               | 6         |         | 4  |        |        |   |  |
|         | Ya      | 3                   |        |    | 11  |               | 3         |         | 1  |        |        |   |  |
|         | Y4      | 4                   |        |    | 15  |               | 6         |         | 1  |        |        |   |  |
|         | Bo      | сього               |        |    |     |               |           |         |    |        |        |   |  |
| 2       |         |                     |        |    |     |               |           |         |    |        |        | - |  |
| 2       | Парамет | три Ү               |        |    | П   | арам          | етри      | X       |    |        | Всього | _ |  |
|         |         |                     | X1     |    | X   | 2             | X         | (3      |    | X4     |        |   |  |
|         | Y1      |                     |        | 10 |     | 43            |           | 7       |    | 5      |        |   |  |
|         | Y2      |                     |        | 42 |     | 14            |           | 25      |    | 6      |        | _ |  |
|         | Y3      |                     |        | 51 |     | 11            |           | 10      |    | 33     |        |   |  |
|         | ВСРОГО  |                     |        |    |     |               |           |         |    |        |        |   |  |
| 3       |         |                     |        |    | п   | 20244         |           |         |    |        |        |   |  |
|         | ]  -    | Параме              | етри Ү | >  | (1  | apainit<br>X2 | 2         | `<br>ХЗ |    | Всього | -      |   |  |
|         | Ŷ       | Y1                  |        |    | 74  |               | 12        |         | 5  |        |        |   |  |
|         | Y       | Y2                  |        |    | 71  |               | 11        |         | 12 |        |        |   |  |
|         | Y       | Y3                  |        |    | 62  |               | 21        |         | 23 |        |        |   |  |
|         | В       | Всього              |        |    |     |               |           |         |    |        |        |   |  |
| 4       |         |                     |        |    |     |               |           |         |    |        |        |   |  |
| 4       | _       | Парам               | етри Ү |    | П   | арам          | етри )    | X       |    | Всього |        |   |  |
|         | -       |                     |        | )  | X1  | X             | 2         | X3      | _  |        |        |   |  |
|         | -       | Y1<br>V2            |        |    | 8   |               | 250       | 1       | 6  |        |        |   |  |
|         | ,       | Y3                  |        |    | 13  |               | 15        |         | 4  |        | -      |   |  |
|         | ,       | Y4                  |        |    | 14  |               | 3         |         | 3  |        | -      |   |  |
|         |         | Всього              |        |    |     |               |           |         |    |        |        |   |  |
|         | -       |                     |        |    |     |               |           |         |    |        |        |   |  |

| 5  | 1      | _          |       |          | Г          | Іарам     | етри   | х          |        |        |        |
|----|--------|------------|-------|----------|------------|-----------|--------|------------|--------|--------|--------|
|    | -      | Параме     | три Ү | )        | <b>K</b> 1 | X         | 2      | XB         | 3      | Всьо   | го     |
|    |        | Y1         |       |          | 2          |           | 2      |            | 5      |        |        |
|    |        | Y2         |       |          | 9          |           | 8      |            | 88     |        |        |
|    |        | Y3         |       |          | 33         |           | 34     |            | 37     |        |        |
|    |        | Всього     |       |          |            |           |        |            |        |        |        |
|    |        |            |       |          |            |           |        |            |        |        |        |
| 6  |        |            |       |          |            | 2024      | OTPU   | v          |        |        |        |
|    | Парам  | етри Ү     | X1    |          | X          | арам<br>2 | х      | 3          | )      | (4     | Всього |
|    | Y1     |            |       | 10       |            | 43        |        | 7          |        | 5      |        |
|    | Y2     |            |       | 42       |            | 14        |        | 25         |        | 6      |        |
|    | Y3     |            |       | 51       |            | 11        |        | 10         |        | 33     |        |
|    | Всього |            |       |          |            |           |        |            |        |        |        |
| _  |        |            |       |          |            |           |        |            |        |        |        |
| 1  | T.     | -          | v     |          | П          | арам      | етри ) | x          |        |        |        |
|    |        | парамет    | рит   | Х        | 1          | Х         | 2      | XB         | 3      | ВСРО   |        |
|    |        | Y1         |       |          | 8          |           | 1      |            | 6      |        |        |
|    |        | Y2         |       |          | 88         |           | 259    |            | 154    |        |        |
|    |        | Y3         |       |          | 13         |           | 15     |            | 4      |        |        |
|    | l l    | Y4         |       |          | 14         |           | 3      |            | 3      |        |        |
|    | E      | Всього     |       |          |            |           |        |            |        |        |        |
| 8  |        |            | 1     |          |            |           |        | V          |        |        |        |
| Ũ  | _      | Параме     | три Ү | <b>—</b> | 1<br>/1    |           | етри.  | X          | ,      | Всьо   | го     |
|    |        | V1         |       | - '      | 2          |           | 2 2    | <b>^</b> 3 | ,<br>5 |        |        |
|    |        | V2         |       |          | 9          |           | 2      |            | 88     |        |        |
|    | _      | Y3         |       |          | 33         |           | 34     |            | 37     |        |        |
|    |        | Всього     |       |          |            |           |        |            |        |        |        |
|    |        |            |       |          |            |           |        |            |        |        |        |
| 9  |        | _          |       |          | П          | арам      | етри ) | (          |        | _      |        |
|    | _      | Параме     | три Ү | >        | (1         | X         | 2      | X3         |        | Всього | 0      |
|    |        | Y1         |       |          | 74         |           | 12     |            | 5      |        |        |
|    |        | Y2         |       |          | 71         |           | 11     |            | 12     |        |        |
|    |        | <b>Y</b> 3 |       |          | 62         |           | 21     |            | 23     |        |        |
|    |        | Всього     |       |          |            |           |        |            |        |        |        |
| 10 |        |            |       |          |            |           |        |            | -      |        |        |
| 10 |        | Папамот    | nu v  |          | П          | арам      | етри   | Х          |        | Bere   |        |
|    |        | парамет    | рит   | Х        | 1          | Х         | 2      | XB         | 3      | БСВО   |        |
|    | ,      | Y1         |       |          | 8          |           | 4      |            | 6      |        |        |
|    | ľ      | Y2         |       |          | 12         |           | 6      |            | 4      |        |        |
|    |        | Y3         |       |          | 11         |           | 3      |            | 1      |        |        |
|    |        | Y4         |       |          | 15         |           | 6      |            | 1      |        |        |
|    |        | Всього     |       |          |            |           |        |            |        |        |        |
|    |        |            |       |          |            |           |        |            |        |        |        |

# ЛАБОРАТОРНА РОБОТА № 13 ОДНОВИМІРНА ЛІНІЙНА РЕГРЕСІЯ

**Мета:** ознайомитися з розширеними можливостями використання табличних процесорів для визначення коефіцієнта одновимірної лінійної регресії.

Основні поняття: лінійна регресія, одновимірна регресія.

#### Теоретичні відомості та хід виконання роботи

Одновимірна лінійна регресія – це метод аналізу, що використовується для вивчення взаємозв'язку між двома змінними, де одна змінна (незалежна змінна) використовується для прогнозування значень іншої змінної (залежна змінна), при цьому вважається, що взаємозв'язок між ними може бути виражений лінійною функцією. У випадку одновимірної лінійної регресії ми маємо тільки одну незалежну змінну, яка використовується для прогнозування значень залежної змінної.

Побудова лінійної регресії полягає у розрахунках коефіцієнтів лінійної регресії *a*<sub>0</sub> і *a*<sub>1</sub>:

$$a_1 = \frac{\sum (x_i - \bar{X}) \cdot (y_i - \bar{Y})}{\sum (x_i - \bar{X})^2}$$
$$a_0 = \bar{Y} - a_1 \cdot \bar{X}$$

де  $\overline{X}$  і  $\overline{Y}$  – середні значення змінних X і Y.

Вибір значень коефіцієнтів  $a_0$  і  $a_1$  виконується за методом найменших квадратів так, щоб сума  $\sum (y_i - \bar{Y})^2 = \sum (y_i - a_0 - a_1 \cdot \bar{X})^2$  була мінімальною.

Приклад використання одновимірної лінійної регресії може включати прогнозування вартості нерухомості (залежна змінна) на основі площі будинку (незалежна змінна). У цьому випадку площа будинку буде використовуватися для прогнозування ціни будинку. За допомогою методу лінійної регресії ми можемо побудувати лінію, яка найкращим чином відповідає спостереженим даним, і застосувати цю лінію для прогнозування вартості будинку на основі його площі.

У прикладі, наведеному ничже, потрібно оцінити залежність успішності навчання (Y) від затраченого часу (X), за даними, які представлено у таблиці.

|    | А  | В              | С          |
|----|----|----------------|------------|
| 1  | EN | лпіричні да    | ані        |
| 2  |    | x <sub>i</sub> | <b>y</b> i |
| 3  | 1  | 2              | 5          |
| 4  | 2  | 3              | 5          |
| 5  | 3  | 2              | 3          |
| 6  | 4  | 3              | 6          |
| 7  | 5  | 3              | 3          |
| 8  | 6  | 1              | 3          |
| 9  | 7  | 3              | 5          |
| 10 | 8  | 2              | 3          |
| 11 | 9  | 3              | 5          |
| 12 | 10 | 3              | 5          |
| 13 | 11 | 2              | 2          |

Послідовність рішення з розрахунку коефіцієнтів регресії  $a_0$  і  $a_1$ :

1. У комірки B15 і C15 ввести =AVERAGE(B3:B13) і = AVERAGE(C3:C13) й отримати середні значення масивів  $\bar{X} = 2,39$ ,  $\bar{Y} = 4,09$ .

2. У комірках D13:H13 розрахувати різниці, добутки і квадрати різниць за допомогою відповідних формул.

3. У комірках F14:H14 розрахувати суми добутків і квадратів різниць.

4. У комірках D17 і D18 розрахувати коефіцієнти лінійної регресії  $a_0$  і  $a_1$  за допомогою виразів =F14/G14 і =C15-D17\*B15:  $a_0 = 1,37, a_1 = 0,82$ .

5. Виконати у комірках I3:I13 розрахунки теоретичного значення  $\tilde{Y} = a_0 + a_1 \cdot X$  за рівнянням  $\tilde{Y} = 0.82 + 1.37 \cdot X$ . Для цього в комірку I3 ввести вираз =\$D\$18+\$D\$17\*B3. Аналогічні вирази ввести в інші комірки стовпчика I.

Формули для розрахунків та отримані результати наведені на рисунках.

|    | А       | В               | С          | D                                              | Е                                      | F                                 | G                  | Н                  | I.   | J    |
|----|---------|-----------------|------------|------------------------------------------------|----------------------------------------|-----------------------------------|--------------------|--------------------|------|------|
| 1  | EN      | піричні да      | ані        |                                                |                                        | Розрахунки                        |                    |                    | Регр | есія |
| 2  |         | x <sub>i</sub>  | <b>y</b> i | <b>x</b> <sub>i</sub> - <b>X</b> <sub>av</sub> | <b>y</b> <sub>i</sub> -Y <sub>av</sub> | $(x_i - X_{av})^* (y_i - Y_{av})$ | $(x_i - X_{av})^2$ | $(y_i - Y_{av})^2$ | Y    | X    |
| 3  | 1       | 2,10            | 5,00       | -0,29                                          | 0,91                                   | -0,26                             | 0,08               | 0,83               | 3,69 | 2,77 |
| 4  | 2       | 3,40            | 5,00       | 1,01                                           | 0,91                                   | 0,92                              | 1,02               | 0,83               | 5,47 | 2,77 |
| 5  | 3       | 1,50            | 3,00       | -0,89                                          | -1,09                                  | 0,97                              | 0,79               | 1,19               | 2,87 | 1,93 |
| 6  | 4       | 2,90            | 6,00       | 0,51                                           | 1,91                                   | 0,97                              | 0,26               | 3,64               | 4,79 | 3,19 |
| 7  | 5       | 2,50            | 3,00       | 0,11                                           | -1,09                                  | -0,12                             | 0,01               | 1,19               | 4,24 | 1,93 |
| 8  | 6       | 1,40            | 3,00       | -0,99                                          | -1,09                                  | 1,08                              | 0,98               | 1,19               | 2,73 | 1,93 |
| 9  | 7       | 2,50            | 5,00       | 0,11                                           | 0,91                                   | 0,10                              | 0,01               | 0,83               | 4,24 | 2,77 |
| 10 | 8       | 2,20            | 3,00       | -0,19                                          | -1,09                                  | 0,21                              | 0,04               | 1,19               | 3,83 | 1,93 |
| 11 | 9       | 3,00            | 5,00       | 0,61                                           | 0,91                                   | 0,55                              | 0,37               | 0,83               | 4,93 | 2,77 |
| 12 | 10      | 3,30            | 5,00       | 0,91                                           | 0,91                                   | 0,83                              | 0,83               | 0,83               | 5,34 | 2,77 |
| 13 | 11      | 1,50            | 2,00       | -0,89                                          | -2,09                                  | 1,86                              | 0,79               | 4,37               | 2,87 | 1,51 |
| 14 | Суми    |                 |            |                                                |                                        | 7,11                              | 5,19               | 16,91              |      |      |
| 15 | Середні | 2,39            | 4,09       |                                                |                                        |                                   |                    |                    |      |      |
| 16 |         | r <sub>xy</sub> |            | 0,76                                           |                                        |                                   |                    |                    |      |      |
| 17 |         | a <sub>1</sub>  |            | 1,37                                           |                                        | <b>b</b> <sub>1</sub>             | 0,42               |                    |      |      |
| 18 | a_      |                 |            | 0,82                                           |                                        | b <sub>0</sub>                    | 0,67               |                    |      |      |

| А               | В                | С                  | D                                              | E                               | F                     | G                  | н                                    | I.                   | J                    |
|-----------------|------------------|--------------------|------------------------------------------------|---------------------------------|-----------------------|--------------------|--------------------------------------|----------------------|----------------------|
|                 | Емпіричні д      | ані                |                                                | P                               |                       | Регресія           |                                      |                      |                      |
|                 | x <sub>i</sub>   | <b>y</b> i         | <b>x</b> <sub>i</sub> - <b>X</b> <sub>av</sub> | y <sub>i</sub> -Y <sub>av</sub> | ; -X av )*(y ; -Y av  | $(x_i - X_{av})^2$ | $(\mathbf{y}_i - \mathbf{Y}_{av})^2$ | Ŷ                    | X                    |
| 1               | 2,1              | 5                  | =B3-\$B\$15                                    | =C3-\$C\$15                     | =D3*E3                | =D3^2              | =E3^2                                | =\$D\$18+\$D\$17*B3  | =\$G\$18+\$G\$17*C3  |
| 2               | 3,4              | 5                  | =B4-\$B\$15                                    | =C4-\$C\$15                     | =D4*E4                | =D4^2              | =E4^2                                | =\$D\$18+\$D\$17*B4  | =\$G\$18+\$G\$17*C4  |
| 3               | 1,5              | 3                  | =B5-\$B\$15                                    | =C5-\$C\$15                     | =D5*E5                | =D5^2              | =E5^2                                | =\$D\$18+\$D\$17*B5  | =\$G\$18+\$G\$17*C5  |
| 4               | 2,9              | 6                  | =B6-\$B\$15                                    | =C6-\$C\$15                     | =D6*E6                | =D6^2              | =E6^2                                | =\$D\$18+\$D\$17*B6  | =\$G\$18+\$G\$17*C6  |
| 5               | 2,5              | 3                  | =B7-\$B\$15                                    | =C7-\$C\$15                     | =D7*E7                | =D7^2              | =E7^2                                | =\$D\$18+\$D\$17*B7  | =\$G\$18+\$G\$17*C7  |
| 6               | 1,4              | 3                  | =B8-\$B\$15                                    | =C8-\$C\$15                     | =D8*E8                | =D8^2              | =E8^2                                | =\$D\$18+\$D\$17*B8  | =\$G\$18+\$G\$17*C8  |
| 7               | 2,5              | 5                  | =B9-\$B\$15                                    | =C9-\$C\$15                     | =D9*E9                | =D9^2              | =E9^2                                | =\$D\$18+\$D\$17*B9  | =\$G\$18+\$G\$17*C9  |
| 8               | 2,2              | 3                  | =B10-\$B\$15                                   | =C10-\$C\$15                    | =D10*E10              | =D10^2             | =E10^2                               | =\$D\$18+\$D\$17*B10 | =\$G\$18+\$G\$17*C10 |
| 9               | 3                | 5                  | =B11-\$B\$15                                   | =C11-\$C\$15                    | =D11*E11              | =D11^2             | =E11^2                               | =\$D\$18+\$D\$17*B11 | =\$G\$18+\$G\$17*C11 |
| 10              | 3,3              | 5                  | =B12-\$B\$15                                   | =C12-\$C\$15                    | =D12*E12              | =D12^2             | =E12^2                               | =\$D\$18+\$D\$17*B12 | =\$G\$18+\$G\$17*C12 |
| 11              | 1,5              | 2                  | =B13-\$B\$15                                   | =C13-\$C\$15                    | =D13*E13              | =D13^2             | =E13^2                               | =\$D\$18+\$D\$17*B13 | =\$G\$18+\$G\$17*C13 |
| Суми            |                  |                    |                                                |                                 | =SUM(F3:F13)          | =SUM(G3:G13)       | =SUM(H3:H13)                         |                      |                      |
| Середні         | =AVERAGE(B3:B13) | =AVERAGE(C3:C13)   |                                                |                                 |                       |                    |                                      |                      |                      |
| r <sub>xv</sub> |                  | =F14/SQRT(G14*H14) |                                                |                                 |                       |                    |                                      |                      |                      |
|                 | a <sub>1</sub>   |                    | =F14/G14                                       |                                 | <b>b</b> <sub>1</sub> | =F14/H14           |                                      |                      |                      |
|                 | <b>a</b> 0       |                    | =C15-D17*B15                                   |                                 | b <sub>0</sub>        | =B15-G17*C15       |                                      |                      |                      |

6. У комірках H17:H18 аналогічним способом розрахувати коефіцієнти регресії  $b_0$  і  $b_1$  регресійного рівняння  $\tilde{X} = b_0 + b_1 \cdot Y$ .

7. У комірці D21 розрахувати коефіцієнт кореляції за допомогою виразу =F14/SQRT(G14\*H14) або =PEARSON(B3:B13;C3:C13), отримати  $r_{xy} = 0.76$ .

8. Побудувати графік для даних, що оброблялися та лінійну лінію тренду, встановивши позначку Показувати рівняння на діаграмі. У такий спосіб, ви можете пересвідчитися, що рохрахунки виконані коректно.

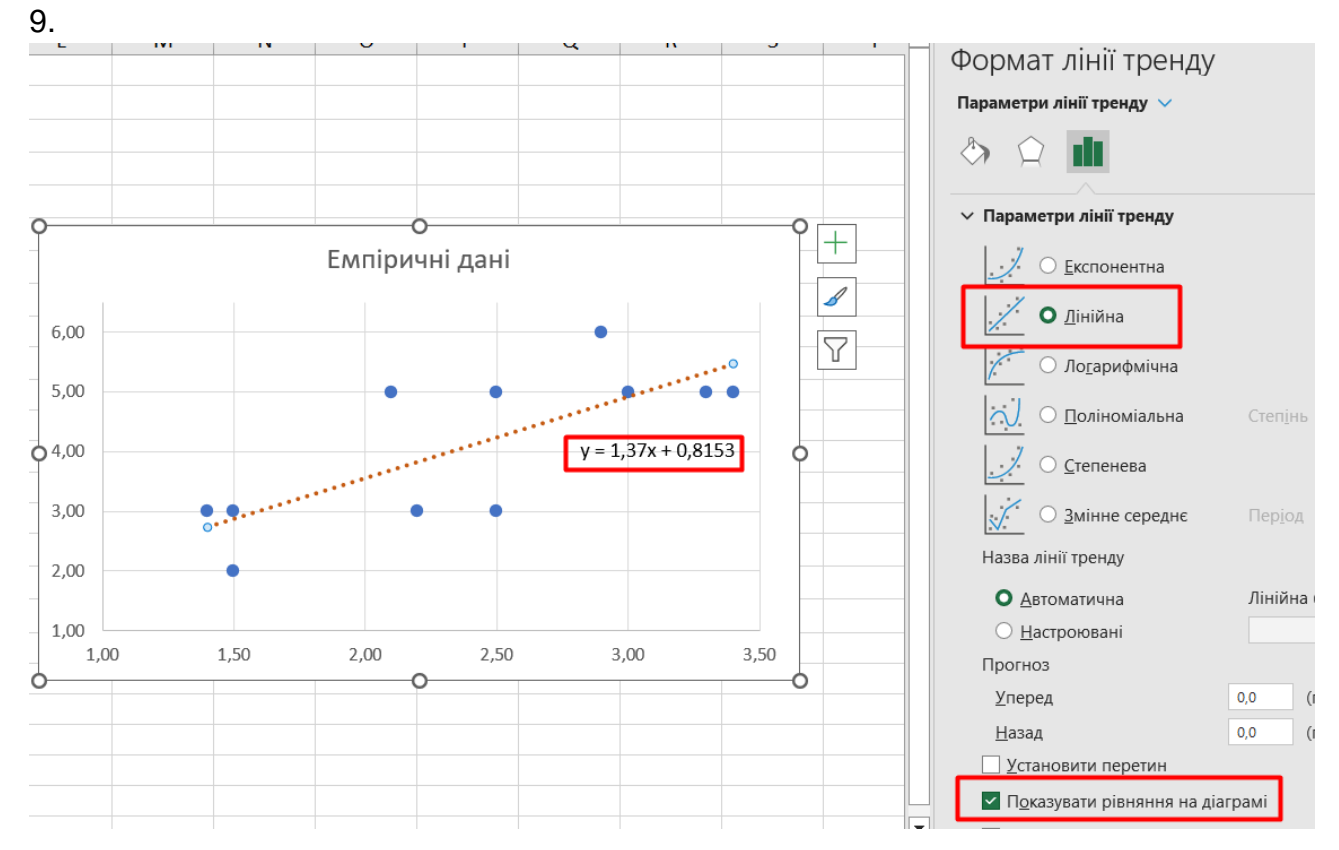

Розширення Data Analysis у MS Excel також містить функціонал для розрахунку рівнянь регресії.

|                                                                                                    |                         | Regression                                                     |                                  | ? ×                     |
|----------------------------------------------------------------------------------------------------|-------------------------|----------------------------------------------------------------|----------------------------------|-------------------------|
|                                                                                                    |                         | Input<br>Input Y Range:<br>Input <u>X</u> Range:               | SC\$3:SC\$13 1                   | ОК<br>Cancel<br>Довідка |
| Data Analysis                                                                                                    | ? ×                     | Labels                                                         | Constant is <u>Z</u> ero<br>95 % | Easting                 |
| Analysis Tools Histogram Moving Average Random Number Generation Rank and Percentile Regression Sampling t Tooth Daired Two Sample for Means                         | ОК<br>Cancel<br>Довідка | Output options                                                 | \$N\$1                           |                         |
| t-Test: trained Two Sample for Means<br>t-Test: Two-Sample Assuming Equal Variances<br>t-Test: Two-Sample Assuming Unequal Variances<br>z-Test: Two Sample for Means | ,                       | Residuals           Residuals           Standardized Residuals | Resi <u>d</u> ual Plots          |                         |

Отримані рівняння регресії дають можливість аналітичного прогнозування значень залежної змінної за допомогою незалежної змінної.

|              | Coefficients | an |
|--------------|--------------|----|
| Intercept    | 0,815346882  |    |
| X Variable 1 | 1,370007008  | I  |
|              |              |    |

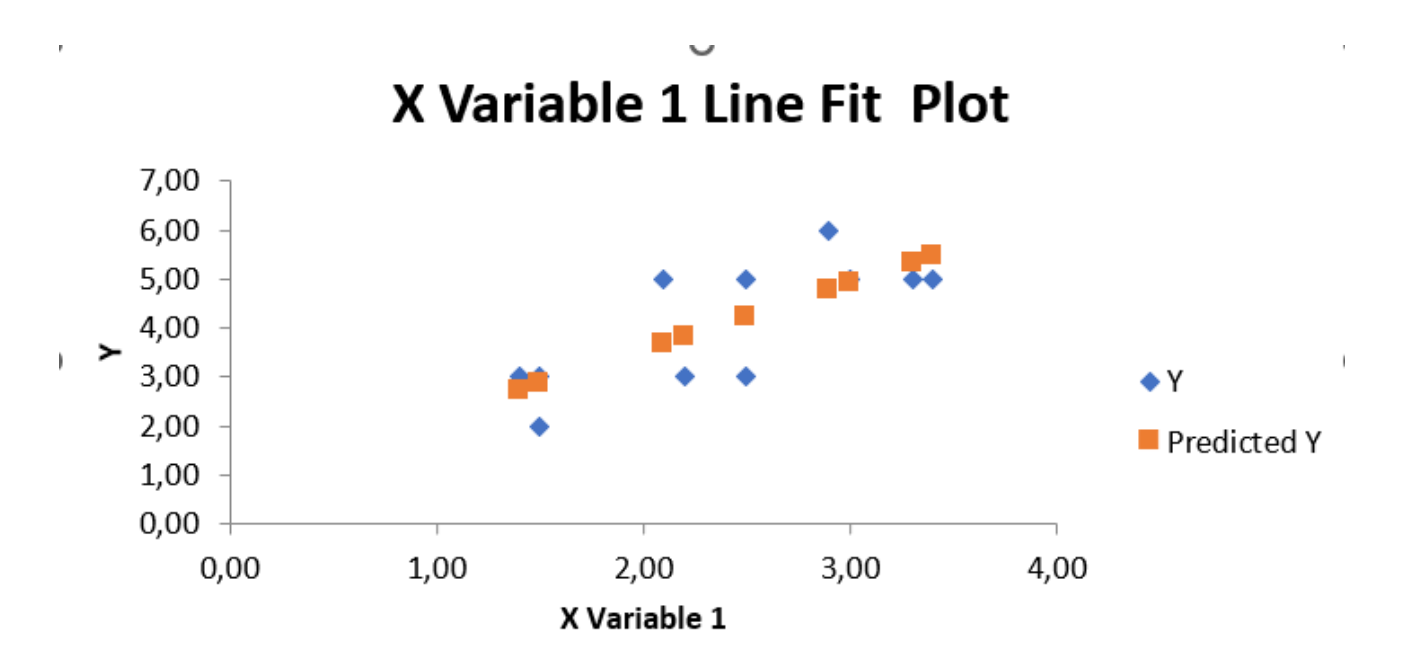

#### Завдання для самостійного виконання

Завдання виконується за варіантами, що відповідають списку групи. Розрахувати рівняння одновимірної лінійної регресії для залежностей Х від Y та навпаки.

|    | Завдання                                                                                                    |             |
|----|----------------------------------------------------------------------------------------------------|-------------|
| 1  | X       2,06       2,58       3,14       3,54       4,18       4,78       5,11       5,67       6,02       6,65       7,05       7,52       8,03       8,5         Y       14,87       15,78       16,79       18,03       18,29       19,93       20,32       21,18       2,47       23,47       24,07       25,57       27,07       27,07                                                             | 56<br>,62   |
| 2  | X       2,53       3,54       3,84       3,84       4,22       4,81       6,53       5,82       6,43       7,73       8,19       7,65       9,31       9,<br>9,31         Y       19,66       20,53       21,31       22,59       23,27       24,44       25,85       26,74       27,36       28,37       29,22       30,5       31,21       32                                                         | ,26<br>2,56 |
| 3  | X         2,17         2,9         3,29         4,13         5,25         4,92         5,79         5,87         6,99         7,04         8,14         8,06         8,57         9,<br>9,           Y         12,5         13,88         15,16         16,06         16,66         17,65         18,46         19,54         20,58         21,77         22,15         23,8         24,79         25   | 45<br>,57   |
| 4  | X         3,65         3,82         3,76         5,24         5,03         5,52         5,62         6,98         6,91         7,95         7,24         9,27         8,46         1           Y         10,22         10,58         12,01         12,84         13,28         15,13         15,84         17,08         17,99         18,32         19,49         20,59         21,35         2        | 0,3<br>3,2  |
| 5  | X         3,22         3,87         4,95         5,1         5,98         7,28         6,9         7,54         7,91         8,4         8,14         8,76         9,67         10,<br>10,           Y         16,62         17,63         19,22         19,36         20,52         21,95         22,45         23,56         24,9         25,53         26,11         28,02         28,37         29, | ,28<br>,48  |
| 6  | X         2,16         2,65         3,49         3,16         3,85         4,58         5,33         5,89         6,2         6,39         6,95         7,25         7,8         8,4           Y         15,21         15,42         16,44         17,93         18,52         19,8         20,76         21,3         22,25         24,14         24,17         25,66         26,5         27,5        | 47<br>46    |
| 7  | X         4,57         5,42         5,29         6,33         7,63         7,53         7,73         8,44         9,49         9,18         10,14         9,94         10,92         11           Y         12,11         12,3         13,82         14,84         15,86         16,41         17,8         18,61         19,57         21,26         21,08         22,99         23,43         24      | ,89<br>,63  |
| 8  | X         2,25         2,98         2,15         2,71         3,07         4,59         4,77         5,34         5,45         6,0         6,25         6,79         8,24         8,7           Y         16,21         17,75         16,39         18,87         19,6         21,21         21,84         23,0         24,44         25,36         25,54         27,14         27,95         28        | 51<br>,99   |
| 9  | X         6,15         5,66         7,5         6,9         8,31         8,25         9,39         9,73         9,33         10,5         11,1         11,51         12,42         12           Y         10,89         11,92         12,45         13,27         14,12         15,23         16,07         17,4         18,68         19,46         20,52         21,32         22,58         23       | 2,4<br>3,73 |
| 10 | X         1,86         1,91         2,14         3,39         3,95         4,3         5,1         5,47         5,97         6,16         6,46         6,07         6,71         7,7           Y         7,24         8,02         9,28         10,12         11,12         12,19         13,01         14,12         15,21         16,29         17,01         18,03         19,19         20,         | 16<br>,21   |

сторінка 66

## ЛАБОРАТОРНА РОБОТА № 14 МНОЖИННА ЛІНІЙНА РЕГРЕСІЯ

**Мета:** ознайомитися з розширеними можливостями використання табличних процесорів для визначення коефіцієнта множинної лінійної регресії.

Основні поняття: лінійна регресія, множинна регресія.

#### Теоретичні відомості та хід виконання роботи

Множинна лінійна регресія використовується для аналізу взаємозв'язку між залежною змінною та двома або більше незалежними змінними, при цьому враховується можливий вплив кожної змінної незалежно один від одної.

Приклад використання множинної лінійної регресії може включати аналіз впливу кількох факторів на певне явище. Наприклад, дослідження ефекту впливу витрат на рекламу (перша незалежна змінна), ціни товару (друга незалежна змінна) та економічних показників (третя незалежна змінна) на обсяг продажів товару (залежна змінна). У цьому випадку ми маємо кілька незалежних змінних, які можуть одночасно впливати на обсяг продажів товару. Множинна лінійна регресія дозволяє оцінити вагу кожної змінної та її вплив на залежну змінну при урахуванні інших змінних.

**Множинна лінійна регресія** – це оцінювання, наприклад, змінної *Y* лінійною комбінацією *m* незалежних змінних  $X_1, X_2, ..., X_m$ . Найпростіший варіант регресії має місце для m = 2, коли необхідно спрогнозувати залежність однієї змінної *Y* від двох змінних  $X_1$  і  $X_2$ .

Рівняння такої множинної регресії має вигляд:

$$\begin{split} Y &= B_1 \cdot X_1 + B_2 \cdot X_2 + B_0 \\ \text{де } B_1 &= b_1 \cdot \frac{s_y}{s_1}, B_2 = b_2 \cdot \frac{s_y}{s_2}, B_0 = \bar{Y} - B_1 \cdot \bar{X}_1 - B_2 \cdot \bar{X}_2. \\ b_1 &= \frac{r_{y1} - r_{y2} \cdot r_{12}}{1 - r_{12}^2}, b_2 = \frac{r_{y2} - r_{y1} \cdot r_{12}}{1 - r_{12}^2} \\ s_y, s_1, s_2, \bar{Y}, \bar{X}_1, \bar{X}_2 - \text{стандартні відхилення і середні значення } Y, X_1 \text{ і } X_2; \end{split}$$

 $r_{y_1}, r_{y_2}, r_{12}$  – коефіцієнти парної кореляції Пірсона між Y і  $X_1, Y$  і  $X_2, X_1$  і  $X_2$ .

Для оцінки зв'язку, з одного боку змінної Y, а, з іншого, - двох змінних  $X_1$  і  $X_2$ , використовують коефіцієнт множинної кореляції:

$$R = \sqrt{b_1 \cdot r_{y1} + b_2 \cdot r_{y2}}$$

У прикладі, наведеному нижче, потрібно спрогнозувати залежність змінної Y від комбінації незалежних змінних  $X_1$  і  $X_2$ , які представлено у таблиці.

|    | Α  | В              | С  | D  |  |  |  |  |  |  |  |
|----|----|----------------|----|----|--|--|--|--|--|--|--|
| 1  |    | Емпіричні дані |    |    |  |  |  |  |  |  |  |
| 2  | i  | Y              | X1 | X2 |  |  |  |  |  |  |  |
| 3  | 1  | 4              | 8  | 1  |  |  |  |  |  |  |  |
| 4  | 2  | 3              | 2  | 3  |  |  |  |  |  |  |  |
| 5  | 3  | 5              | 6  | 4  |  |  |  |  |  |  |  |
| 6  | 4  | 5              | 8  | 2  |  |  |  |  |  |  |  |
| 7  | 5  | 4              | 7  | 3  |  |  |  |  |  |  |  |
| 8  | 6  | 3              | 4  | 4  |  |  |  |  |  |  |  |
| 9  | 7  | 4              | 5  | 3  |  |  |  |  |  |  |  |
| 10 | 8  | 5              | 8  | 5  |  |  |  |  |  |  |  |
| 11 | 9  | 4              | 7  | 2  |  |  |  |  |  |  |  |
| 12 | 10 | 4              | 8  | 4  |  |  |  |  |  |  |  |
| 13 | 11 | 3              | 4  | 3  |  |  |  |  |  |  |  |
| 14 | 12 | 4              | 3  | 4  |  |  |  |  |  |  |  |

Послідовність рішення з розрахунку:

1. У комірки B15 і D15 ввести =AVERAGE(B3:B14), = AVERAGE(C3:C14) і = AVERAGE (D3:D14) й отримати середні значення масивів  $\overline{Y} = 4$ ,  $\overline{X}_1 = 5,83$ ,  $\overline{X}_2 = 3,17$ .

2. У комірки B16:D16 ввести функції =STDEV.S(B3:B14), = STDEV.S (B3:B14) і = STDEV.S (B3:B14) й отримати стандартні відхилення  $s_y = 0,74$ ,  $s_1 = 2,17$ ,  $s_2 = 1,11$ .

3. У комірках B17:B19 розрахувати коефіцієнти парної кореляції Пірсона за допомогою функції =PEARSON(), отримати значення  $r_{y1} = 0,68$ ,  $r_{y2} = 0,11$ ,  $r_{12} = -0,21$ .

4. У комірки B20 і B21 ввести вирази =(B17-B18\*B19)/(1-B19^2) і =(B18-B17\*B19)/(1-B19^2), отримати значення  $b_1 = 0.74, b_2 = 0.27$ .

5. У комірки E20:E22 ввести вирази =B20\*B16/C16, =B21\*B16/D16 і =B15-E20\*C15-E21\*D15. Отримати значення коефіцієнтів множинної регресії  $B_1 = 0,25, B_2 = 0,18, B_0 = 1,97.$ 

6. Виконати у комірках E3:E14 розрахунки теоретичного значення  $\overline{Y}$  за рівнянням множинної регресії  $\widetilde{Y} = 0.251 \cdot X_1 + 0.18 \cdot X_2 + 1.97$ . Для цього у комірку E3 ввести вираз =\$E\$20\*C3+\$E\$21\*D3+\$E\$22. Аналогічні вирази ввести в комірки E4:E14.

7. У комірку B22 ввести вираз =SQRT(B20\*B17+B21\*B18) і отримати значення коефіцієнта множинної кореляції R = 0,73.

Формули для розрахунків та отримані результати наведені на рисунках нижче. Отримане рівняння регресії дає можливість аналітичного прогнозування значень залежної змінної за допомогою незалежних змінних. Коефіцієнт множинної кореляції 0,73 свідчить про суттєвий прямий зв'язок між змінною *Y* і змінними *X*<sub>1</sub> і *X*<sub>2</sub>. З іншого боку, оцінити внесок у кореляцію кожної змінної окремо не є можливим.

|    | Α                 | В       | С        | D              | E        |
|----|-------------------|---------|----------|----------------|----------|
| 1  |                   | Емпірич | чні дані |                | Регресія |
| 2  | i                 | Y       | X1       | X2             |          |
| 3  | 1                 | 4       | 8        | 1              | 4,16     |
| 4  | 2                 | 3       | 2        | 3              | 3,01     |
| 5  | 3                 | 5       | 6        | 4              | 4,19     |
| 6  | 4                 | 5       | 8        | 2              | 4,34     |
| 7  | 5                 | 4       | 7        | 3              | 4,26     |
| 8  | 6                 | 3       | 4        | 4              | 3,69     |
| 9  | 7                 | 4       | 5        | 3              | 3,76     |
| 10 | 8                 | 5       | 8        | 5              | 4,87     |
| 11 | 9                 | 4       | 7        | 2              | 4,09     |
| 12 | 10                | 4       | 8        | 4              | 4,69     |
| 13 | 11                | 3       | 4        | 3              | 3,51     |
| 14 | 12                | 4       | 3        | 4              | 3,43     |
| 15 | Середні           | 4,00    | 5,83     | 3,17           |          |
| 16 | Ст.відх.          | 0,74    | 2,17     | 1,11           |          |
| 17 | r <sub>y1</sub>   |         | 0,68     |                |          |
| 18 | r <sub>y2</sub>   |         | 0,11     |                |          |
| 19 | r <sub>1,2</sub>  |         | -0,21    |                |          |
| 20 | b <sub>1</sub>    | 0,7     | 74       | B <sub>1</sub> | 0,25     |
| 21 | b <sub>2</sub>    | 0,2     | 27       | B <sub>2</sub> | 0,18     |
| 22 | R <sub>y1,2</sub> | 0,7     | 73       | B <sub>0</sub> | 1,97     |

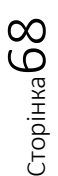

| A                 | В                   | С                | D                | E                                |
|-------------------|---------------------|------------------|------------------|----------------------------------|
|                   | Емпіри              | чні дані         |                  | Регресія                         |
| i                 | Y                   | X1               | X2               |                                  |
| 1                 | 4                   | 8                | 1                | =C3*\$E\$20+D3*\$E\$21+\$E\$22   |
| 2                 | 3                   | 2                | 3                | =C4*\$E\$20+D4*\$E\$21+\$E\$22   |
| 3                 | 5                   | 6                | 4                | =C5*\$E\$20+D5*\$E\$21+\$E\$22   |
| 4                 | 5                   | 8                | 2                | =C6*\$E\$20+D6*\$E\$21+\$E\$22   |
| 5                 | 4                   | 7                | 3                | =C7*\$E\$20+D7*\$E\$21+\$E\$22   |
| 6                 | 3                   | 4                | 4                | =C8*\$E\$20+D8*\$E\$21+\$E\$22   |
| 7                 | 4                   | 5                | 3                | =C9*\$E\$20+D9*\$E\$21+\$E\$22   |
| 8                 | 5                   | 8                | 5                | =C10*\$E\$20+D10*\$E\$21+\$E\$22 |
| 9                 | 4                   | 7                | 2                | =C11*\$E\$20+D11*\$E\$21+\$E\$22 |
| 10                | 4                   | 8                | 4                | =C12*\$E\$20+D12*\$E\$21+\$E\$22 |
| 11                | 3                   | 4                | 3                | =C13*\$E\$20+D13*\$E\$21+\$E\$22 |
| 12                | 4                   | 3                | 4                | =C14*\$E\$20+D14*\$E\$21+\$E\$22 |
| Середні           | =AVERAGE(B3:B14)    | =AVERAGE(C3:C14) | =AVERAGE(D3:D14) |                                  |
| Ст.відх.          | =STDEV.S(B3:B14)    | =STDEV.S(C3:C14) | =STDEV.S(D3:D14) |                                  |
| r <sub>y1</sub>   | =PEARSON(B3:B14;C3  | 3:C14)           |                  |                                  |
| r <sub>y2</sub>   | =PEARSON(B3:B14;D3  | 3:D14)           |                  |                                  |
| r <sub>1,2</sub>  | =PEARSON(C3:C14;D3  | 3:D14)           |                  |                                  |
| b <sub>1</sub>    | =(B17-B18*B19)/(1-B | 19^2)            | B <sub>1</sub>   | =B20*B16/C16                     |
| b <sub>2</sub>    | =(B18-B17*B19)/(1-B | 19^2)            | B <sub>2</sub>   | =B21*B16/D16                     |
| R <sub>y1,2</sub> | =SQRT(B20*B17+B21   | *B18)            | B <sub>0</sub>   | =B15-E20*C15-E21*D15             |

Множинна лінійна регресія допомагає розкрити складні взаємозв'язки між різними факторами та прогнозувати значення залежної змінної на основі значень декількох незалежних змінних.

## Завдання для самостійного виконання

Завдання виконується за варіантами, що відповідають списку групи. Розрахувати коефіцієнт взаємної зв'язаності для заданих даних.

| Варіант Завдання |    |    |            |            |    |    |            |            |
|------------------|----|----|------------|------------|----|----|------------|------------|
| 1                |    |    |            |            |    |    |            |            |
|                  | N⁰ | У  | <b>X</b> 1 | <b>X</b> 2 | Nº | У  | <b>X</b> 1 | <b>X</b> 2 |
|                  | 1  | 6  | 3,5        | 10         | 11 | 10 | 6,3        | 21         |
|                  | 2  | 6  | 3,6        | 12         | 12 | 11 | 6,4        | 22         |
|                  | 3  | 7  | 3,9        | 15         | 13 | 11 | 7          | 23         |
|                  | 4  | 7  | 4,1        | 17         | 14 | 12 | 7,5        | 25         |
|                  | 5  | 7  | 4,2        | 18         | 15 | 12 | 7,9        | 28         |
|                  | 6  | 8  | 4,5        | 19         | 16 | 13 | 8,2        | 30         |
|                  | 7  | 8  | 5,3        | 19         | 17 | 13 | 8,4        | 31         |
|                  | 8  | 9  | 5,3        | 20         | 18 | 14 | 8,6        | 31         |
|                  | 9  | 9  | 5,6        | 20         | 19 | 14 | 9,5        | 35         |
|                  | 10 | 10 | 6          | 21         | 20 | 15 | 10         | 36         |

| 2 |    |    |            |            |    |    |            |            |
|---|----|----|------------|------------|----|----|------------|------------|
|   | Nº | У  | <b>X</b> 1 | <b>X</b> 2 | N⁰ | У  | <b>X</b> 1 | X2         |
|   | 1  | 6  | 3,6        | 9          | 11 | 10 | 6,3        | 21         |
|   | 2  | 6  | 3,6        | 12         | 12 | 11 | 6,4        | 22         |
|   | 3  | 6  | 3,9        | 14         | 13 | 11 | 7          | 24         |
|   | 4  | 7  | 4,1        | 17         | 14 | 12 | 7,5        | 25         |
|   | 5  | 7  | 3,9        | 18         | 15 | 12 | 7,9        | 28         |
|   | 6  | 7  | 4,5        | 19         | 16 | 13 | 8,2        | 30         |
|   | 7  | 8  | 5,3        | 19         | 17 | 13 | 8          | 30         |
|   | 8  | 8  | 5,3        | 19         | 18 | 13 | 8,6        | 31         |
|   | 9  | 9  | 5,6        | 20         | 19 | 14 | 9,5        | 33         |
|   | 10 | 10 | 6,8        | 21         | 20 | 14 | 9          | 36         |
|   |    |    |            |            |    |    |            |            |
| 3 |    |    |            |            |    |    |            |            |
|   | N⁰ | У  | <b>X</b> 1 | <b>X</b> 2 | N⁰ | У  | <b>X</b> 1 | <b>X</b> 2 |
|   | 1  | 7  | 3,7        | 9          | 11 | 11 | 6,3        | 22         |
|   | 2  | 7  | 3,7        | 11         | 12 | 11 | 6,4        | 22         |
|   | 3  | 7  | 3,9        | 11         | 13 | 11 | 7,2        | 23         |
|   | 4  | 7  | 4,1        | 15         | 14 | 12 | 7,5        | 25         |
|   | 5  | 8  | 4,2        | 17         | 15 | 12 | 7,9        | 27         |
|   | 6  | 8  | 4,9        | 19         | 16 | 13 | 8,1        | 30         |
|   | 7  | 8  | 5,3        | 19         | 17 | 13 | 8,4        | 31         |
|   | 8  | 9  | 5,1        | 20         | 18 | 13 | 8,6        | 32         |
|   | 9  | 10 | 5,6        | 20         | 19 | 14 | 9,5        | 35         |
|   | 10 | 10 | 6,1        | 21         | 20 | 15 | 9,5        | 36         |
|   |    |    |            |            |    |    |            |            |
| 4 |    |    |            |            |    |    |            |            |
|   | N⁰ | У  | <b>X</b> 1 | <b>X</b> 2 | N⁰ | У  | <b>X</b> 1 | <b>X</b> 2 |
|   | 1  | 7  | 3,5        | 9          | 11 | 10 | 6,3        | 22         |
|   | 2  | 7  | 3,6        | 10         | 12 | 10 | 6,5        | 22         |
|   | 3  | 7  | 3,9        | 12         | 13 | 11 | 7,2        | 24         |
|   | 4  | 7  | 4,1        | 17         | 14 | 12 | 7,5        | 25         |
|   | 5  | 8  | 4,2        | 18         | 15 | 12 | 7,9        | 27         |
|   | 6  | 8  | 4,5        | 19         | 16 | 13 | 8,2        | 30         |
|   | 7  | 9  | 5,3        | 19         | 17 | 13 | 8,4        | 31         |
|   | 8  | 9  | 5,5        | 20         | 18 | 14 | 8,6        | 33         |
|   | 9  | 10 | 5,6        | 21         | 19 | 14 | 9,5        | 35         |
|   | 10 | 10 | 6,1        | 21         | 20 | 15 | 9,6        | 36         |
|   |    |    |            |            |    |    |            |            |

| 5 |    |    |            |            |    |    |            |            |
|---|----|----|------------|------------|----|----|------------|------------|
|   | N⁰ | У  | <b>X</b> 1 | <b>X</b> 2 | N⁰ | У  | <b>X</b> 1 | <b>X</b> 2 |
|   | 1  | 7  | 3,6        | 9          | 11 | 10 | 6,3        | 21         |
|   | 2  | 7  | 3,6        | 11         | 12 | 11 | 6,9        | 23         |
|   | 3  | 7  | 3,7        | 12         | 13 | 11 | 7,2        | 24         |
|   | 4  | 8  | 4,1        | 16         | 14 | 12 | 7,8        | 25         |
|   | 5  | 8  | 4,3        | 19         | 15 | 13 | 8,1        | 27         |
|   | 6  | 8  | 4,5        | 19         | 16 | 13 | 8,2        | 29         |
|   | 7  | 9  | 5,4        | 20         | 17 | 13 | 8,4        | 31         |
|   | 8  | 9  | 5,5        | 20         | 18 | 14 | 8,8        | 33         |
|   | 9  | 10 | 5,8        | 21         | 19 | 14 | 9,5        | 35         |
|   | 10 | 10 | 6,1        | 21         | 20 | 14 | 9,7        | 34         |
|   |    |    |            |            |    |    |            |            |
| 6 |    |    |            |            |    |    |            |            |
|   | N⁰ | У  | <b>X</b> 1 | <b>X</b> 2 | N⁰ | У  | <b>X</b> 1 | <b>X</b> 2 |
|   | 1  | 7  | 3,5        | 9          | 11 | 10 | 6,3        | 21         |
|   | 2  | 7  | 3,6        | 10         | 12 | 10 | 6,8        | 22         |
|   | 3  | 7  | 3,8        | 14         | 13 | 11 | 7,2        | 24         |
|   | 4  | 7  | 4,2        | 15         | 14 | 12 | 7,9        | 25         |
|   | 5  | 8  | 4,3        | 18         | 15 | 12 | 8,1        | 26         |
|   | 6  | 8  | 4,7        | 19         | 16 | 13 | 8,3        | 29         |
|   | 7  | 9  | 5,4        | 19         | 17 | 13 | 8,4        | 31         |
|   | 8  | 9  | 5,6        | 20         | 18 | 14 | 8,8        | 32         |
|   | 9  | 10 | 5,9        | 20         | 19 | 14 | 9,6        | 35         |
|   | 10 | 10 | 6,1        | 21         | 20 | 14 | 9,7        | 36         |
|   |    |    |            |            |    |    |            |            |
| 7 |    |    | 1          |            |    | 1  |            |            |
|   | N⁰ | У  | <b>X</b> 1 | <b>X</b> 2 | N⁰ | У  | <b>X</b> 1 | <b>X</b> 2 |
|   | 1  | 7  | 3,8        | 11         | 11 | 10 | 6,8        | 21         |
|   | 2  | 7  | 3,8        | 12         | 12 | 11 | 7,4        | 23         |
|   | 3  | 7  | 3,9        | 16         | 13 | 11 | 7,8        | 24         |
|   | 4  | 7  | 4,1        | 17         | 14 | 12 | 7,5        | 26         |
|   | 5  | 7  | 4,6        | 18         | 15 | 12 | 7,9        | 28         |
|   | 6  | 8  | 4,5        | 18         | 16 | 12 | 8,1        | 30         |
|   | 7  | 8  | 5,3        | 19         | 17 | 13 | 8,4        | 31         |
|   | 8  | 9  | 5,5        | 20         | 18 | 13 | 8,7        | 32         |
|   | 9  | 9  | 6,1        | 20         | 19 | 13 | 9,5        | 33         |
|   | 10 | 10 | 6,8        | 21         | 20 | 15 | 9,7        | 35         |

| 8  |    |    |            |            |    |    |            |            |
|----|----|----|------------|------------|----|----|------------|------------|
|    | N⁰ | У  | <b>X</b> 1 | <b>X</b> 2 | N⁰ | У  | <b>X</b> 1 | <b>X</b> 2 |
|    | 1  | 7  | 3,5        | 9          | 11 | 10 | 6,3        | 21         |
|    | 2  | 7  | 3,6        | 10         | 12 | 10 | 6,8        | 22         |
|    | 3  | 7  | 3,8        | 14         | 13 | 11 | 7,2        | 24         |
|    | 4  | 7  | 4,2        | 15         | 14 | 12 | 7,9        | 25         |
|    | 5  | 8  | 4,3        | 18         | 15 | 12 | 8,1        | 26         |
|    | 6  | 8  | 4,7        | 19         | 16 | 13 | 8,3        | 29         |
|    | 7  | 9  | 5,4        | 19         | 17 | 13 | 8,4        | 31         |
|    | 8  | 9  | 5,6        | 20         | 18 | 13 | 8,8        | 32         |
|    | 9  | 10 | 5,9        | 20         | 19 | 14 | 9,6        | 35         |
|    | 10 | 10 | 6,1        | 21         | 20 | 14 | 9,7        | 36         |
|    |    |    |            |            |    |    |            |            |
| 9  |    |    |            |            |    |    |            |            |
|    | N⁰ | У  | <b>X</b> 1 | <b>X</b> 2 | N⁰ | У  | <b>X</b> 1 | <b>X</b> 2 |
|    | 1  | 7  | 3,8        | 9          | 11 | 11 | 7,1        | 22         |
|    | 2  | 7  | 4,1        | 14         | 12 | 11 | 7,5        | 23         |
|    | 3  | 7  | 4,3        | 16         | 13 | 12 | 7,8        | 25         |
|    | 4  | 7  | 4,1        | 17         | 14 | 12 | 7,6        | 27         |
|    | 5  | 8  | 4,6        | 17         | 15 | 12 | 7,9        | 29         |
|    | 6  | 8  | 4,7        | 18         | 16 | 13 | 8,1        | 30         |
|    | 7  | 9  | 5,3        | 20         | 17 | 13 | 8,5        | 32         |
|    | 8  | 9  | 5,5        | 20         | 18 | 14 | 8,7        | 32         |
|    | 9  | 10 | 6,9        | 21         | 19 | 14 | 9,6        | 33         |
|    | 10 | 10 | 6,8        | 21         | 20 | 15 | 9,8        | 36         |
|    |    |    |            |            |    |    |            |            |
| 10 |    |    |            |            |    |    |            |            |
| _  | N⁰ | V  | <b>X</b> 1 | <b>X</b> 2 | N⁰ | V  | <b>X</b> 1 | <b>X</b> 2 |
|    | 1  | 7  | 3,6        | 12         | 11 | 10 | 7,2        | 23         |
|    | 2  | 7  | 4,1        | 14         | 12 | 11 | 7,6        | 25         |
|    | 3  | 7  | 4,3        | 16         | 13 | 11 | 7,8        | 26         |
|    | 4  | 7  | 4,4        | 17         | 14 | 12 | 7,9        | 28         |
|    | 5  | 7  | 4,5        | 18         | 15 | 12 | 8,2        | 30         |
|    | 6  | 8  | 4,8        | 19         | 16 | 12 | 8,4        | 31         |
|    | 7  | 8  | 5,3        | 20         | 17 | 13 | 8,6        | 32         |
|    | 8  | 8  | 5,6        | 20         | 18 | 13 | 8,8        | 32         |
|    | 9  | 9  | 6,7        | 21         | 19 | 13 | 9,2        | 33         |
|    | 10 | 10 | 6,9        | 22         | 20 | 15 | 9,6        | 34         |
|    | μ  | 1  | ı -        | L          |    | 1  | -          |            |

Сторінка 72
# ЛАБОРАТОРНА РОБОТА № 15 СЕРВІСИ ВЕБ-СКРЕЙПІНГУ ТА ВІДКРИТИХ ДАНИХ

**Мета:** ознайомитися з можливостями використання Google Spreadsheets та MS Excel для скрейпінгу даних.

Основні поняття: веб-скрейпінг, запит, таблиця, імпорт даних.

### Теоретичні відомості та хід виконання роботи

Вебскрейпінг – це процес автоматичного отримання даних з веб-сторінок, що може використовуватися в наукових дослідженнях для збору і аналізу інформації з Інтернету. Вебскрейпінг може допомогти збирати великі обсяги даних з різних джерел, таких як новинні сайти, форуми, соціальні мережі тощо. Якщо веб-сторінки містять структуровану інформацію, таку як таблиці або списки, вебскрейпінг може допомогти автоматично витягнути ці дані для подальшого аналізу. а допомогою вебскрейпінгу можна аналізувати великі обсяги даних з Інтернету для виявлення глобальних тенденцій або патернів. Зібрані за допомогою вебскрейпінгу дані можна використовувати для створення датасетів, на основі яких можна проводити аналітичні дослідження.

Вебскрейпінг працює шляхом завантаження HTML-коду вебсторінки та вилучення потрібних даних із заданих елементів, таких як заголовки, ціни чи посилання. Інструменти для вебскрейпінгу можуть бути програмами (як Octoparse) або бібліотеками для мов програмування, таких як Python (BeautifulSoup, Scrapy).

Однак важливо пам'ятати про етичні та правові аспекти вебскрейпінгу, оскільки не всі сайти дозволяють автоматичне вилучення даних. Деякі сайти мають захист проти скрейпінгу (наприклад, CAPTCHA або обмеження доступу через robots.txt), тому слід дотримуватися правил і умов використання сайтів.

Проте важливо пам'ятати про етичні аспекти вебскрейпінгу, такі як дотримання правил сайту щодо обмеження доступу або використання отриманих даних. Також важливо переконатися, що використання отриманих даних відповідає принципам наукової добросовісності.

### Скрейпер y Google Spreadsheets

Примітивний скрейпер міститься вже у табличному редакторі Google Spreadsheets. Тут є функція Import HTML, яка дозволяє завантажувати в документ прості таблички або списки.

Функція скрейпінгу має вигляд:

### IMPORTHTML(url, query, index),

де url — посилання на сторінку з таблицею; query — запит, може бути або table (таблиця), або list (список); index — порядковий номер таблиці чи списку на сторінці (важливо в тих випадках, коли таблиць чи списків на сторінці багато).

Таким чином, створивши таблицю в Google Spreadsheets, достатньо в комірку вставити =IMPORTHTML("https://en.wikipedia.org/wiki/Demographics\_of\_India"; "table"; 4) і натиснути Enter.

У результаті чого ми присвоюємо цій комірці значення функції IMPORTHTML із заданими параметрами, і функція витягає в нашу електронну таблицю четверту таблицю зі сторінки на вікіпедії про демографію Індії.

| Ľ |                                                                                | 100% 👻 грн | . % .0 .00 T | 23 - Arial | ▼ II · · | ▼ B I ÷ | A ♥. ⊞ |      | ± ×  → × % | r ⇔ ⊨ ш | Υ·ΥΣ·    |  |  |
|---|--------------------------------------------------------------------------------|------------|--------------|------------|----------|---------|--------|------|------------|---------|----------|--|--|
|   | =IMPORTHTML("https://en.wikipedia.org/wiki/Demographics_of_India"; "table"; 4) |            |              |            |          |         |        |      |            |         |          |  |  |
|   | А                                                                              | В          | С            | D          | E        | F       | G      | н    | I.         | J       | К        |  |  |
|   | Years                                                                          | 1921       | 1922         | 1923       | 1924     | 1925    | 1926   | 1927 | 1928       | 1929    | 1930[41] |  |  |
|   | Total Fertility Rat                                                            | 5.761      | 5.77         | 5.78       | 5.79     | 5.8     | 5.81   | 5.82 | 5.83       | 5.85    | 5.86     |  |  |
|   |                                                                                |            |              |            |          |         |        |      |            |         |          |  |  |

Якщо ми змінимо запит і встановивши, наприклад, номер таблиці 2, то отримаємо інший результат.

|            | = 100% <b>▼</b> r | рн. % .00             | 123 - Arial     | ÷ 11                  | • B I -       | <u>5</u> A 🖗,         | ₩ 24 *   = * | <u>, ∓ ,  </u> ÷ , ,  | ◊▾ ⇔ \# \#     |
|------------|-------------------|-----------------------|-----------------|-----------------------|---------------|-----------------------|--------------|-----------------------|----------------|
| =IMPORTHTM | L("https://en.w   | ikipedia.org/w        | iki/Demographic | s_of_India"; '        | 'table"; 2)   |                       |              |                       |                |
| A          | В                 | С                     | D               | E                     | F             | G                     | Н            | I                     | J              |
| Year       | Maddison (20      | 01)[20]               | Clark (1967)[2  | 1][22][23]            | Biraben (1979 | )[22][24][25]         | Durand (1974 | )[26][22]             | McEvedy (1978) |
|            | Population        | % growth<br>/ century | Population      | % growth<br>/ century | Population    | % growth<br>/ century | Population   | % growth<br>/ century | Population     |
| 10,000 BC  | -                 | _                     | _               | -                     | -             | -                     | -            | -                     | 100            |
| 4000 BC    | -                 | _                     | _               | -                     | -             | -                     | -            | -                     | 1,000,000      |
| 2000 BC    | _                 | _                     | _               | -                     | -             | -                     | -            | -                     | 6,000,000      |
| 500 BC     | _                 | _                     | _               | _                     | -             | -                     | -            | -                     | 25,000,000     |
| 400 BC     | _                 | _                     | _               | _                     | 30,000,000    | -                     | -            | -                     | 26,600,000     |
| 200 BC     | -                 | -                     | _               | _                     | 55,000,000    | 35.4                  | -            | -                     | 30,000,000     |
| 1 AD       | 75,000,000        | _                     | 70,000,000      | _                     | 46,000,000    | -9.3                  | 75,000,000   | _                     | 34,000,000     |

У випадках, коли дані на сторінці добре структуровані, функція IMPORTHTML суттєво полегшує життя і дозволяє швидко перейти власне до аналізу даних.

### Імпорт даних за допомогою MS Excel

Імпортувати дані з веб-сторінок можна і за допомогою найпопулярнішої програми електронних таблиць — Microsoft Excel. Звісно, імпорт даних за допомогою вбудованих можливостей Excel має свої обмеження (наприклад складність роботи з багатосторінковими документами), але для деяких завдань, і для тих, хто звик працювати з програмою Excel, він може бути досить зручним.

Щоб імпортувати дані в таблицю Excel, виберіть команду From Web (з вебу) в розділі Get External Data (**Отримання зовнішніх даних**) на вкладці Data (Дані). У діалоговому вікні введіть адресу веб-сайту, з якого потрібно імпортувати дані і натисніть **ОК**.

|                                   |     | Файл             | Основне Вс                   | тавленн Малю   | вань Мак        | ет стој Форм             | ли <b>Дані</b>      | Рецензува    | Подання        | Довідка 🖻       |
|-----------------------------------|-----|------------------|------------------------------|----------------|-----------------|--------------------------|---------------------|--------------|----------------|-----------------|
| Файл Основне Вставленн            | я   | G                |                              |                | $\bigotimes$    | $\bigtriangledown$       | <b>F</b> ×          | <b>.</b>     | ĒΞ             | 📑 Data Analysis |
|                                   | 7   | Отрима<br>дані ~ |                              | Оновити все ч  | Типи<br>даних ~ | Сортування<br>й фільтр ~ | Знаряддя<br>даних ~ | Прогноз<br>~ | Структура<br>~ |                 |
| Отримати Онов                     | ити | отриманн:<br>A1  | 3 Інтері                     | Hetv           |                 |                          | -                   |              | -              |                 |
| дані та перетворення даних        | Ť   |                  | <ul> <li>Стандарт</li> </ul> | г О Розширенс  |                 |                          |                     |              |                |                 |
| отримания та перетворения даних г |     | 2                | URL-адреса                   |                |                 |                          |                     |              |                |                 |
| А1 З Інтернету                    | fx  | 3                | www.excha                    | inge-rates.org |                 |                          |                     |              |                |                 |
| А Імпорт даних із веб-сторінки.   |     | 4<br>5<br>6      |                              |                |                 |                          |                     |              |                | ОК Скасува      |
|                                   | Ť-  | 8                |                              |                |                 |                          |                     |              |                |                 |

Сторінка буде завантажена у вікно для попереднього перегляду в табличному та веб-представленнях; її можна погортати і знайти потрібну інформацію.

сторінка 74

|                                                                                                    |                            | Q                                                                           | Таблич                                                                           | не подання                                                                                      | Веб-подання                                                       |                                                                          |                                                                                                    |                                                                                                    |                                                                                             |   |
|----------------------------------------------------------------------------------------------------|----------------------------|-----------------------------------------------------------------------------|----------------------------------------------------------------------------------|-------------------------------------------------------------------------------------------------|-------------------------------------------------------------------|--------------------------------------------------------------------------|----------------------------------------------------------------------------------------------------|----------------------------------------------------------------------------------------------------|---------------------------------------------------------------------------------------------|---|
| Декіл                                                                                                    | лька елементів             |                                                                             | Table                                                                            | 0                                                                                               |                                                                   |                                                                          |                                                                                                    |                                                                                                    |                                                                                             |   |
| Показат                                                                                                    | ги параметри 💌             | D                                                                           | Table                                                                            | U                                                                                               |                                                                   |                                                                          |                                                                                                    |                                                                                                    |                                                                                             | 0 |
|                                                                                                    |                            |                                                                             |                                                                                  |                                                                                                 | USD                                                               | EUR                                                                      |                                                                                                    | JPY                                                                                                    |                                                                                             | 4 |
| 4 💻 🗸                                                                                                    | www.exchange-rates.org [2] |                                                                             | 1 USD II                                                                         | iverse:                                                                                         | 1                                                                 | 0.827                                                                    | 45 1.20853                                                                                                    | 104.5650                                                                                                    | 5 0.00956                                                                                   | ( |
|                                                                                                    | Document                   |                                                                             | 1 EUR Ir                                                                         | iverse:                                                                                         | 1.20853 0.82745                                                   | i 1                                                                      |                                                                                                    | 126.3700                                                                                                    | 0 0.00791                                                                                   | ( |
|                                                                                                    | Table 0                    |                                                                             | 1 JPY In                                                                         | verse:                                                                                          | 0.00956 104.602                                                   | 0.007                                                                    | 91 126.42225                                                                                                    | 1                                                                                                    |                                                                                             | ( |
|                                                                                                    |                            |                                                                             | 1 GBP In                                                                         | werse:                                                                                          | 1.33426 0.74948                                                   | 3 1.104                                                                  | 08 0.90573                                                                                                    | 139.5228                                                                                                    | 2 0.00717                                                                                   |   |
|                                                                                                    |                            |                                                                             | 1 CHF Ir                                                                         | iverse:                                                                                         | 1.11620 0.89590                                                   | 0.923                                                                    | 58 1.08274                                                                                                    | 116.7131                                                                                                    | 5 0.00857                                                                                   | ( |
|                                                                                                    |                            |                                                                             | 1 CAD II                                                                         | nverse:                                                                                         | 0.77276 1.29406                                                   | 0.639                                                                    | 43 1.56389                                                                                                    | 80.80440                                                                                                    | 0.01238                                                                                     | 0 |
|                                                                                                    |                            |                                                                             | 1 AUD I                                                                          | nverse:                                                                                         | 0.73828 1.35450                                                   | 0.610                                                                    | 90 1.63693                                                                                                    | 77.19939                                                                                                    | 0.01295                                                                                     | ( |
|                                                                                                    |                            |                                                                             | 1 HKD I                                                                          | nverse:                                                                                         | 0.12900 7.75194                                                   | 0.106                                                                    | 74 9.36856                                                                                                    | 13.48887                                                                                                    | 0.07414                                                                                     | ( |
|                                                                                                    |                            |                                                                             | <                                                                                |                                                                                                 |                                                                   |                                                                          |                                                                                                    |                                                                                                    | >                                                                                           |   |
|                                                                                                    |                            | Табличне по,                                                                | дання Веб                                                                        | б-подання                                                                                       |                                                                   |                                                                          |                                                                                                    |                                                                                                    |                                                                                             |   |
| Декілька елементів<br>Показати параметри ▼                                                                                       | D<br>D                     | Табличне по,<br>Click for m                                                 | дання Bet                                                                        | ó-подання<br>cies                                                                               | Con                                                               | vert                                                                     |                                                                                                    |                                                                                                    |                                                                                             | ^ |
| <ul> <li>Декілька елементів</li> <li>Іоказати параметри ▼</li> <li>✓ ✓ www.exchange-rates.org [2]</li> <li>Ш Document</li> </ul> | رر<br>۵                    | Табличне по,<br>Click for m<br>Exchan                                       | оre curren                                                                       | ó-подання<br>cies                                                                               | Con                                                               | vert                                                                     |                                                                                                    |                                                                                                    |                                                                                             | ^ |
| ☐ Декілька елементів<br>Іоказати параметри ▼<br>▲ ∰ www.exchange-rates.org [2]<br>∰ Document<br>∰ Table 0                        | G                          | Табличне по,<br>Click for m<br>Exchan                                       | аання Bee<br>ore curren<br>ge Rates                                              | б-подання<br>cies                                                                               | Con<br>• JPY                                                      | vert                                                                     | + CHF                                                                                                    | CAD                                                                                                    | AUD                                                                                         |   |
| ☐ Декілька елементів<br>Іоказати параметри ▼<br>▲ ■ www.exchange-rates.org [2]                                                   | G.                         | Сlick for m<br>Exchan                                                       | аання Bee<br>ore curren<br>ge Rates                                              | сies                                                                                            | Con<br>JPY<br>104 55505                                           | vert                                                                     | + CHF                                                                                                    | • CAD                                                                                                    | 1 35449                                                                                     |   |
| Декілька елементів<br>Іоказати параметри ▼<br>▲ ■ www.exchange-rates.org [2]<br>Ⅲ Document<br>Ⅲ Table 0                          | G.                         | Сlick for m<br>Exchan                                                       | дання Bet<br>ore curren<br>ge Rates<br>USD                                       | сies<br>сies<br>сies<br>сies<br>сies<br>сик<br>0.82745<br>1.20853                               | Con<br>• JPY<br>104.56505<br>0.00956                              | vert<br>SE GBP<br>0.74948<br>1.33426                                     | • CHF<br>0.89590<br>1.11620                                                                                                    | 1.29406<br>0.77276                                                                                                    | ▲UD<br>1.35449<br>0.73829                                                                   |   |
| Декілька елементів<br>lokaзати параметри ▼<br>■ www.exchange-rates.org [2]<br>■ Document<br>■ Table 0                            | G                          | Сlick for m<br>Exchan<br>Inverse:<br>I USD<br>Inverse:<br>I EUR<br>Inverse: | ge Rates<br>USD<br>1<br>1.20853<br>0.82745                                       | 5-подання<br>cies<br>0.82745<br>1.20853<br>1                                                    | Con<br>JPY<br>104.56505<br>0.00956<br>126.37000<br>0.00791        | Vert<br>                                                                 | • CHF<br>0.89590<br>1.11620<br>1.08274<br>0.92358                                                                               | <ul> <li>▲ CAD</li> <li>1.29406</li> <li>0.77276</li> <li>1.56390</li> <li>0.63943</li> </ul>                                      | <ul> <li>AUD</li> <li>1.35449</li> <li>0.73829</li> <li>1.63693</li> <li>0.61090</li> </ul> |   |
| ☐ Декілька елементів<br>lokasatru napaметри ▼<br>▲ ■ www.exchange-rates.org [2]<br>■ Document<br>■ Table 0                       | ریر<br>۵                   | Сlick for m<br>Exchan<br>Inverse:<br>1 EUR<br>Inverse:<br>1 JPY<br>Inverse: | ge Rates<br>ge Rates<br>1<br>1.20853<br>0.82745<br>0.00956<br>104.60251          | сіеs<br>сіеs<br>сея<br>сея<br>сия<br>сия<br>сия<br>сия<br>сия<br>сия<br>сия<br>сия<br>сия<br>си | Con<br>• JPY<br>104.56505<br>0.00956<br>126.37000<br>0.00791<br>1 | vert<br>0.74948<br>1.33426<br>0.90573<br>1.10408<br>0.00717<br>139.47001 | <ul> <li>CHF</li> <li>0.89590</li> <li>1.11620</li> <li>1.08274</li> <li>0.92358</li> <li>0.00857</li> <li>116.68611</li> </ul> | <ul> <li>I+■ CAD</li> <li>1.29406</li> <li>0.77276</li> <li>1.56390</li> <li>0.63943</li> <li>0.01238</li> <li>80.77544</li> </ul> | AUD<br>1.35449<br>0.73829<br>1.63693<br>0.61090<br>0.01295<br>77.22008                      |   |
| ☐ Декілька елементів<br>Показати параметри ▼<br>▲ ■ www.exchange-rates.org [2]<br>■ Document<br>■ Table 0                        | G.                         | Сlick for m<br>Exchan<br>Inverse:<br>Inverse:<br>Inverse:<br>Inverse:       | ge Rates<br>ge Rates<br>↓ USD<br>1<br>1.20853<br>0.82745<br>0.00956<br>104.60251 | 5-подання<br>cies<br>0.82745<br>1.20853<br>1<br>0.00791<br>126.42225                            | Con<br>• JPY<br>104.56505<br>0.00956<br>126.37000<br>0.00791<br>1 | vert<br>                                                                 | <ul> <li>CHF</li> <li>0.89590</li> <li>1.11620</li> <li>1.08274</li> <li>0.92358</li> <li>0.00857</li> <li>116.68611</li> </ul> | CAD<br>1.29406<br>0.77276<br>1.56390<br>0.63943<br>0.01238<br>80.77544                                                             | AUD<br>1.35449<br>0.73829<br>1.63693<br>0.61090<br>0.01295<br>77.22008                      |   |

Далі, потрібно натиснути кнопку Завантажити.

| A1 |               | $\times \checkmark f_x$ | Column1          |                  |                  |            |
|----|---------------|-------------------------|------------------|------------------|------------------|------------|
|    | А             | В                       | С                | D                | E                | F          |
| 1  | Column1 🔹     | USD 💌                   | EUR 💌            | JPY 🔽            | GBP 🔽            | CHF        |
| 2  | 1 USDInverse: | 1                       | 0.827721.20814   | 104.577700.00956 | 0.749761.33376   | 0.896091.1 |
| В  | 1 EURInverse: | 1.208140.82772          | 1                | 126.344500.00791 | 0.905881.10390   | 1.082610.9 |
| 4  | 1 JPYInverse: | 0.00956104.60251        | 0.00791126.42225 | 1                | 0.00717139.47001 | 0.00857110 |
| 5  | 1 GBPInverse: | 1.333760.74976          | 1.103900.90588   | 139.471560.00717 | 1                | 1.195090.8 |
| 5  | 1 CHFInverse: | 1.115960.89609          | 0.923691.08261   | 116.703610.00857 | 0.836761.19509   | 1          |
| 7  | 1 CADInverse: | 0.772661.29423          | 0.639541.56362   | 80.802040.01238  | 0.579341.72610   | 0.692371.4 |
| В  | 1 AUDInverse: | 0.738021.35498          | 0.610881.63698   | 77.180980.01296  | 0.553381.80708   | 0.661341.5 |
| Ð  | 1 HKDInverse: | 0.129007.75194          | 0.106789.36505   | 13.490750.07412  | 0.0967310.33805  | 0.115608.6 |
| 0  |               |                         |                  |                  |                  |            |

Якщо обрати варіант **Завантажити до**, з'явиться вікно діалогу з можливістю обрати опції імпорту даних.

| Імпорт даних                                                         | ? | × |  |  |  |  |  |  |  |
|----------------------------------------------------------------------|---|---|--|--|--|--|--|--|--|
| Виберіть режим перегляду цих даних у робочій книзі.                  |   |   |  |  |  |  |  |  |  |
| =\$A\$1                                                              | 1 |   |  |  |  |  |  |  |  |
| <ul> <li>Новий аркуш</li> <li>Додати дані до моделі даних</li> </ul> |   |   |  |  |  |  |  |  |  |
| Властивості • ОК Скасувати                                           |   |   |  |  |  |  |  |  |  |

сторінка 75

Імпортовані дані можна використовувати так само, як і будь-яку іншу інформацію в Excel. Їх можна використовувати для побудови графіків, спарклайнів (міні-графіків), формул. Один з плюсів імпорту даних в Excel є можливість оновлення даних прямо в самій програмі. Так, достатньо натиснути команду **Оновити** на вкладці **Дані**, і ця дія відправить запит web-сторінці і, якщо є більш свіжа версія даних, запустить процес оновлення в таблиці.

Завантажені дані можна обробляти відповідно до потреб дослідження. На рисунку наведено приклад візуалізації середньої заробітної плати в Україні (у розрізі місяців) у 2019 та 2023 роках.

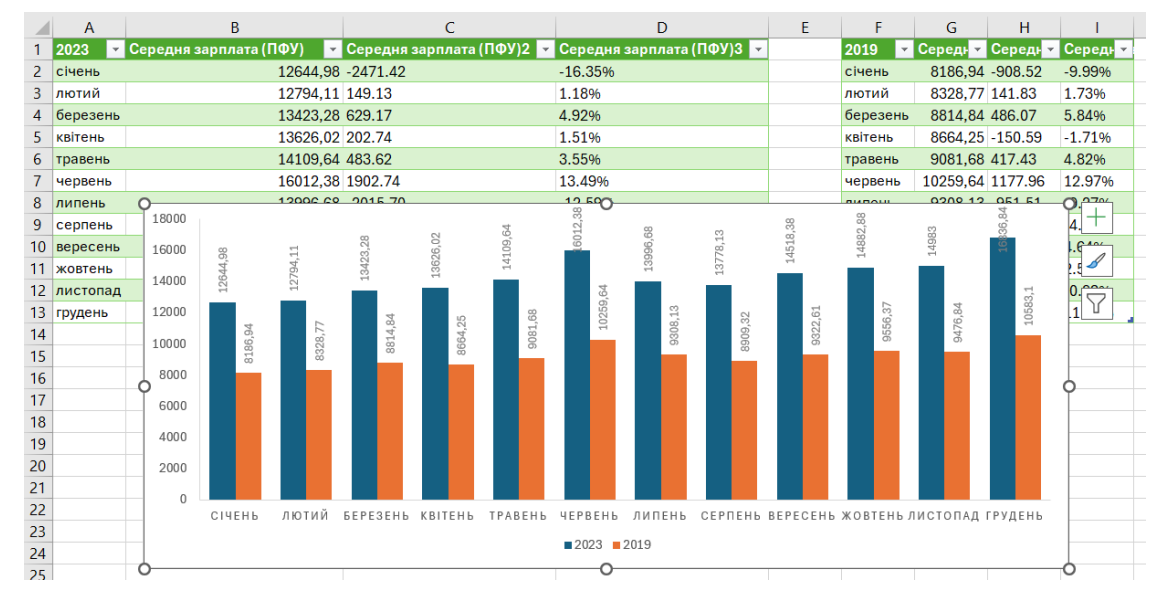

### Сервіси відкритих даних

У сучасному світі дані стали ключовим ресурсом для прийняття рішень у багатьох сферах, включаючи бізнес, науку, соціальні дослідження та технології. Відкриті дані — це доступні для публічного використання набори даних, які можна аналізувати, досліджувати та використовувати для розробки нових продуктів, послуг і рішень. Однією з найпопулярніших платформ для роботи з відкритими даними є Кaggle, але існують й інші важливі сервіси, що пропонують доступ до великих наборів даних.

1. Kaggle — це популярна платформа для аналітики даних і машинного навчання, де користувачі можуть змагатися у вирішенні реальних задач на основі відкритих даних. Платформа також пропонує великий репозиторій наборів даних, які можна вільно використовувати для навчання, досліджень та участі в конкурсах. Kaggle був заснований у 2010 році й сьогодні є частиною корпорації Google.

Одна з головних переваг Kaggle — це можливість швидкого доступу до якісних наборів даних, а також до інструментів для аналізу, таких як інтеграція з Python i R. Користувачі можуть використовувати Kaggle Notebooks (середовище для виконання кодів на Python i R), що дозволяє аналізувати дані прямо на платформі, не завантажуючи їх локально.

Kaggle також надає можливість брати участь у змаганнях з машинного навчання, де компанії та організації пропонують задачі з великими призовими

фондами. Це не лише допомагає фахівцям покращувати свої навички, але й дозволяє компаніям отримувати рішення для реальних проблем на основі аналізу даних.

2. Google Dataset Search — це інструмент пошуку відкритих наборів даних, який допомагає користувачам знаходити дані з різних джерел в Інтернеті. Він працює аналогічно до звичайного пошуку Google, але фокусується виключно на наборах даних. Інструмент збирає інформацію про набори даних з різних сайтів і платформ, що робить його зручним для пошуку специфічних даних для досліджень або проєктів. Джерела можуть включати урядові агентства, наукові установи або приватні організації, що публікують дані у відкритому доступі.

3. UCI Machine Learning Repository — це один з найстаріших і найбільш використовуваних репозиторіїв для машинного навчання. Він був заснований у 1987 році і містить сотні наборів даних, які використовуються для навчання алгоритмів машинного навчання та тестування їх ефективності. Набори даних включають інформацію з різних галузей, таких як біологія, медицина, фінанси та соціальні науки. UCI є чудовим ресурсом для студентів, дослідників та практиків у галузі аналізу даних і штучного інтелекту.

4. Data.gov — це портал відкритих даних уряду США, який містить понад 300,000 наборів даних. Дані охоплюють широкий спектр галузей, таких як охорона здоров'я, енергетика, транспорт, екологія та багато інших. Всі набори даних публікуються державними агентствами США і можуть бути використані для досліджень, аналізу або створення нових продуктів та послуг. Data.gov є чудовим прикладом того, як уряд може робити дані доступними для публічного використання.

5. World Bank Open Data надає доступ до величезної кількості статистичних даних, що стосуються економічного розвитку різних країн. Платформа містить набори даних про економічні показники, демографію, соціальні аспекти та екологічні фактори. Дані регулярно оновлюються та доступні для завантаження у зручних форматах для аналізу. Цей ресурс є важливим для досліджень, пов'язаних з глобальною економікою та соціальними тенденціями.

6. European Union Open Data Portal надає доступ до наборів даних, зібраних організаціями та установами Європейського Союзу. Ці дані охоплюють різні аспекти життя в ЄС, включаючи економіку, сільське господарство, науку та технології, суспільне життя та інші галузі. Портал дозволяє отримати інформацію для досліджень та аналізу, що стосується країн Європейського Союзу, і сприяє більш прозорому доступу до інформації.

7. OpenStreetMap (OSM) — це проєкт з відкритими даними, що дозволяє користувачам отримувати доступ до географічної інформації з усього світу. OSM є одним з найбільших джерел картографічних даних, які можуть бути використані для розробки геоінформаційних систем (GIS), мобільних додатків або для інших досліджень. Дані OpenStreetMap підтримуються спільнотою користувачів, що дозволяє постійно оновлювати й удосконалювати інформацію.

Відкриті дані мають величезне значення для розвитку науки та технологій. Вони надають дослідникам можливість отримати доступ до інформації, необхідної для проведення аналізу, тестування моделей і перевірки гіпотез. Для студентів і викладачів відкриті дані є важливим ресурсом для навчання, особливо в галузі аналізу даних, машинного навчання та статистики.

Kaggle та інші сервіси відкритих даних, такі як Google Dataset Search, UCl Machine Learning Repository, Data.gov, World Bank Open Data та інші, є важливими інструментами для аналізу даних, навчання та досліджень. Вони надають доступ до великої кількості якісних наборів даних, що дозволяє користувачам застосовувати свої знання в реальних умовах. Відкриті дані сприяють розвитку нових технологій, досліджень і підвищенню прозорості в багатьох галузях, що робить їх невід'ємною частиною сучасного світу.

Робота з сервісом Kaggle розпочинається з реєстрації. На панелі зліва містить, зокрема, посилання на доступні в сервісі датасети.

| ≡  | kaggle                | Q, Search                                                                                                    |                        |                                                          |
|----|-----------------------|----------------------------------------------------------------------------------------------------|------------------------|----------------------------------------------------------|
| +  | Create                |                                                                                                    | LOGIN STREAK           | TIER PROGRESS PUBLIC ACTIVITY                            |
| Ø  | Home                  | Welcome, Galyna Lutsenko!                                                                                                    | 1                      | MTWTFSS                                                  |
| Φ  | Competitions          | Jump back in, or start something new.                                                                                                    | Your longest is        | to Contributor                                           |
|    | Datasets              |                                                                                                    | 2 days                 |                                                          |
| ፠  | Models                |                                                                                                    |                        |                                                          |
| <> | Code                  | Datasets ONDEbooks Q Competitions                                                                                                    | E Discussions          | Sourses                                                  |
|    | Discussions           | 0 0 0                                                                                                    | 0                      | 0                                                        |
| ଚ  | Learn                 | total created total joined                                                                                                    | total posted           | total completed                                          |
| ~  | More                  |                                                                                                    |                        | Hide sta                                                 |
| Ê  | Your Work             | How to start: Choose a focus for today                                                                                                    |                        | ×                                                        |
| -  | VIEWED                | Theip us make relevant suggestions for you                                                                                                    |                        |                                                          |
| 0  | GitHub Programming    |                                                                                                    |                        |                                                          |
| 1  | Engineering symbol d  |                                                                                                    |                        |                                                          |
| 37 | MobilePhone's Dataset |                                                                                                    |                        | •                                                        |
| 88 | Automation of Feature |                                                                                                    |                        |                                                          |
|    | Student Performance   | Learn to compete on Kaggle         Iake a short course           Improve and test your skills         Our courses are the fastest way to lear | m data science Improve | se Inspiring data and code<br>your data science projects |
| ſ  | View Active Events    | Get started → Get started                                                                                                    | → Get star             | rted $\rightarrow$                                       |

У вікні Datasets ви можете знаходити набори даних або завантажувати власні.

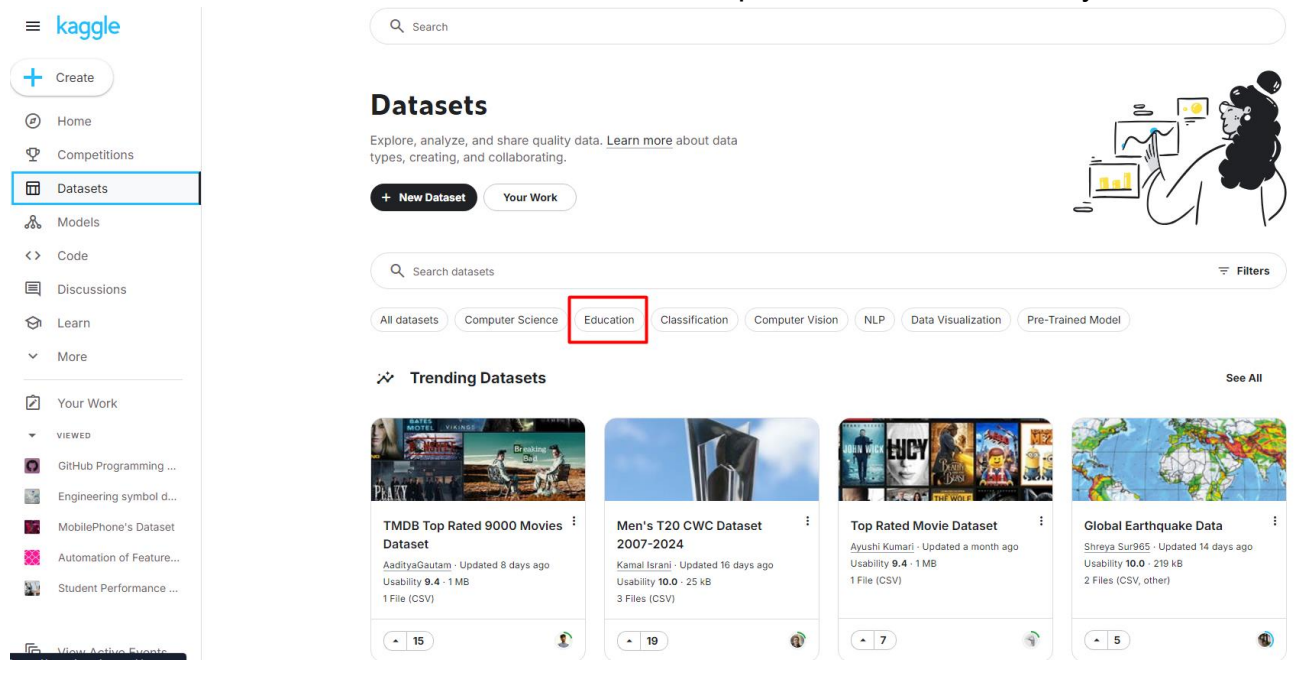

Сторінка 78

Оберемо пошук наборів даних з освітньої сфери.

| =           | kaggle                                             | Q Search                                                                                                    |                                    |
|-------------|----------------------------------------------------|----------------------------------------------------------------------------------------------------|------------------------------------|
| +           | Create                                             | Souradip Pal - updated 2 Months ago                                                                                                    | wnload (390 kB) 🔻 🥥 🚦              |
| ∅<br>⊈<br>ਛ | Home<br>Competitions<br>Datasets<br>Models<br>Code | Student Performance Prediction A dummy dataset of 40,000 student data Data Card Code (24) Discussion (2) Suggestions (0)                                                                                                    |                                    |
|             | Discussions                                        |                                                                                                    |                                    |
| ଡ           | Learn                                              | About Dataset                                                                                                    | Usability <sup>①</sup><br>10.00    |
| ~           | More                                               | This dataset is designed for practicing classification tasks, specifically predicting whether a student will pass or fail a course based on various                                                                                                    | License                            |
|             | Your Work                                          | academic and demographic factors. It contains 40,000 records of students, with attributes including study habits, attendance rates, previous<br>grades, and more. The dataset also introduces challenges such as missing values, incorrect data, and noise, making it ideal for practicing data | MIT                                |
| •           | VIEWED                                             | cleaning, exploratory data analysis (EDA), and feature engineering.                                                                                                    | Expected update frequency<br>Never |
| 0           | GitHub Programming                                 |                                                                                                    | Tags                               |
|             | Engineering symbol d                               |                                                                                                    | Education                          |
|             | Automation of Feature                              |                                                                                                    |                                    |
|             | Student Performance                                | student_performance_prediction.csv (1.5 MB)                                                                                                    | Version 1 (1.5 MB)                 |
|             |                                                    | Detail Compact Column 7 of 7 columns ~                                                                                                    | student_performance_predict        |

Цей набір даних призначений для відпрацювання класифікаційних завдань, зокрема прогнозування того, складе чи не здасть студент курс на основі різних академічних і демографічних факторів. Він містить 40 000 записів про студентів із такими атрибутами, як звички до навчання, рівень відвідуваності, попередні оцінки тощо.

Набір даних також містить відсутні значення, неправильні дані та шум, що робить його ідеальним для практики очищення даних, дослідницького аналізу даних (EDA) та розробки функцій.

| ▲ Студентський к =<br>Унікальний<br>ідентифікатор для<br>кожного студента<br>(наприклад, \$00001) | # Навчальних год<br>Середня кількість<br>навчання студента<br>тиждень. Примітка<br>стовпець містить р<br>неправильні значе | =<br>годин<br>а на<br>а. Цей<br>деякі<br>ання | # Показник від<br>Відсоток занять<br>відвідав студен<br>Примітка. Цей с<br>містить деякі зн<br>що перевищуют | від =<br>, які<br>т.<br>стовпець<br>ачення,<br>гь 100% | # Попередні<br>Середня оціні<br>отримана сту,<br>попередніх ку<br>(шкала від 0 р<br>Примітка. Цей | класи =<br>ка,<br>дентом на<br>урсах<br>до 100).<br>й стовпець | ▲ Участь у поз<br>Вказує, чи бере<br>участь у позакл<br>заходах (Так/Н) | акл =<br>студент<br>насних<br>) | ▲ Рівень освіти<br>Найвищий рівені<br>освіти, отримані<br>батьками студен<br>(наприклад, сер<br>школа, молодши | ба <del></del><br>мй<br>пта<br>едня<br>й, | ▲ Пройшов<br>Цільова змінна, що<br>вказує, чи склав<br>студент курс (Так/Ні) |                  |
|---------------------------------------------------------------------------------------------------|----------------------------------------------------------------------------------------------------|-----------------------------------------------|----------------------------------------------------------------------------------------------------|--------------------------------------------------------|---------------------------------------------------------------------------------------------------|----------------------------------------------------------------|-------------------------------------------------------------------------|---------------------------------|----------------------------------------------------------------------------------------------------|-------------------------------------------|------------------------------------------------------------------------------|------------------|
| 40000<br>унікальні цінності                                                                       | -12.3                                                                                                    | 32.4                                          | -14.3                                                                                                    | 150                                                    | 8.3                                                                                               | 200                                                            | немає<br>так<br>Інше (2000)                                             | 48%<br>47%<br>5%                | Бакалавр<br>Вища школа<br>Інше (24640)                                                                         | 19%<br>19%<br>62%                         | так<br>немає<br>Інше (2000)                                                  | 48%<br>47%<br>5% |
| S00001                                                                                            | 12.5                                                                                                    |                                               |                                                                                                    |                                                        | 75,0                                                                                              |                                                                | так                                                                     |                                 | майстер                                                                                                    |                                           | так                                                                          |                  |
| S00002                                                                                            | 9.3                                                                                                    |                                               | 95.3                                                                                                    |                                                        | 60.6                                                                                              |                                                                | немає                                                                   |                                 | Вища школа                                                                                                    |                                           | немає                                                                        |                  |
| S00003                                                                                            | 13.2                                                                                                    |                                               |                                                                                                    |                                                        | 64,0                                                                                              |                                                                | немає                                                                   |                                 | асоційований                                                                                                   |                                           | немає                                                                        |                  |
| S00004                                                                                            | 17.6                                                                                                    |                                               | 76.8                                                                                                    |                                                        | 62.4                                                                                              |                                                                | так                                                                     |                                 | Бакалавр                                                                                                    |                                           | немає                                                                        |                  |
| S00005                                                                                            | 8.8                                                                                                    |                                               | 89.3                                                                                                    |                                                        | 72.7                                                                                              |                                                                | немає                                                                   |                                 | майстер                                                                                                    |                                           | немає                                                                        |                  |
| S00006                                                                                            | 8.8                                                                                                    |                                               | 73.8                                                                                                    |                                                        | 69.3                                                                                              |                                                                | так                                                                     |                                 | Вища школа                                                                                                    |                                           | так                                                                          |                  |

Знайдений набір даних завантажується як файл архіву. Після розархівації його можна відкрити в Google Таблицях або за допомогою MS Excel.

| Фаил                     |                       |  |
|--------------------------|-----------------------|--|
| student_performance_pred | iction.csv            |  |
| Призначення імпорту      |                       |  |
| Створити нову електрон   | ну таблицю 👻          |  |
| Тип роздільника          |                       |  |
| Визначати автоматично    | •                     |  |
|                          |                       |  |
| Перетворити текст у      | числа, дати й формули |  |

|   |   | stude | n | t_per  | for | mano  | ce_ | predicti | or | า 🕁    | ₽ | ⊘               |      |        |      |      |     |    |         |   |   |
|---|---|-------|---|--------|-----|-------|-----|----------|----|--------|---|-----------------|------|--------|------|------|-----|----|---------|---|---|
|   |   | Файл  |   | Змінит | и   | Вигля | дI  | Вставити |    | Формат | ļ | Цані            | Інст | грумен | ти Р | озши | рен | ня | Довідка | 9 |   |
| 0 | L | Меню  |   | 5      | ¢   | 8     | Ľ   | 100%     | •  | грн.   | % | .0 <sub>↓</sub> | .00  | 123    | За у | м    | •   | -  | 10      | + | в |
|   |   |       |   |        |     |       |     |          |    |        |   |                 |      |        |      |      |     |    |         |   |   |

#### A1 - fic Student ID

|    | А          | В               | С               | D               | E                  | F                | G      |
|----|------------|-----------------|-----------------|-----------------|--------------------|------------------|--------|
| 1  | Student ID | Study Hours per | Attendance Rate | Previous Grades | Participation in E | Parent Education | Passed |
| 2  | S00001     | 12.5            |                 | 75.0            | Yes                | Master           | Yes    |
| 3  | S00002     | 9.3             | 95.3            | 60.6            | No                 | High School      | No     |
| 4  | S00003     | 13.2            |                 | 64.0            | No                 | Associate        | No     |
| 5  | S00004     | 17.6            | 76.8            | 62.4            | Yes                | Bachelor         | No     |
| 6  | S00005     | 8.8             | 89.3            | 72.7            | No                 | Master           | No     |
| 7  | S00006     | 8.8             | 73.8            | 69.3            | Yes                | High School      | Yes    |
| 8  | S00007     | 17.9            | 38.6            | 93.6            | No                 | Doctorate        | Yes    |
| 9  | S00008     | 13.8            | 95.8            | 59.2            | Yes                | Doctorate        | No     |
| 10 | S00009     | 7.7             | 100.1           | 91.9            | No                 | Bachelor         | Yes    |
| 11 | S00010     | 12.7            | 38.4            | 37.8            | Yes                | High School      | nan    |
| 12 | S00011     | 7.7             | 54.1            | 72.3            | No                 | Master           | No     |
| 13 | S00012     | 7.7             | 115.5           | 41.2            | Yes                | Master           | No     |
| 14 | S00013     | 11.2            | 79.6            | 49.6            | Yes                | Bachelor         | nan    |

Передані дані можна фільтрувати, групувати тощо. G1 fx Passed А в С Е F D G Study Hours = Attendance = Previous Gn = Participation = Parent Educ = Passed 1 Student ID 👳 2 S00001 12.5 75.0 Сортувати в порядку Від "А" до "Я" 3 S00002 9.3 95.3 60.6 4 S00003 13.2 64.0 Сортувати в порядку Від "Я" до "А" 5 S00004 17.6 76.8 62.4 Сортувати за кольором 6 S00005 8.8 89.3 72.7 Þ 7 S00006 8.8 73.8 69.3 8 S00007 17.9 38.6 93.6 Фільтрувати за кольором Þ 9 S00008 13.8 95.8 59.2 Фільтрувати за умовою 10 S00009 7.7 100.1 91.9 11 S00010 12.7 38.4 37.8 Фільтрувати за значеннями 12 S00011 7.7 54.1 72.3 Вибрати всі (3) -Показується стільки 13 S00012 7.7 115.5 41.2 49.6 14 S00013 11.2 79.6 Очистити рядків: З 0.4 15 S00014 75.1 50.4 1.4 66.5 16 S00015 49.2 Q 17 S00016 7.2 54.4 55.9 18 S00017 4.9 71.1 98.0 🗸 nan 19 S00018 11.6 94.5 51.8 No 20 S00019 5.5 74.7 40.8 21 2.9 87.2 72.4 S00020 Yes / 22 S00021 17.3 110.3 68.6 23 98.2 S00022 8.9 63.4 24 S00023 10.3 81.1 64.4 25 S00024 2.9 95.1 30.7 26 S00025 7.3 56.3 58.6 Скасувати ок 27 S00026 10.6 58.3 28 \$00027 1 2 112 / 46.5 High School Vac nan

сторінка 80

### Завдання для самостійного виконання

Завдання виконується за варіантами, що відповідають списку групи.

1. Використовуючи можливості Google Spreadsheets та/або MS Excel, знайдіть і завантажте:

1. Дані з Вікіпедії про різні країни.

2. Дані про дані про середню заробітну плату в Україні за даними Пенсійного Фонду України. Для знайдених даних побудуйте порівняльну гістограму. <u>https://index.minfin.com.ua/ua/labour/salary/average/</u>

| Варіант | Завдання 1     | Завдання 2 |
|---------|----------------|------------|
| 1       | Італія         | 2011, 2021 |
| 2       | Іспанія        | 2012, 2022 |
| 3       | Франція        | 2013, 2023 |
| 4       | Німеччина      | 2014, 2021 |
| 5       | Данія          | 2015, 2022 |
| 6       | Швейцарія      | 2016, 2023 |
| 7       | Великобританія | 2017, 2021 |
| 8       | Швеція         | 2018, 2022 |
| 9       | Норвегія       | 2019, 2023 |
| 10      | Нідерланди     | 2020, 2021 |

2. Зареєструйтеся в сервісі Kaggle. Знайдіть та завантажте набір даних, пов'язаних з освітньою сферою. Відкрийте масив та ознайомтеся з його категоріями.

За результатами виконання завдання сформувати звіт та завантажити в Google Classroom.

## ЛАБОРАТОРНА РОБОТА № 16

### ВІЗУАЛІЗАЦІЯ ДАНИХ. ТИПИ ГРАФІКІВ

**Мета:** ознайомитися з можливостями використання табличних процесорів для візуалізації даних.

Основні поняття: візуалізація даних, типи діаграм, мінідіаграми (спарклайни).

### Теоретичні відомості та хід виконання роботи

Візуалізація даних є важливим аспектом аналізу, оскільки дозволяє спрощено представляти складну інформацію, що полегшує її розуміння. Google Таблиці надають потужні інструменти для створення різних типів графіків, що допомагають користувачам перетворювати числові дані на наочні зображення. Вони легко доступні, зручні у використанні та не потребують додаткових програмних знань.

Щоб створити графік у Google Таблицях, достатньо виділити дані, які потрібно візуалізувати, і вибрати відповідний тип графіку через меню "Вставка" → "Діаграма". Google Таблиці автоматично пропонують найкращий варіант візуалізації, але користувачі мають можливість змінювати тип графіку, налаштовувати стилі та параметри для кращої презентації даних.

1. Гістограма

Гістограма показує кількість даних у певних інтервалах. Це корисний інструмент для візуалізації розподілу даних і порівняння між кількома категоріями. Вона часто використовується для аналізу частоти або розподілу наборів даних.

2. Лінійний графік

Лінійні графіки відображають зміни даних за часом або іншим параметром. Вони використовуються для відстеження трендів і дозволяють бачити динаміку зміни однієї чи декількох змінних. Користувачі можуть застосовувати їх для аналізу змін у продажах, доходах або інших показниках за певний період.

3. Стовпчаста діаграма

Стовпчасті діаграми дозволяють порівнювати величини між кількома категоріями. Висота кожного стовпця відповідає значенню конкретної категорії, що робить цей тип діаграм корисним для порівняння даних, таких як фінансові показники чи результати опитувань.

4. Кругова діаграма

Кругові діаграми використовуються для представлення часток або пропорцій окремих елементів у загальному наборі даних. Вони допомагають наочно бачити, яку частку займає кожна категорія від загальної суми, наприклад, частки продажів за продуктами.

5. Графік з областями

Цей тип графіку схожий на лінійний, але підкреслює обсяг змін, заповнюючи простір під лінією. Графік з областями використовується для візуалізації кумулятивних змін у кількох категоріях або показниках з часом.

6. Радарний графік

Радарний графік застосовується для порівняння декількох показників по різним осям. Кожен показник відображається на окремій осі, а лінія, що з'єднує всі точки, дозволяє побачити загальну картину.

сторінка82

Коли ви обираєте тип графіку, важливо враховувати, які дані ви аналізуєте та яку інформацію хочете передати. Наприклад, для візуалізації трендів і змін у часі підходять лінійні графіки, для порівняння величин – стовпчасті, а для представлення часток – кругові.

Google Таблиці також дозволяють налаштовувати графіки, змінювати кольори, додавати мітки даних, легенди, заголовки та підписи осей, що дозволяє користувачам створювати професійні та зрозумілі візуалізації.

Розглянемо можливості, що пропонуються для візуалізації даних у табличних процесорах. Створіть на першому листі файлу таблицю, наведену нижче.

| А                         | В      | С     | D        | Е       | F       | G       |  |  |
|---------------------------|--------|-------|----------|---------|---------|---------|--|--|
| Витрати за перше півріччя |        |       |          |         |         |         |  |  |
|                           |        |       |          |         |         |         |  |  |
|                           | Січень | Лютий | Березень | Квітень | Травень | Червень |  |  |
| Продукти харчування       | 1730   | 1920  | 1600     | 1780    | 1720    | 1650    |  |  |
| Комунальні послуги        | 1120   | 1120  | 1050     | 750     | 780     | 720     |  |  |
| Придбання речей           | 1600   | 890   | 1250     | 2200    | 1230    | 1080    |  |  |
| Обслуговування автомобіля | 250    | 380   | 500      | 250     | 250     | 420     |  |  |
| Квитки                    | 420    | 1120  | 0        | 0       | 360     | 420     |  |  |
| Інше                      | 380    | 420   | 280      | 280     | 315     | 550     |  |  |
| Щомісячні витрати         | 5500   | 5850  | 4680     | 5260    | 4655    | 4840    |  |  |
|                           |        |       |          |         |         |         |  |  |

Скопіюйте таблицю на листи 2 та 3.

1. На листі 1 нижче від таблиці побудуйте базову діаграму типу Лінійчаста з маркерами. Введіть назву діаграми.

2. За необхідності (для відображення усіх надписів без спотворень) змініть розміри діаграми.

3. Змініть для ряду Продукти харчування тип діаграми на Стовпчаста діаграма з накопиченням.

4. Установіть для стовпчастої діаграми градієнтну заливку радіального типу.

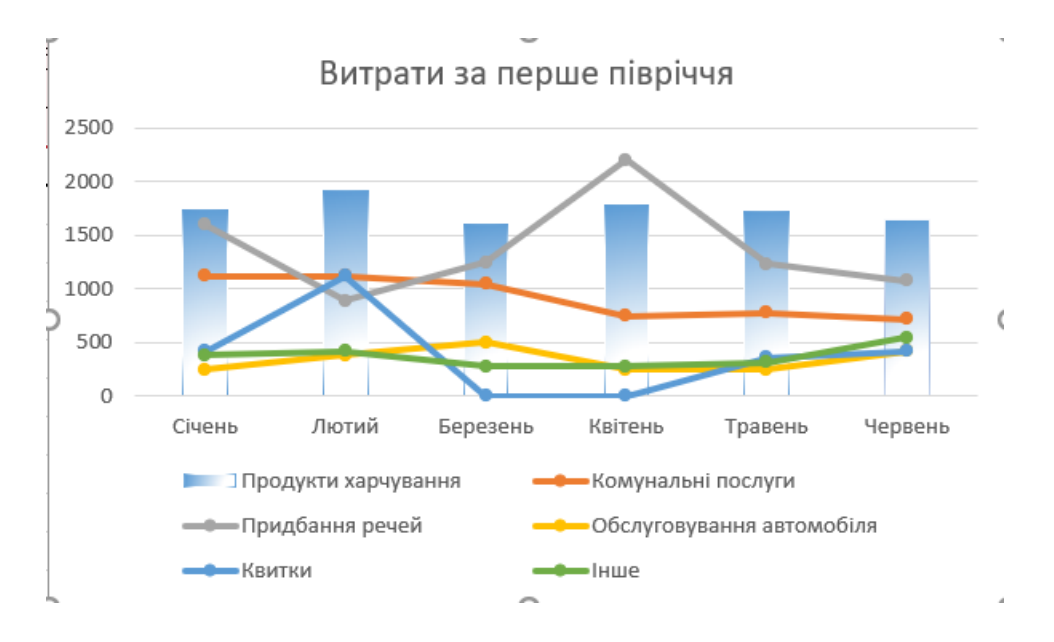

Сторінка 83

5. Обрахуйте в таблиці щомісячні витрати (у відсотках, до витрат за півріччя) та на окремому листі побудуйте об'ємну секторну діаграму. Змініть кольорову гаму діаграми на власний вибір за допомогою Конструктора діаграм, який активується при обранні діаграми.

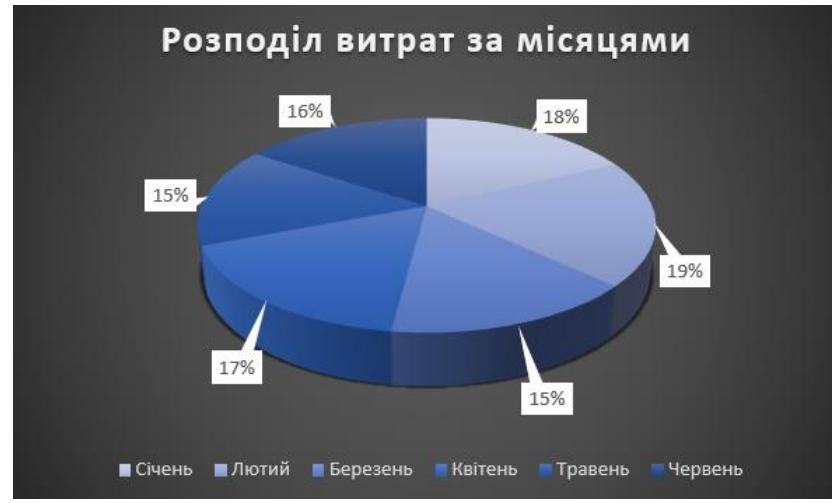

6. Встановіть підписи даних для всіх секцій.

7. На листі 2 додайте до таблиці рядок щомісячних прибутків та розрахуйте накопичення.

Використаємо спарклайни для деталізованої візуалізації трендів. Спарклайни це мініатюрні графіки, які вбудовуються в окрему комірку та надають швидкий візуальний огляд тенденцій або змін у даних. Вони є чудовим інструментом для компактного відображення трендів, що допомагає побачити зміни в даних без необхідності створювати великі діаграми. У Google Таблицях спарклайни використовуються для відображення простих графіків прямо у комірках поруч із даними.

Типи спарклайнів у Google Таблицях:

1. Лінійний спарклайн. Лінійні спарклайни відображають зміну даних як маленьку лінію, що дозволяє бачити тренди у ряді чисел. Наприклад, такий графік може показати зростання або спад продажів за кілька місяців.

2. Стовпчастий спарклайн. Цей тип спарклайнів використовує вертикальні стовпці для представлення даних, подібно до звичайної стовпчастої діаграми, але в компактному форматі.

3. Спарклайн з областями.Спарклайн з областями заповнює простір під лінією, підкреслюючи зміну обсягу даних.

Щоб додати спарклайн, необхідно використовувати функцію SPARKLINE:

=SPARKLINE(діапазон\_даних, [параметри])

=SPARKLINE(A1:A10, {"charttype", "line"})

Ця формула створить лінійний спарклайн на основі даних із комірок А1 до А10. Спарклайни — це зручний спосіб отримати загальний огляд даних у компактній формі без потреби в великих діаграмах.

8. Додайте в таблицю стовпчик Тенденції та побудуйте в цьому стовпчику спарклайни наступних типів: для витрат – спарклайн Лінійна, для прибутків – Стовпчаста, для накопичень – спарклайн Виграш-Програш.

сторінка 84

| Вставлення          | Малювання                 | Макет сторін                         | ки Фо        | рмули Дан             | ні Рецен       | нзування По              | одання       | Довідка             |
|---------------------|---------------------------|--------------------------------------|--------------|-----------------------|----------------|--------------------------|--------------|---------------------|
| О<br>Надбудови<br>~ | Рекомендовані<br>діаграми | -0 - 0 - 13<br>☆ - 4 - 13<br>● - ⊡ - | ў 🚱<br>Карти | Зведена<br>діаграма ~ | 3D-<br>карта ~ | і<br>Міні-<br>діаграми ≻ | Фільтри<br>~ | ©<br>Посилання<br>~ |
|                     |                           | Діаграми                             |              | ۲ <sub>۵</sub>        | Тури           |                          |              |                     |
| СИСТЕМИ БІ          | <b>езпеки</b> Зв'язки     | із зовнішніми да                     | ними вим     | ікнуто У              | вімкнути в     | · 🗠                      | 000          | 1000 L              |
| ~ /                 | fr                        |                                      |              |                       |                | Лінійчата Ст             | овпчаста В   | Виграш/             |
| ~ ~                 | Ja                        |                                      |              |                       |                |                          |              | рограш              |
| $\wedge \vee$       |                           |                                      |              |                       |                |                          |              |                     |
| D                   | E F                       | G                                    |              |                       | Н              | Мін                      | і-діаграми   | • •                 |

| 3 | Інше              | 380  | 420  | 280  | 280  | 315  | 550  |  |
|---|-------------------|------|------|------|------|------|------|--|
| ) | Щомісячні витрати | 5500 | 5850 | 4680 | 5260 | 4655 | 4840 |  |
| 0 | Прибуток          | 5600 | 5700 | 5200 | 5200 | 5250 | 5250 |  |
| 1 | Накопичення       | 100  | -150 | 520  | -60  | 595  | 410  |  |
|   |                   |      |      |      |      |      |      |  |

9. На листі 3 додайте стовпчик Сума та розрахуйте сумарні витрати за типами.
 10. Застосуйте умовне форматування з використанням гістограм.

| ≡ с <mark></mark> аb Загальний ∽                  | 🔛 Умовне форматування 🌱 🔛            | ρ   |    |
|---------------------------------------------------|--------------------------------------|-----|----|
| ∃ ⊡ ~  ∞ ~  ∞ ~  ∞ ~                              | Правила виділення клітинок           | >   | łЯ |
| ювання 🖾 Число 🖾<br>із зовнішніми даними вимкнутс | Правила для перших і останніх значен | ь > |    |
| Градієнтна заливка                                | Гістограми                           | >   |    |
|                                                   | <u>К</u> ольорові шкали              | >   |    |
| Суцільна заливка                                  | <u>на</u> бори піктограм             | >   | E  |
|                                                   | <u>—</u> <u>С</u> творити правило    |     | -  |
|                                                   | Очистити правила                     | >   |    |
| Додаткові правила…                                | I Керувати правилами                 |     |    |

| Витрати за перше півріччя |                |      |          |         |         |         |       |  |  |
|---------------------------|----------------|------|----------|---------|---------|---------|-------|--|--|
|                           | Січень Лютий І |      | Березень | Квітень | Травень | Червень | Сума  |  |  |
| Продукти харчування       | 1730           | 1920 | 1600     | 1780    | 1720    | 1650    | 10400 |  |  |
| Комунальні послуги        | 1120           | 1120 | 1050     | 750     | 780     | 720     | 5540  |  |  |
| Придбання речей           | 1600           | 890  | 1250     | 2200    | 1230    | 1080    | 8250  |  |  |
| Обслуговування автомобіля | 250            | 380  | 500      | 250     | 250     | 420     | 2050  |  |  |
| Квитки                    | 420            | 1120 | 0        | 0       | 360     | 420     | 2320  |  |  |
| Інше                      | 380            | 420  | 280      | 280     | 315     | 550     | 2225  |  |  |

### Завдання для самостійного виконання

1. За наведеним зразком створіть таблицю в MS Excel чи Google Таблицях.

2. Використовуючи функцію = RANDBETWEEN(1;10) згенеруйте в стовпчиках оцінки для усіх експертів (замість значень, заданих блакитним кольором).

3. Знайдіть середню оцінку за кожною з характеристик (стовпчик G).

4. Використовуючи функцію =RANK.AVG(G3;\$G\$3:\$G\$10), визначте рейтинг середніх оцінок за характеристиками.

5. Знайдіть сумарну оцінку для кожного з експертів (рядок 11).

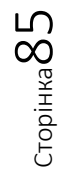

|    | А                | В  | С  | D        | E  | F  | G                  | Н    |
|----|------------------|----|----|----------|----|----|--------------------|------|
| 1  |                  |    |    | Експерти |    |    | Середня оцінка (за |      |
| 2  | Характеристики   | 1  | 2  | 3        | 4  | 5  | характеристиками)  | Ранг |
| 3  | Зручність        | 8  | 5  | 6        | 4  | 6  | 5,8                | 3    |
| 4  | Змістовність     | 3  | 6  | 2        | 8  | 7  | 5,2                | 3    |
| 5  | Функціональність | 7  | 1  | 3        | 1  | 1  | 2,6                | 4    |
| 6  | Структурованість | 6  | 3  | 4        | 2  | 2  | 3,4                | 7    |
| 7  | Актуальність     | 2  | 3  | 1        | 3  | 3  | 2,4                | 6    |
| 8  | Швидкодія        | 3  | 2  | 5        | 6  | 4  | 4                  | 8    |
| 9  | Дизайн           | 5  | 8  | 8        | 6  | 8  | 7                  | 5    |
| 10 | Кольорова гама   | 4  | 7  | 7        | 7  | 5  | 6                  | 1    |
|    | Сумарна оцінка   |    |    |          |    |    |                    |      |
| 11 | (за експертами)  | 38 | 35 | 36       | 37 | 36 |                    |      |

6. Побудуйте базову діаграму типу Лінійчаста з маркерами за всіма характеристиками (вісь абсцис – характеристики, вісь ординат – оцінки, ряди – номер експерта).

7. У стовпчику І побудуйте стовпчасті міні-діаграми для оцінок.

8. Побудуйте плоску стовпчасту діаграму оцінок за характеристиками від різних експертів й розташуйте її на окремому аркуші.

9. Скопіюйте таблицю і вставте її на іншому аркуші. Перегляньте можливості умовного форматування та оберіть варіант, який вам подобається.

10. Створіть таблицю, наведену нижче та побудуйте бульбашкову діаграму.

|   | А         | В           | С       | D             |
|---|-----------|-------------|---------|---------------|
|   |           | Кількість   | Сума    | Частина ринку |
| 1 | Продавець | найменувань | продажу | (%)           |
| 2 | А         | 14          | 11200   | 13            |
| 3 | В         | 20          | 60000   | 23            |
| 4 | С         | 18          | 14400   | 5             |
| 5 | D         | 6           | 8000    | 5             |
| 6 | F         | 16          | 45200   | 12            |
| 7 | G         | 19          | 58000   | 12            |
| 8 | Н         | 24          | 20000   | 30            |

### MS Excel

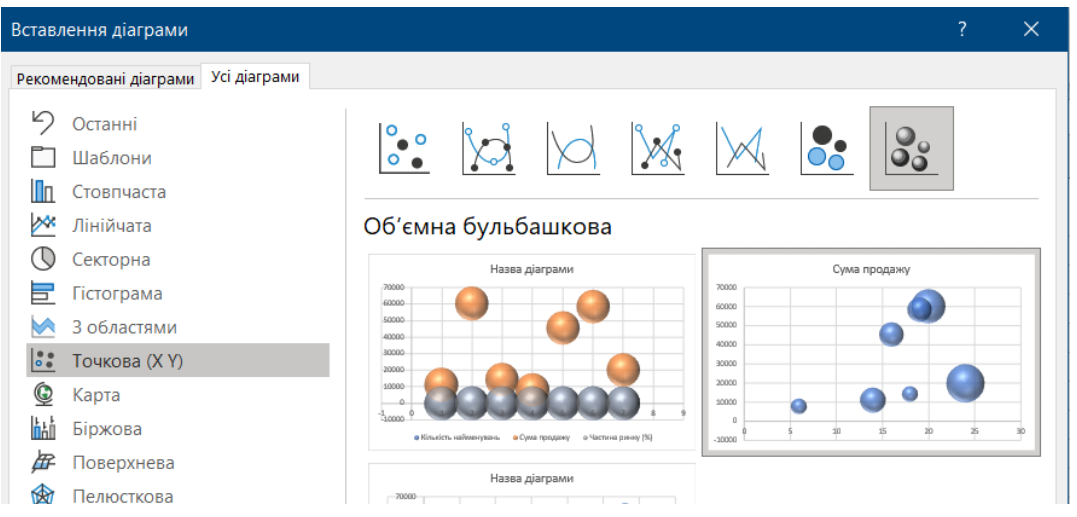

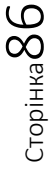

### Google Таблиці

| Налаштувати Оформлення   |                           |  |
|--------------------------|---------------------------|--|
| Тип діаграми             |                           |  |
| 🐚 Бульбашкова діаграма 👻 | Q 🖽 :                     |  |
| Секторні                 | 123 Кількість найменувань |  |
|                          | 123 Сума продажу          |  |
| Точкові                  | 123 Частина ринку (%)     |  |
|                          | Додати Розмір             |  |

За результатами виконання завдання сформувати звіт та завантажити в Google Classroom.

Сторінка87

### ДЖЕРЕЛА ТА РЕКОМЕНДОВАНА ЛІТЕРАТУРА

- Василенко, О. А., & Сенча, І. В. (2011). Математично-статистичні методи аналізу в прикладних дослідженнях: навчальний посібник. Одеса: ОНАЗ ім. О.С. Попова.
- Вишневецька, В. П. (2019). Основи математичної статистики з елементами хмаро орієнтованих технологій: Лабораторний практикум для майбутніх фахівців сфери фізичної культури та спорту. Київ: Видавництво НПУ імені М.П. Драгоманова.
- Горват, А. А., Молнар, О. О., & Мінькович, В. В. (2019). *Методи обробки* експериментальних даних з використанням MS Excel: Навчальний посібник. Ужгород: Видавництво УжНУ "Говерла".
- Грицюк, М. П., & Остапчук, О. П. (2008). *Аналіз даних: Навчальний посібник.* Рівне: НУВГП.
- Дьячкова О.В. (2018). *Комп'ютерний аналіз даних в МS Excel. Частина 1. Організація розрахунків і візуалізація даних.* Харків: ХНУ ім. В.Н. Каразіна.
- Жалдак, М. І., Кузьміна, Н. М., & Михалін, Г. О. (2020). Теорія ймовірностей і математична статистика: Підручник для студентів фізико-математичних та інформатичних спеціальностей педагогічних університетів. Видання четверте, доповнене. Київ: НПУ імені М.П. Драгоманова.
- Кубай Д., Газін А., Горбаль А., Шульга Є., Шаповаленко Г. Відкритий посібник з відкритих даних. Український центр суспільних даних. Київ, 2016. Режим доступу: http://socialdata.org.ua/manual/.
- Peck, R., Olsen, C., & Devore, J. L. (2015). Introduction to statistics and data analysis. Cengage Learning. URL: https://www.spps.org/cms/lib/MN01910242/ Centricity/Domain/859/Statistics%20Textbook.pdf
- Мозгульський, Є. З., & Бородай, Г. П. (2008). Методичні вказівки та завдання до разрахунково-графічної роботи з дисципліни "Теорія ймовірностей та математична статистика" для студентів економічних спеціальностей. Харків: Українська державна академія залізничного транспорту.
- Огірко, О. І., & Галайко, Н. В. (2017). *Теорія ймовірностей та математична статистика: навчальний посібник.* Львів: ЛьвДУВС.
- Оксанич, А. П., & Рилова, Н. В. (2018). Методичні вказівки щодо виконання лабораторних робіт з навчальної дисципліни «Обробка та аналіз даних» для аспірантів зі спеціальності 122 – «Комп'ютерні науки» (третій освітньопрофесійний рівень). Креманчук: КНУ імені М. Остроградського.
- Руденко, В. М. (2012). *Математична статистика. Навчальний посібник*. Київ: Центр учбової літератури.
- Сисоєва С.О., Кристопчук Т.Є. (2013). Методологія науково-педагогічних досліджень. Підручник. Рівне: Волинські обереги.

Сторінка 88

- Швачич, Г. Г., Коноваленков, В. С., Соболенко, О. В., Заборова, Т. М., Христян, В. І., & Сгорцева, Є. Є. (2017). Навчальний посібник щодо вивчення дисципліни "Методи прикладного ста-тистичного аналізу". Діпро: НМетАУ.
- Відео-курс «Data Analysis Full Course Using Statistics». URL: https://www.youtube.com/watch?v=Q-dOX4Y1fKE

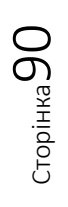